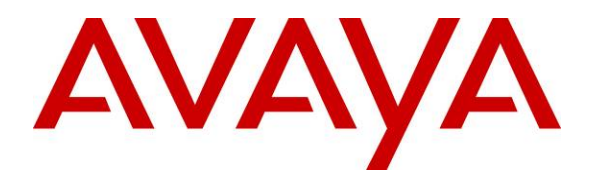

Avaya Solution & Interoperability Test Lab

Application Notes for Interoperability Testing of Dialogic IMG 1010 Media Gateway to Provide Connectivity between the Public Switched Telephone Network, Avaya Aura<sup>™</sup> Session Manager 6.0 and Avaya Aura<sup>™</sup> Conferencing Standard Edition 6.0 – Issue 1.0

### Abstract

These Application Notes describe the configuration steps required to integrate Dialogic IMG 1010 Media Gateway to provide connectivity between the Public Switch Telephone Network, Avaya Aura<sup>TM</sup> Session Manager and Aura<sup>TM</sup> Aura Conferencing Standard Edition. This configuration provides a rich set of conferencing options available on the Avaya Aura<sup>TM</sup> Conferencing Standard Edition to participants associated with the Public Switched Telephone Network.

Testing was conducted via the Internal Interoperability Program at the Avaya Solution and Interoperability Test Lab.

# 1. Introduction

These Application Notes present a sample configuration for a network that uses Avava Aura<sup>TM</sup> Session Manager to connect Avaya Aura<sup>TM</sup> Conferencing Standard Edition and Dialogic IMG 1010 Media Gateway using SIP trunks. SIP trunks connect Avaya Aura<sup>TM</sup> Conferencing Standard Edition and Dialogic IMG 1010 Media Gateway to Avaya Aura<sup>TM</sup> Session Manager, using its SM-100 (Security Module) network interface. All inter-system calls are carried over these SIP trunks. Avaya Aura<sup>TM</sup> Session Manager is managed by Avaya Aura<sup>TM</sup> System Manager via the management network interface. The Dialogic IMG 1010 Media Gateway is a carrier-grade VoIP gateway that supports both media and signaling in a single chassis. It provides voice network connectivity and can deliver SIP services into legacy PRI, CAS and SS7 networks, as well as IP-to-IP transcoding and multimedia border element functions. The Dialogic IMG 1010 Media Gateway is managed by using the Dialogic Inc. Gate Control Element Management System (GCEMS) and ClientView running on a Linux server. These Application Notes do not describe how to install or license Dialogic IMG 1010, details can be found in reference [10], [11] and [12]. Avaya Aura<sup>™</sup> Conferencing Standard Edition is a fully integrated audio and data conferencing solution. Avaya Aura<sup>TM</sup> Conferencing Standard Edition consists of a number of components which provide booking engines, account management utilities, data sharing functionality, billing outputs, directory server integration capabilities, and audio management for all calls. In Avaya Aura<sup>TM</sup> Conferencing Standard Edition, the media server and the application server reside on a single server. Avaya Aura<sup>TM</sup> Conferencing Standard Edition is managed by either Avaya Aura<sup>TM</sup> Conferencing Manager or Avaya Aura<sup>TM</sup> System Manager, if one already exists. These Application Notes focus on TCP connectivity and alternative methods such as TLS is not covered in these Application Notes. These Application Notes do not describe how to install or license Avaya Aura<sup>TM</sup> Conferencing Standard Edition, installation and licensing details can be found in reference [1]. Ensure the Avaya Aura<sup>TM</sup> Conferencing Standard Edition has the latest released patches installed, details can be found in reference [3]. Using Avaya Aura<sup>TM</sup> Conferencing Manager or Avaya Aura<sup>TM</sup> System Manager the IP addresses of the Conferencing virtual machines need to be specified and connections between the virtual machines need to be established, details can be found in **Chapter 3** of reference [1]. These Application Notes do not describe how to schedule a conference by Client Registration Server Front End, installation details can be found in reference [2].

The sample configuration shown in **Figure 1** was used to compliance test Dialogic IMG 1010 Media Gateway, Avaya Aura<sup>TM</sup> Session Manager and Avaya Aura<sup>TM</sup> Conferencing Standard Edition.

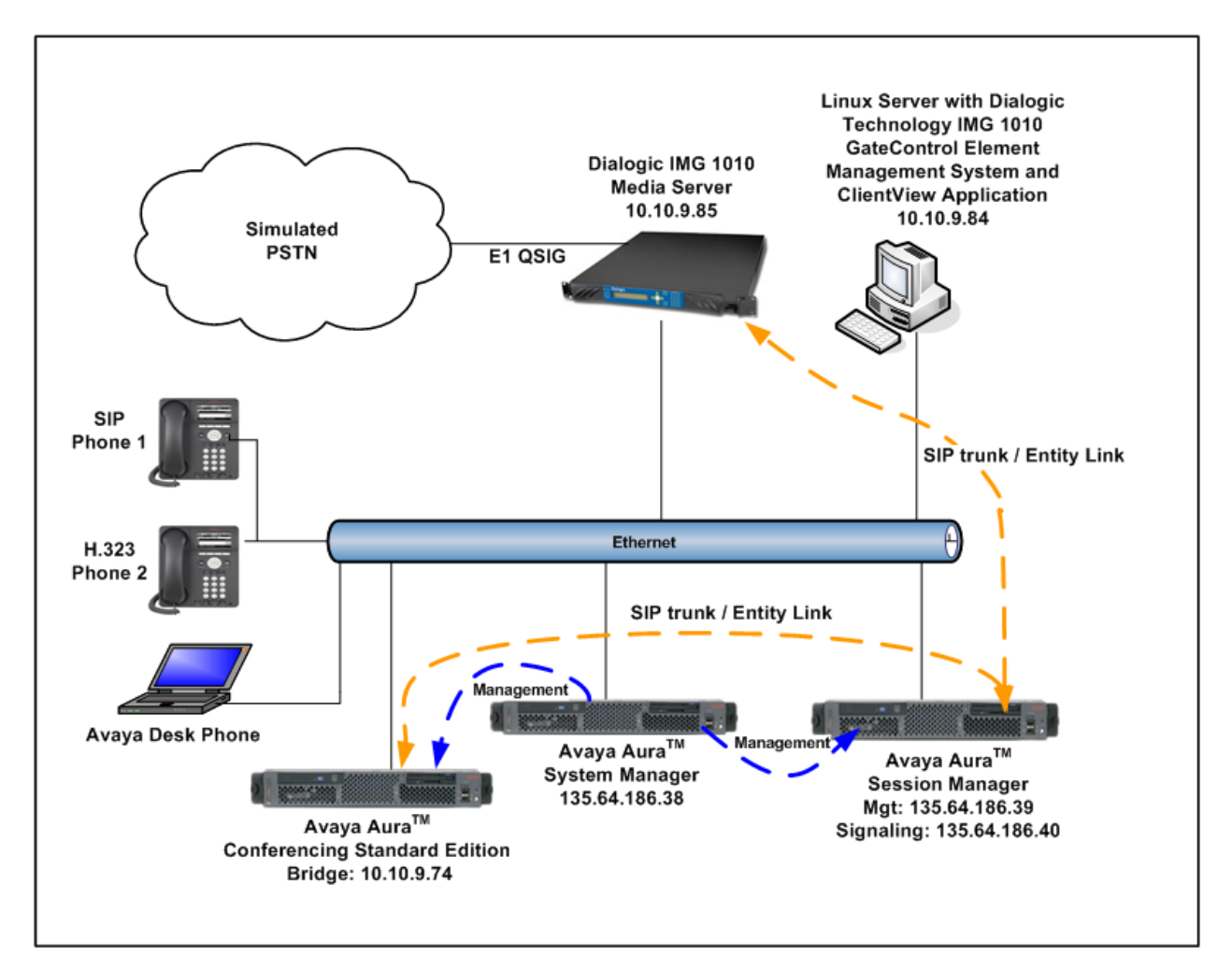

**Figure 1 – Test Configuration used in these Application Notes** 

# 2. Equipment and Software Validated

The following equipment and software versions were used for the sample configuration provided in these Application Notes.

| Equipment                                      | Software                                                 |
|------------------------------------------------|----------------------------------------------------------|
| Avaya Aura <sup>TM</sup> S8510 Server with SM- | Avaya Aura <sup>TM</sup> Session Manager 6.0, Load 60020 |
| 100 card                                       |                                                          |
| Avaya Aura <sup>TM</sup> S8510 Server          | Avaya Aura <sup>TM</sup> System Manager 6.0, Load 600020 |
| Avaya Aura <sup>TM</sup> Standard Conferencing | Avaya Aura <sup>TM</sup> Standard Conferencing Server    |
| Server (S8800)                                 | 6.0.0.262 + Release Patches                              |
| Dialogic IMG 1010 Media Gateway                | Dialogic IMG System Software 10.5.3.67                   |
| Dialogic Gate Control Element                  | GCEMS 10.5.3.67                                          |
| Management                                     |                                                          |
| Avaya 9620 IP Telephone (SIP)                  | 2.5.5.18                                                 |
| Avaya 9630 IP Telephone (H.323)                | 3.10                                                     |

#### Table 1: Hardware and Software Versions

The solution was tested with the GA versions of the products shown in **Table 1**. However, a pre-GA build of System Manager was used to capture screens. Therefore, screen captures shown in these Application Notes may not precisely match the final version of the product. Known differences in screens will be noted in the text accompanying the screen capture.

# 3. Configure Avaya Aura<sup>™</sup> Conferencing Standard Edition

This section describes the procedure for configuring the Conferencing Standard Edition to interoperate with Session Manager via SIP trunking. The procedures include the following areas:

- Log in to Avaya Aura<sup>TM</sup> System Manager
- Configure SIP Connectivity
- Configure Dialout
- Map DNIS Entries

### 3.1. Log in to Avaya Aura<sup>™</sup> System Manager

Access the System Manager using a Web Browser and entering *https://<ip-address>/smgr*, where <ip-address> is the IP address of System Manager. Log in using appropriate credentials and accept the subsequent Copyright Legal Notice.

| AVAYA         | Avaya Aura™ System Manager 6.0 |  |  |
|---------------|--------------------------------|--|--|
| Home / Log On |                                |  |  |
| Log On        |                                |  |  |
|               |                                |  |  |
|               |                                |  |  |
|               | Username : admin               |  |  |
|               | Password : ••••••              |  |  |
|               |                                |  |  |
|               | Log On Cancel                  |  |  |

# 3.2. Configuring SIP Connectivity

Configure settings that enable SIP connectivity between the Conferencing bridge and other devices by configuring the SIP System Settings by selecting **Elements**  $\rightarrow$  **Conferencing**  $\rightarrow$  **Media** on the left panel menu. From the right panel menu select the media server to configure by selecting the tick box and select **Configure**.

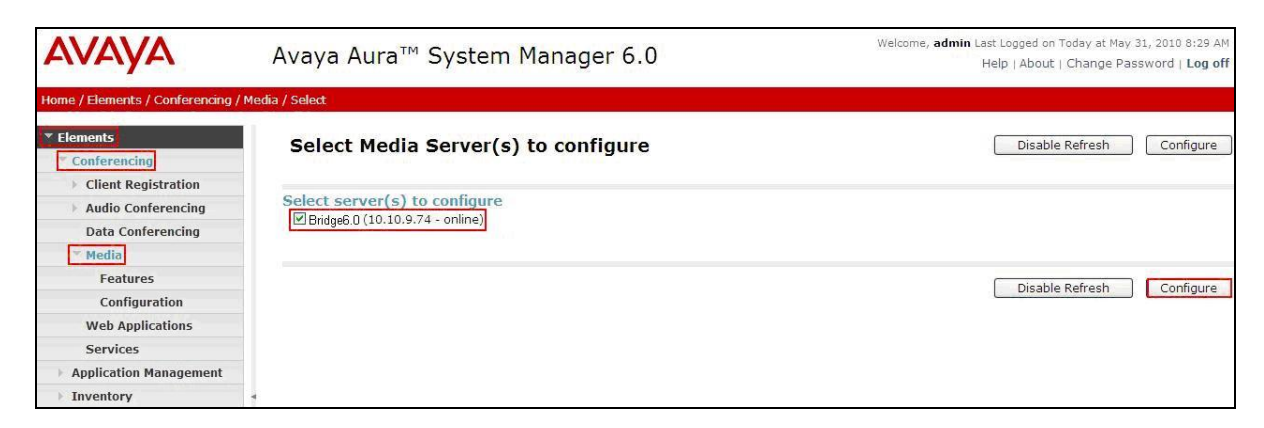

From the right panel menu select **Configuration**.

| AVAYA                                              | Avaya Aur     | a™ System Manager 6.0 Welcome, admin Last Logged on<br>Help   About                                                       | Today at May 31, 2010 8:29 AM<br>Change Password   <b>Log off</b> |
|----------------------------------------------------|---------------|----------------------------------------------------------------------------------------------------|-------------------------------------------------------------------|
| Home / Elements / Conferencing /                   | / Media       |                                                                                                    |                                                                   |
| <ul> <li>Elements</li> <li>Conferencing</li> </ul> | Conference    | cing: Media                                                                                                    |                                                                   |
| Client Registration                                |               |                                                                                                    |                                                                   |
| Audio Conferencing                                 | Media config  | juration sub-pages                                                                                                    |                                                                   |
| Data Conferencing                                  | Action        | Description                                                                                                    | Help                                                              |
| ▼ Media                                            | Features      | Configure the media server features such as audio/video quality, SRTP, etc.                                               | Features help                                                     |
| Features                                           | Configuration | Configure the system settings for the media server such as SIP configuration, codec selection, Ad-hoc conference factory, | etc. Configuration help                                           |
| Configuration                                      |               |                                                                                                    |                                                                   |
| Web Applications                                   |               |                                                                                                    |                                                                   |
| Services                                           |               |                                                                                                    |                                                                   |
| Application Management                             |               |                                                                                                    |                                                                   |
| Inventory                                          | 4             |                                                                                                    |                                                                   |

From the right panel menu select **SIP**.

| AVAYA                                              | Avaya Aura™ System Manager 6.0 |                               | Welcome, <b>admin</b> Last Logged on Today at May 31, 2010 8:29 AM<br>Help   About   Change Password   L <b>og off</b> |  |
|----------------------------------------------------|--------------------------------|-------------------------------|----------------------------------------------------------------------------------------------------|--|
| Home / Elements / Conferencing /                   | / Media                        | ) / Configuration             |                                                                                                    |  |
| <ul> <li>Elements</li> <li>Conferencing</li> </ul> |                                | Configuration System Settings | Save Cancel                                                                                                    |  |
| Client Registration                                |                                | General   Media Codecs   SIP  |                                                                                                    |  |
| Audio Conferencing                                 |                                | Expand All   Collapse All     |                                                                                                    |  |
| Data Conferencing                                  |                                |                               |                                                                                                    |  |
| * Media                                            |                                | General V                     |                                                                                                    |  |
| Features                                           |                                |                               |                                                                                                    |  |
| Configuration                                      |                                | Media Codecs 🔮                |                                                                                                    |  |
| Web Applications                                   |                                |                               |                                                                                                    |  |
| Services                                           |                                | SIP 🖲                         |                                                                                                    |  |
| Application Management                             |                                |                               |                                                                                                    |  |
| Inventory                                          | 4                              | *Required                     | Save Cancel                                                                                                    |  |
| Events                                             |                                | 8                             |                                                                                                    |  |

Solution & Interoperability Test Lab Application Notes ©2010 Avaya Inc. All Rights Reserved. From the **SIP** menu on the right panel menu verify the following options:

- SIP Listener URI <sip:6000@10.10.9.74:5060;transport=tcp> Depending on the SIP signalling protocol, TCP or UDP, configure the following line to populate the From Header Field in SIP INVITE messages: Note: The user field 6000, defined for this SIP URI must conform to RFC 3261. For consistency, it is selected to match the user field provisioned for the Response Contact entry (see below).
- **Response Contact** <sip:6000@10.10.9.74:5060;transport=tcp> Depending on the SIP signalling protocol, TCP or UDP, configure the following line to provide SIP Device Contact address to use for acknowledging SIP messages from the Enterprise Standard Edition:
- Session Refresh Timer 1800
- Min Session Refresh Timer Allowed 1800

Click the **Save** button.

| AVAYA                                                               | Avaya Aura™ System Manager 6.0                                                                            | Welcome, <b>admin</b> Last Logged on Today at May 31, 2010 8:29 AM<br>Help   About   Change Password   <b>Log off</b> |
|---------------------------------------------------------------------|----------------------------------------------------------------------------------------------------|----------------------------------------------------------------------------------------------------|
| Home / Elements / Conferencing /                                    | Media / Configuration                                                                                     |                                                                                                    |
| <ul> <li>Elements</li> <li>Conferencing</li> </ul>                  | Configuration System Settings                                                                             | Save Cancel                                                                                                    |
| <ul> <li>Client Registration</li> <li>Audio Conferencing</li> </ul> | General   Media Codecs   SIP  <br>Expand All   Collapse All                                               |                                                                                                    |
| Data Conferencing                                                   | General 🖡                                                                                                 |                                                                                                    |
| Features<br>Configuration                                           | Media Codecs 👂                                                                                            |                                                                                                    |
| Web Applications                                                    | SID -                                                                                                    |                                                                                                    |
| Application Management     Inventory                                | SIP & SIP Listener URI <sip:6000@10.10.9.74:5060;tran:< td=""><td></td></sip:6000@10.10.9.74:5060;tran:<> |                                                                                                    |
| Events                                                              | Response Contact <sip:6000@10.10.9.74:5060;trans< td=""><td></td></sip:6000@10.10.9.74:5060;trans<>       |                                                                                                    |
| Licenses                                                            | Session Refresh Timer 1800 😴                                                                              |                                                                                                    |
| ▶ Routing                                                           | Min Session Refresh Timer Allowed 1800                                                                    |                                                                                                    |
| Security     Conferencing Manager Data                              |                                                                                                    |                                                                                                    |
| → Users                                                             | *Required                                                                                                 | Save                                                                                                    |

## 3.3. Configure Dialout

To enable Dial-Out from the Conferencing Bridge to the Session Manager, configure the **telnumToUri** by selecting **Elements**  $\rightarrow$  **Conferencing**  $\rightarrow$  **Audio Conferencing** on the left panel menu. From the right panel menu select the conferencing server to configure by selecting the tick box and select **Configure**.

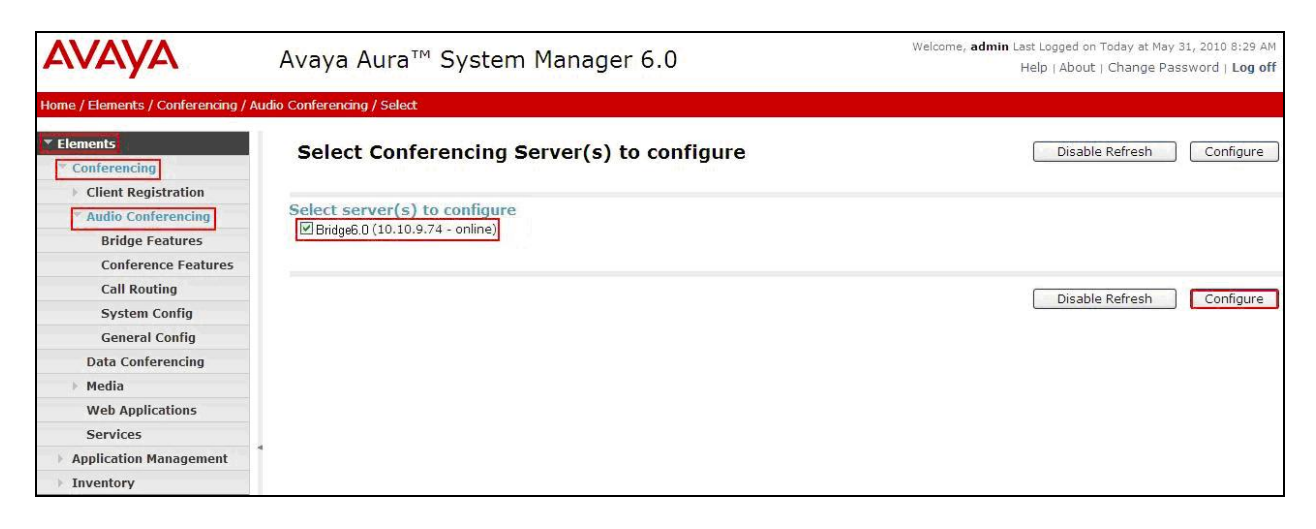

From the right panel menu select **Call Routing**.

| avaya                                             | Avaya Aura™ System Manager 6.0 |                                                            | Welcome, <b>admin</b> Last Logged on Today at May 31, 2010 8:29 AM<br>Help   About   Change Password   <b>Log off</b> |
|---------------------------------------------------|--------------------------------|------------------------------------------------------------|----------------------------------------------------------------------------------------------------|
| Home / Elements / Conferencing / A                | udio Conferencing              |                                                            |                                                                                                    |
| Elements     Conferencing     Client Registration | Conferencing: Au               | dio Conferencing                                           |                                                                                                    |
| * Audio Conferencing<br>Bridge Features           | A diag                         | Description                                                | 11-1-                                                                                                    |
| Conference Features                               | Bridge Features                | Configure conferencing bridge features                     | Bridge Features help                                                                                                  |
| Call Routing                                      | Conference Features            | Configure conferencing defaults and features               | Conference Features help                                                                                              |
| System Config                                     | Call Routing                   | Configure incoming call routing and outgoing call settings | Call Routing help                                                                                                    |
| General Config                                    | System Config                  | Configure networking and system settings                   | System Configuration help                                                                                             |
| Data Conferencing                                 | General Config                 | Configure general conferencing settings                    | General Configuration help                                                                                            |
| ▶ Media                                           |                                |                                                            |                                                                                                    |
| Web Applications                                  |                                |                                                            |                                                                                                    |
| Services                                          |                                |                                                            |                                                                                                    |
| Application Management                            | 1                              |                                                            |                                                                                                    |
| Inventory                                         |                                |                                                            |                                                                                                    |

From the **Call Routing** menu on the right panel menu select the **Edit** button for **Telnum to URI** option.

| AVAYA                                              | Avaya Aura™ System Manager 6.0                | Welcome, <b>admin</b> Last Logged on Today at May 31, 2010 8:29 AM<br>Help   About   Change Password   Log off |  |  |
|----------------------------------------------------|-----------------------------------------------|----------------------------------------------------------------------------------------------------|--|--|
| Home / Elements / Conferencing / /                 | Audio Conferencing / Call Routing             |                                                                                                    |  |  |
| <ul> <li>Elements</li> <li>Conferencing</li> </ul> | Audio Conferencing: Call Routing              | Save Cancel                                                                                                    |  |  |
| Client Registration                                | Call Routing   Dial-out   Blast Dial Settings |                                                                                                    |  |  |
| * Audio Conferencing                               | Expand All   Collapse All                     |                                                                                                    |  |  |
| Bridge Features                                    | Call Douting                                  |                                                                                                    |  |  |
| Conference Features                                | Call Routing *                                |                                                                                                    |  |  |
| Call Routing                                       | Number of digits to match * 4                 |                                                                                                    |  |  |
| System Config                                      |                                               |                                                                                                    |  |  |
| General Config                                     | Call Branding Edit                            |                                                                                                    |  |  |
| Data Conferencing                                  | Telnum to URI Edit                            |                                                                                                    |  |  |
| ▶ Media                                            |                                               |                                                                                                    |  |  |
| Web Applications                                   |                                               |                                                                                                    |  |  |
| Services                                           |                                               |                                                                                                    |  |  |
| Application Management                             |                                               |                                                                                                    |  |  |
| Inventory                                          | Dial-out 🔹                                    |                                                                                                    |  |  |
| ▶ Events                                           |                                               |                                                                                                    |  |  |
| ▶ Groups & Roles                                   | Blast Dial Settings 👂                         |                                                                                                    |  |  |
| Licenses                                           |                                               |                                                                                                    |  |  |
| ▶ Routing                                          | *Required                                     | Save Cancel                                                                                                    |  |  |

From the right panel menu select the default **Telnum to URI mappings** and select **Edit**.

| AVAYA                            | Av       | Avaya Aura™ System Manager 6.0   |                   |         | come, <b>admin</b> Last Logged on Today at May 31, 2010 8:29 AM<br>Help   About   Change Password   Log off |
|----------------------------------|----------|----------------------------------|-------------------|---------|----------------------------------------------------------------------------------------------------|
| Home / Elements / Conferencing / | Audio Co | nferencing / Call Routing / Teli | num Mapping       |         |                                                                                                    |
| ▼ Elements                       | 1        | celnum to URI ma                 | appings           |         | Done                                                                                                    |
| Conferencing                     | 1        |                                  |                   |         |                                                                                                    |
| Client Registration              |          |                                  |                   |         |                                                                                                    |
| * Audio Conferencing             | Ľ        | felnum to URI mapping            | js                |         |                                                                                                    |
| Bridge Features                  | Г        | View Edit New Delete             | Move up Move down |         |                                                                                                    |
| Conference Features              | 1 1      |                                  |                   |         |                                                                                                    |
| Call Routing                     | 7        | 1 Item   Refresh                 |                   |         |                                                                                                    |
| System Config                    |          | TelNum                           | URI               | Comm    | ent                                                                                                    |
| General Config                   |          | *                                | \$1               | default |                                                                                                    |
| Data Conferencing                | 1        | Folget : None                    |                   |         |                                                                                                    |
| Media                            |          | select . None                    |                   |         |                                                                                                    |
| Web Applications                 |          |                                  |                   |         |                                                                                                    |
| Services                         |          |                                  |                   |         |                                                                                                    |
| Application Management           |          |                                  |                   |         | Done                                                                                                    |
| Inventory                        |          |                                  |                   |         |                                                                                                    |

From the right panel menu complete the following options; under Audio Conferencing: Telnum to URI Mapping.

- Telnum
- URI sip:\$0@135.64.186.40:5060;transport=tcp
  - To route outbound calls from the Conferencing to the Software Asset Card.
- **Comment** A descriptive comment

\*

#### Click the Save button.

| AVAYA                          | Avaya Aura™ System Manager 6.0                             | Welcome, <b>admin</b> Last Logged on Today at May 31, 2010 8:29 AM<br>Help   About   Change Password   <b>Log off</b> |
|--------------------------------|------------------------------------------------------------|----------------------------------------------------------------------------------------------------|
| Home / Elements / Conferencing | Audio Conferencing / Call Routing / Telnum Mapping / Entry |                                                                                                    |
| ▼ Elements                     | Audio Conferencing, Telnum to UPI Manning                  | Sava Cancel                                                                                                    |
| * Conferencing                 | Addio Comerencing: Tendin to oki Mapping                   | Lave Canter                                                                                                    |
| Client Registration            |                                                            |                                                                                                    |
| * Audio Conferencing           | * Toloum *                                                 |                                                                                                    |
| Bridge Features                |                                                            |                                                                                                    |
| Conference Features            | * URI [sip:\$0135.64.186.40]                               |                                                                                                    |
| Call Routing                   | Comment Route_calls_to_Asset                               |                                                                                                    |
| System Config                  |                                                            |                                                                                                    |
| General Config                 |                                                            |                                                                                                    |
| Data Conferencing              | *Required                                                  | Save                                                                                                    |
| Media                          |                                                            |                                                                                                    |
| Web Applications               |                                                            |                                                                                                    |
| Services                       |                                                            |                                                                                                    |
| Application Management         |                                                            |                                                                                                    |
| > Inventory                    |                                                            |                                                                                                    |

From the right panel menu select **Done**.

| AVAYA                            | Avaya Aura™                   | <sup>4</sup> System Manager 6.0            | Welcome, <b>admin</b> Last Logged on Today at May 31, 2010 8:29 AM<br>Help   About   Change Password   Log off |
|----------------------------------|-------------------------------|--------------------------------------------|----------------------------------------------------------------------------------------------------|
| Home / Elements / Conferencing / | Audio Conferencing / Call Rou | uting / Telnum Mapping                     |                                                                                                    |
| ▼ Elements                       | You have saved                | changes to the configuration which are not | t committed yet.                                                                                               |
| Conferencing                     | Telnum to U                   | RI mappings                                | Done                                                                                                    |
| Client Registration              |                               |                                            |                                                                                                    |
| * Audio Conferencing             |                               |                                            |                                                                                                    |
| Bridge Features                  | Telnum to URI r               | nappings                                   |                                                                                                    |
| Conference Features              | View Edit New                 | Delete Move up Move down                   |                                                                                                    |
| Call Routing                     |                               |                                            |                                                                                                    |
| System Config                    | 1 Item Refresh                |                                            |                                                                                                    |
| General Config                   | TelNum                        | URI                                        | Comment                                                                                                    |
| Data Conferencing                | ۰ *                           | sip:\$0135.64.186.40:5060;transport=tcp    | Route_calls_to_Asset_Card                                                                                      |
| ► Media                          | Select : None                 |                                            |                                                                                                    |
| Web Applications                 | Scietter Hone                 |                                            |                                                                                                    |
| Services                         |                               |                                            |                                                                                                    |
| Application Management           |                               |                                            |                                                                                                    |
| Inventory                        |                               |                                            | Done                                                                                                    |

From the right panel menu select **Save**.

| AVAYA                              | Avaya Aura™ Conferencing Manager 6.0                          | Welcome, <b>admin</b> Last Logged on Today at June 11, 2010 3:35 PM<br>Help   About   Change Password   Log off |
|------------------------------------|---------------------------------------------------------------|----------------------------------------------------------------------------------------------------|
| Home / Elements / Conferencing / A | udio Conferencing / Call Routing                              |                                                                                                    |
| ▼ Elements                         | You have saved changes to the configuration which are not con | mmitted yet.                                                                                                    |
| * Conferencing                     | Audio Conferencing: Call Routing                              | Save Cancel                                                                                                    |
| Client Registration                |                                                               |                                                                                                    |
| * Audio Conferencing               | Call Routing   Dial-out   Blast Dial Settings                 |                                                                                                    |
| Bridge Features                    | Expand All   Collapse All                                     |                                                                                                    |
| Conference Features                |                                                               |                                                                                                    |
| Call Routing                       |                                                               |                                                                                                    |
| System Config                      | Number of digits to match *  4 📮                              |                                                                                                    |
| General Config                     | Call Deputies [54]                                            |                                                                                                    |
| Data Conferencing                  |                                                               |                                                                                                    |
| ▶ Media                            | Telnum to URI Edit                                            |                                                                                                    |
| Web Applications                   | URI to Telnum Edit                                            |                                                                                                    |
| Services                           |                                                               |                                                                                                    |
| Application Management             |                                                               |                                                                                                    |
| > Inventory                        |                                                               |                                                                                                    |

From the right panel menu select **Apply Changes**.

| AVAYA                                              | Avaya Aura™ System Manager 6.0                                                                                 | idmin Last Logged on Today at May<br>Help   About   Change Pa | y 31, 2010 8:29 AM<br>assword   <b>Log off</b> |
|----------------------------------------------------|----------------------------------------------------------------------------------------------------|---------------------------------------------------------------|------------------------------------------------|
| Home / Elements / Conferencing / A                 | pply Changes                                                                                                   |                                                               |                                                |
| <ul> <li>Elements</li> <li>Conferencing</li> </ul> | Apply Changes Disable Refresh Apply Changes D                                                                  | iscard Changes Add m                                          | nore changes                                   |
| Client Registration                                | Impact of changes                                                                                              |                                                               |                                                |
| * Audio Conferencing                               | Impact of changes                                                                                              |                                                               |                                                |
| Bridge Features                                    | Host name / IP address                                                                                         | Impact of<br>changes                                          | Server                                         |
| Conference Features                                | 10.10.9.72                                                                                                    |                                                               |                                                |
| Call Routing                                       | • Ne shares                                                                                                    | NONE                                                          | Powered on                                     |
| System Config                                      | • No changes                                                                                                   |                                                               |                                                |
| General Config                                     | 10.10.9.73                                                                                                    |                                                               |                                                |
| Data Conferencing                                  | No changes                                                                                                    | NONE                                                          | Powered on                                     |
| Media                                              |                                                                                                    |                                                               |                                                |
| Web Applications                                   | 10.10.9.75                                                                                                    |                                                               |                                                |
| Services                                           | <ul> <li>No changes</li> </ul>                                                                                 | NONE                                                          | Powered on                                     |
| Application Management                             | 40.40.0.74                                                                                                    |                                                               |                                                |
| ▶ Inventory                                        | 10.10.9.74                                                                                                    |                                                               |                                                |
| ▶ Events                                           | Changing "bridge.telnumToUriEntries[0].comment".     Changing "bridge.telnumToUriEntries[0].telnumConversion". | NONE                                                          | Powered on                                     |
| ▶ Groups & Roles                                   |                                                                                                    |                                                               |                                                |
| Licenses                                           |                                                                                                    |                                                               |                                                |
| ▶ Routing                                          |                                                                                                    |                                                               |                                                |
| ▶ Security                                         | Disable Refresh Apply Changes D                                                                                | iscard Changes Add n                                          | nore changes                                   |

To enable Dial-Out from the Conferencing Bridge to the Session Manager, configure the **Originator Dial Out** by selecting **Elements**  $\rightarrow$  **Conferencing**  $\rightarrow$  **Audio Conferencing** on the left panel menu. From the right panel menu select the conferencing server to configure by selecting the tick box and select **Configure**.

| Αναγα                                                          | Avaya Aura™ System Manager 6.0                                   | Welcome, <b>admin</b> Last Logged on Today at May 31, 2010 8:29 AM<br>Help   About   Change Password   <b>Log off</b> |
|----------------------------------------------------------------|------------------------------------------------------------------|----------------------------------------------------------------------------------------------------|
| Home / Elements / Conferencing /                               | / Audio Conferencing / Select                                    |                                                                                                    |
| Elements Conferencing                                          | Select Conferencing Server(s) to configure                       | Disable Refresh Configure                                                                                             |
| Client Registration     Audio Conferencing     Bridge Features | Select server(s) to configure<br>Bridge6.0 (10.10.9.74 - online) |                                                                                                    |
| Conference Features                                            |                                                                  |                                                                                                    |
| Call Routing                                                   |                                                                  | Disable Refresh Configure                                                                                             |
| System Config                                                  |                                                                  | Disable Keiresit                                                                                                    |
| General Config                                                 |                                                                  |                                                                                                    |
| Data Conferencing                                              |                                                                  |                                                                                                    |
| Media                                                          |                                                                  |                                                                                                    |
| Web Applications                                               |                                                                  |                                                                                                    |
| Services                                                       |                                                                  |                                                                                                    |
| Application Management                                         | *                                                                |                                                                                                    |
| > Inventory                                                    |                                                                  |                                                                                                    |

From the right panel menu select **Conference Features**.

| AVAYA                                              | Avaya Aura™ C       | onferencing Manager 6.0                                    | Welcome, <b>admin</b> Last Logged on Today at June 15, 2010<br>1:33 PM<br>Help   About   Change Password   <b>Log off</b> |  |  |  |  |
|----------------------------------------------------|---------------------|------------------------------------------------------------|----------------------------------------------------------------------------------------------------|--|--|--|--|
| Home / Elements / Conferencing /                   | Audio Conferencing  |                                                            |                                                                                                    |  |  |  |  |
| <ul> <li>Elements</li> <li>Conferencing</li> </ul> | Conferencing: A     | udio Conferencing                                          |                                                                                                    |  |  |  |  |
| Client Registration                                | Audio Conferencina  | Audio Conferencing Configuration                           |                                                                                                    |  |  |  |  |
| * Audio Conferencing                               | Audio Conterencing  | comgutation                                                |                                                                                                    |  |  |  |  |
| Bridge Features                                    | Action              | Description                                                | Help                                                                                                    |  |  |  |  |
| Conference Features                                | Bridge Features     | Configure conferencing bridge features                     | Bridge Features help                                                                                                    |  |  |  |  |
| Call Routing                                       | Conference Features | Configure conferencing defaults and features               | Conference Features help                                                                                                  |  |  |  |  |
| System Config                                      | Call Routing        | Configure incoming call routing and outgoing call settings | Call Routing help                                                                                                    |  |  |  |  |
| General Config                                     | System Config       | Configure networking and system settings                   | System Configuration help                                                                                                 |  |  |  |  |
| Data Conferencing                                  | General Config      | Configure general conferencing settings                    | General Configuration help                                                                                                |  |  |  |  |
| Media                                              |                     |                                                            |                                                                                                    |  |  |  |  |
| Web Applications                                   |                     |                                                            |                                                                                                    |  |  |  |  |
| Services                                           |                     |                                                            |                                                                                                    |  |  |  |  |
| Application Management                             | 4                   |                                                            |                                                                                                    |  |  |  |  |
| Inventory                                          |                     |                                                            |                                                                                                    |  |  |  |  |

| AVAYA                                              | Avaya Aura™ Conferencing Manager 6.0                                                                             | Welcome, <b>admin</b> Last Logged on Today at June 15, 2010<br>1:33 PM<br>Help (About   Change Password   Log off                                |  |  |  |  |  |
|----------------------------------------------------|----------------------------------------------------------------------------------------------------|----------------------------------------------------------------------------------------------------|--|--|--|--|--|
| Home / Elements / Conferencing /                   | Audio Conferencing / Conference Features                                                                         | help (About   Change Password   Eby on                                                                                                    |  |  |  |  |  |
| <ul> <li>Elements</li> <li>Conferencing</li> </ul> | Audio Conferencing: Conference Features                                                                          | Save                                                                                                    |  |  |  |  |  |
| Client Registration     Audio Conferencing         | -<br>Conference Defaults   Conference Settings   Conference Error Behaviour   Confe<br>Expand All   Collapse All | Conference Defaults   Conference Settings   Conference Error Behaviour   Conference Features   Adhoc Conferencing  <br>Expand All   Collapse All |  |  |  |  |  |
| Bridge Features<br>Conference Features             | Conference Defaults *                                                                                            |                                                                                                    |  |  |  |  |  |
| Call Routing<br>System Config                      | Conference Settings 🖲                                                                                            |                                                                                                    |  |  |  |  |  |
| General Config<br>Data Conferencing                | Conference Error Behaviour 🔹                                                                                     |                                                                                                    |  |  |  |  |  |
| Media     Web Applications                         | Conference Features                                                                                              |                                                                                                    |  |  |  |  |  |
| Application Management     Inventory               | Adhoc Conferencing                                                                                               |                                                                                                    |  |  |  |  |  |

From the right panel menu select **Conference Settings**.

From the **Conference Settings** drop down menu on the right panel menu select the following parameter, leaving the remaining parameters at their default values.

• Originator Dial Out Select All

Click the Save button.

| AVAYA                            |       | Avaya Aura™ Conferencing                                                                                                    | Welcome, <b>admin</b> Last Logged on Today at June 15, 2010<br>1:33 PM |                                          |  |  |  |  |
|----------------------------------|-------|----------------------------------------------------------------------------------------------------|------------------------------------------------------------------------|------------------------------------------|--|--|--|--|
|                                  |       |                                                                                                    |                                                                        | Help   About   Change Password   Log off |  |  |  |  |
| Home / Elements / Conferencing / | Audio | Conferencing / Conference Features                                                                                                    |                                                                        |                                          |  |  |  |  |
| ▼ Elements                       |       |                                                                                                    |                                                                        |                                          |  |  |  |  |
| * Conferencing                   |       | Audio Conferencing: Conferen                                                                                                    | ce Features                                                            | Save                                     |  |  |  |  |
| Client Registration              |       | Conference Defaults   Conference Settings   Confe                                                                                                | aranca Error Robaviour I Confor                                        | anco Features I Adhee Conferencing I     |  |  |  |  |
| * Audio Conferencing             |       | Conference Defaults   Conference Settings   Conference Error Benaviour   Conference Features   Adhoc Conferencing  <br>Expand All   Collapse All |                                                                        |                                          |  |  |  |  |
| Bridge Features                  |       |                                                                                                    |                                                                        |                                          |  |  |  |  |
| Conference Features              |       | Conference Defaults 🔮                                                                                                    |                                                                        |                                          |  |  |  |  |
| Call Routing                     |       |                                                                                                    |                                                                        |                                          |  |  |  |  |
| System Config                    |       | Conference Settings *                                                                                                    |                                                                        |                                          |  |  |  |  |
| General Config                   |       | Scan Time                                                                                                    | 10                                                                     |                                          |  |  |  |  |
| Data Conferencing                |       |                                                                                                    |                                                                        |                                          |  |  |  |  |
| ▶ Media                          |       | Scan Attempts (1-3)                                                                                                    | 3                                                                      |                                          |  |  |  |  |
| Web Applications                 |       | Auto Hang-Up                                                                                                    |                                                                        |                                          |  |  |  |  |
| Services                         |       | Warning Tones                                                                                                    |                                                                        |                                          |  |  |  |  |
| Application Management           | 1     |                                                                                                    |                                                                        |                                          |  |  |  |  |
| Inventory                        |       | Originator Dial Out                                                                                                    | All                                                                    |                                          |  |  |  |  |

| AVAYA                                              | Avaya Aura™ System Ma                                    | ast Logged on Today at May<br>Help   About   Change Pa | ogged on Today at May 31, 2010 8:29 AM<br>  About   Change Password   <b>Log off</b> |                      |                 |
|----------------------------------------------------|----------------------------------------------------------|--------------------------------------------------------|--------------------------------------------------------------------------------------|----------------------|-----------------|
| Home / Elements / Conferencing / A                 | pply Changes                                             |                                                        |                                                                                      |                      |                 |
| <ul> <li>Elements</li> <li>Conferencing</li> </ul> | Apply Changes                                            | Disable Refresh                                        | Apply Changes Discard                                                                | Changes Add m        | nore changes    |
| Client Registration                                | Impact of changes                                        |                                                        |                                                                                      |                      |                 |
| * Audio Conferencing                               | Impact of changes                                        |                                                        |                                                                                      |                      |                 |
| Bridge Features                                    | Host name / IP address                                   |                                                        |                                                                                      | Impact of<br>changes | Server<br>State |
| Conference Features                                | 10.10.9.72                                               |                                                        |                                                                                      |                      |                 |
| Call Routing<br>System Config                      | No changes                                               |                                                        |                                                                                      | NONE                 | Powered on      |
| General Config                                     |                                                          |                                                        |                                                                                      |                      |                 |
| Data Conferencing                                  | 10.10.9.73                                               |                                                        |                                                                                      | NONE                 | Demonsed and    |
| Media                                              | No changes                                               |                                                        |                                                                                      | NONE                 | Powered on      |
| Web Applications                                   | 10.10.9.75                                               |                                                        |                                                                                      |                      |                 |
| Services                                           | No changes                                               |                                                        |                                                                                      | NONE                 | Powered on      |
| Application Management                             |                                                          |                                                        |                                                                                      |                      |                 |
| > Inventory                                        | 10.10.9.74                                               |                                                        |                                                                                      |                      |                 |
| Events                                             | <ul> <li>Changing "bridge.originatorDialOut".</li> </ul> |                                                        |                                                                                      | NONE                 | Powered on      |
| ▹ Groups & Roles                                   |                                                          |                                                        |                                                                                      |                      |                 |
| Licenses                                           |                                                          |                                                        |                                                                                      |                      |                 |
| ▶ Routing                                          |                                                          |                                                        |                                                                                      |                      |                 |
| ▶ Security                                         |                                                          | Disable Refresh                                        | Apply Changes Discard                                                                | Changes Add m        | nore changes    |

From the right panel menu select **Apply Changes**.

## 3.4. Map DNIS Entries

To map DNIS entries, run the Call Branding utility by selecting **Elements**  $\rightarrow$  **Conferencing**  $\rightarrow$  **Audio Conferencing** on the left panel menu. From the right panel menu select the conferencing server to configure by selecting the tick box and select **Configure**.

| AVAYA                                             | Avaya Aura™ System Manager 6.0             | Welcome, <b>admin</b> Last Logged on Today at May 31, 2010 8:29 AM<br>Help   About   Change Password   L <b>og off</b> |
|---------------------------------------------------|--------------------------------------------|----------------------------------------------------------------------------------------------------|
| Home / Elements / Conferencing / /                | Audio Conferencing / Select                |                                                                                                    |
| Elements     Conferencing     Client Registration | Select Conferencing Server(s) to configure | Disable Refresh Configure                                                                                              |
| Audio Conferencing                                | Select server(s) to configure              |                                                                                                    |
| Bridge Features<br>Conference Features            |                                            |                                                                                                    |
| Call Routing                                      |                                            | Disable Refresh Configure                                                                                              |
| System Config                                     |                                            |                                                                                                    |
| General Config                                    |                                            |                                                                                                    |
| Data Conferencing                                 |                                            |                                                                                                    |
| ▶ Media                                           |                                            |                                                                                                    |
| Web Applications                                  |                                            |                                                                                                    |
| Services                                          |                                            |                                                                                                    |
| Application Management                            | •                                          |                                                                                                    |
| > Inventory                                       |                                            |                                                                                                    |

From the right panel menu select **Call Routing**.

| avaya                                                   | Avaya Aura™ Sys       | stem Manager 6.0                                           | Welcome, <b>admin</b> Last Logged on Today at May 31, 2010 8:29 AM<br>Help   About   Change Password   <b>Log off</b> |
|---------------------------------------------------------|-----------------------|------------------------------------------------------------|----------------------------------------------------------------------------------------------------|
| Home / Elements / Conferencing / A                      | udio Conferencing     |                                                            |                                                                                                    |
| ✓ Elements     ✓ Conferencing     ↓ Client Registration | Conferencing: Au      | dio Conferencing                                           |                                                                                                    |
| * Audio Conferencing                                    | Audio Conterencing Co |                                                            |                                                                                                    |
| Bridge Features                                         | Action                | Description                                                | Help                                                                                                    |
| Conference Features                                     | Bridge Features       | Configure conferencing bridge features                     | Bridge Features help                                                                                                  |
| Call Routing                                            | Conference Features   | Configure conferencing defaults and features               | Conference Features help                                                                                              |
| System Config                                           | Call Routing          | Configure incoming call routing and outgoing call settings | Call Routing help                                                                                                    |
| General Config                                          | System Config         | Configure networking and system settings                   | System Configuration help                                                                                             |
| Data Conferencing                                       | General Config        | Configure general conferencing settings                    | General Configuration help                                                                                            |
| ▶ Media                                                 |                       |                                                            |                                                                                                    |
| Web Applications                                        |                       |                                                            |                                                                                                    |
| Services                                                |                       |                                                            |                                                                                                    |
| Application Management                                  | 4                     |                                                            |                                                                                                    |
| Inventory                                               |                       |                                                            |                                                                                                    |

| Αναγα                                              | Avaya Aura™ System Manager 6.0                                               | Welcome, <b>admin</b> Last Logged on Today at May 31, 2010 8:29 AM<br>Help   About   Change Password   Log off |
|----------------------------------------------------|------------------------------------------------------------------------------|----------------------------------------------------------------------------------------------------|
| Home / Elements / Conferencing / A                 | udio Conferencing / Call Routing                                             |                                                                                                    |
| <ul> <li>Elements</li> <li>Conferencing</li> </ul> | Audio Conferencing: Call Routing                                             | Save Cancel                                                                                                    |
| Client Registration     Audio Conferencing         | Call Routing   Dial-out   Blast Dial Settings  <br>Expand All   Collapse All |                                                                                                    |
| Bridge Features<br>Conference Features             | Call Routing *                                                               |                                                                                                    |
| Call Routing                                       | Number of digits to match * 4 $\frac{2}{\sqrt{3}}$                           |                                                                                                    |
| System Config<br>General Config                    | Call Branding Edit                                                           |                                                                                                    |
| Data Conferencing                                  | Telnum to URI Edit                                                           |                                                                                                    |
| Web Applications                                   | URI to Telnum Edit                                                           |                                                                                                    |
| Services                                           |                                                                              |                                                                                                    |
| Application Management     Inventory               | Dial-out 🖲                                                                   |                                                                                                    |
| ▶ Events                                           |                                                                              |                                                                                                    |
| For Groups & Roles                                 | Blast Dial Settings 🔮                                                        |                                                                                                    |
| Licenses<br>▶ Routing                              | *Required                                                                    | Save                                                                                                    |

From the **Call Routing** menu on the right pane select the **Edit** button for **Call Branding** option.

From the right panel menu select the **Add** button to create a new call branding entry.

| AVAYA                            | Ava         | Avaya Aura™ System Manager 6.0 |                        |                   |  | ome, <b>admin</b> Last Logged on Today at May 31, 3<br>Help   About   Change Passwo | 2010 8:29 AM<br>ord   <b>Log off</b> |
|----------------------------------|-------------|--------------------------------|------------------------|-------------------|--|-------------------------------------------------------------------------------------|--------------------------------------|
| Home / Elements / Conferencing / | Audio Confe | erencing / Call                | Routing / Call Brandin | g                 |  |                                                                                     |                                      |
| ▼ Elements<br>▼ Conferencing     | Ca          | Call Branding Entry table      |                        |                   |  |                                                                                     | Done                                 |
| Client Registration              |             |                                |                        |                   |  |                                                                                     |                                      |
| * Audio Conferencing             | Ad          | d Edit Del                     | ete                    |                   |  |                                                                                     |                                      |
| Bridge Features                  |             |                                |                        |                   |  |                                                                                     |                                      |
| Conference Features              | 1 It        | cem   Refresh                  |                        |                   |  |                                                                                     |                                      |
| Call Routing                     |             | DDI                            | Name                   | Organization Name |  | Reservation Group                                                                   |                                      |
| System Config                    | 0           | 7777                           |                        |                   |  | 0                                                                                   |                                      |
| General Config                   | Cal         | oct i Nono                     |                        |                   |  |                                                                                     |                                      |
| Data Conferencing                | Sel         | ect : None                     |                        |                   |  |                                                                                     |                                      |
| Media                            |             |                                |                        |                   |  |                                                                                     |                                      |
| Web Applications                 |             |                                |                        |                   |  |                                                                                     |                                      |
| Services                         | 4           |                                |                        |                   |  |                                                                                     | Done                                 |
| Application Management           |             |                                |                        |                   |  |                                                                                     |                                      |
| > Inventory                      |             |                                |                        |                   |  |                                                                                     |                                      |

In this sample configuration for **Call Branding Details** select the following parameters, leaving the remaining parameters at their default values.

Under Call Branding Details

- DDI
- 7111
- Name A descriptive name
- Organisation Name A descriptive name
- **On Entry** Select **Scan call flow** from the drop down menu.

Click the Save button.

| AVAYA                                                                                                    | Avaya Aura™ System Manager 6.0                                                                                                    | Welcome, <b>admin</b> Last Logged on Today at May 31, 2010 8:29 AM<br>Help   About   Change Password   Log off |
|----------------------------------------------------------------------------------------------------|----------------------------------------------------------------------------------------------------|----------------------------------------------------------------------------------------------------|
| Home / Elements / Conferencing /                                                                                                    | / Audio Conferencing / Call Routing / Call Branding / Add                                                                                                    |                                                                                                    |
| Elements     Conferencing     Client Registration                                                                                            | Call Branding Add entry                                                                                                    | Save                                                                                                    |
| Client Registration Audio Conferencing Bridge Features Conference Features Call Routing System Config General Config Data Configencing Media | Call Branding Details       DDI     7111       Name     SIL_Test       Organization Name     Avaya       Reservation Group     0       Message Number     1       Message Set Number     1 |                                                                                                    |
| Web Applications                                                                                                    | Use Conf Message Set                                                                                                    |                                                                                                    |
| Services                                                                                                    | On failure Direct to enter queue                                                                                                    |                                                                                                    |
| <ul> <li>Application Management</li> <li>Inventory</li> <li>Events</li> <li>Groups &amp; Roles</li> <li>Licenses</li> <li>Routing</li> </ul> | Conference Room Start 0 💭<br>Conference Room End 0 💭<br>Conference Security Code<br>Select Phone Number Description Location<br>Add Delete                                                 |                                                                                                    |

From the right panel menu select **Done**.

| AVAYA                            | Ava        | iya Aura        | ™ Conference            | cing Manager 6.0                | Welcome, <b>admin</b> Last Logged on Today at June 11, 2010 3:35 PM<br>Help   About   Change Password   L <b>og off</b> |  |  |  |
|----------------------------------|------------|-----------------|-------------------------|---------------------------------|----------------------------------------------------------------------------------------------------|--|--|--|
| Home / Elements / Conferencing / | Audio Conf | erencing / Call | Routing / Call Branding |                                 |                                                                                                    |  |  |  |
| ▼ Elements                       | You        | u have sav      | ed changes to th        | e configuration which are not c | ommitted yet.                                                                                                    |  |  |  |
| Conferencing                     | Ca         | all Brand       | ing Entry table         |                                 | Done                                                                                                    |  |  |  |
| Client Registration              |            |                 |                         |                                 |                                                                                                    |  |  |  |
| * Audio Conferencing             |            |                 |                         |                                 |                                                                                                    |  |  |  |
| Bridge Features                  | Ac         | Add Edit Delete |                         |                                 |                                                                                                    |  |  |  |
| Conference Features              |            |                 |                         |                                 |                                                                                                    |  |  |  |
| Call Routing                     | 2 1        | tems   Refresh  |                         |                                 |                                                                                                    |  |  |  |
| System Config                    |            | DDI             | Name                    | Organization Name               | Reservation Group                                                                                                    |  |  |  |
| General Config                   | 0          | 7111            | SIL_Test                | Avaya                           | 0                                                                                                    |  |  |  |
| Data Conferencing                | 0          | 7777            |                         |                                 | 0                                                                                                    |  |  |  |
| Media                            | Se         | Clet + None     |                         |                                 |                                                                                                    |  |  |  |
| Web Applications                 |            | Jeeu . None     |                         |                                 |                                                                                                    |  |  |  |
| Services                         | 4          |                 |                         |                                 |                                                                                                    |  |  |  |
| Application Management           |            |                 |                         |                                 |                                                                                                    |  |  |  |
| > Inventory                      |            |                 |                         |                                 | Done                                                                                                    |  |  |  |

From the right panel menu select **Save**.

| AVAYA                                                   | Avaya Aura™ System Manager 6.0                                               | Welcome, <b>admin</b> Last Logged on Today at May 31, 2010 8:29 AM<br>Help   About   Change Password   Log off |
|---------------------------------------------------------|------------------------------------------------------------------------------|----------------------------------------------------------------------------------------------------|
| Home / Elements / Conferencing /                        | Audio Conferencing / Call Routing                                            |                                                                                                    |
| <ul> <li>Elements</li> <li>Conferencing</li> </ul>      | Audio Conferencing: Call Routing                                             | Save Cancel                                                                                                    |
| Client Registration     Audio Conferencing              | Call Routing   Dial-out   Blast Dial Settings  <br>Expand All   Collapse All |                                                                                                    |
| Bridge Features<br>Conference Features                  | Call Routing *                                                               |                                                                                                    |
| Call Routing<br>System Config                           | Number of digits to match * 4 x                                              |                                                                                                    |
| General Config<br>Data Conferencing                     | Telnum to URI Edit                                                           |                                                                                                    |
| Media     Web Applications     Services                 | URI to Telnum Edit                                                           |                                                                                                    |
| Application Management     Inventory                    | -<br>Dial-out *                                                              |                                                                                                    |
| <ul><li>▶ Events</li><li>▶ Groups &amp; Roles</li></ul> | Blast Dial Settings                                                          |                                                                                                    |
| Licenses<br>Routing                                     | *Required                                                                    | Save                                                                                                    |

From the right panel menu select **Apply Changes**.

| AVAYA                                                                                             | Avaya Aura™ System Manager 6.0 Welcome, admin Last<br>Hel                                                                                                    | ogged on Today at Ma<br>)   About   Change P | iged on Today at May 31, 2010 8:29 AM<br>  About   Change Password   <b>Log off</b> |  |  |
|---------------------------------------------------------------------------------------------------|----------------------------------------------------------------------------------------------------|----------------------------------------------|-------------------------------------------------------------------------------------|--|--|
| Home / Elements / Conferencing /                                                                  | Apply Changes                                                                                                    |                                              |                                                                                     |  |  |
| Elements     Conferencing                                                                         | Apply Changes Disable Refresh Apply Changes Discard Cha                                                                                                    | iges Add i                                   | more changes                                                                        |  |  |
| Audio Conferencing                                                                                | Impact of changes                                                                                                    |                                              |                                                                                     |  |  |
| Bridge Features                                                                                   | Host name / IP address                                                                                                    | Impact of<br>changes                         | Server State                                                                        |  |  |
| Conference Features Call Routing System Config                                                    | 10.10.9.72  • No changes                                                                                                    | NONE                                         | Powered on                                                                          |  |  |
| General Config                                                                                    | 10.10.9.73                                                                                                    | NONE                                         | Powered on                                                                          |  |  |
| Media     Web Applications                                                                        | 10.10.9.75  • No changes                                                                                                    | NONE                                         | Powered on                                                                          |  |  |
| Services   Application Management  Inventory  Events  Groups & Roles  Licenses  Routing  Socurity | <ul> <li>10.10.9.74</li> <li>Changing "bridge.callBrandingEntries[0].conf5CodeNum" from " to "".</li> <li>Changing "bridge.callBrandingEntries[0].addi "from "2797" to "1111".</li> <li>Changing "bridge.callBrandingEntries[0].onen" from "oll" S'IL_Test".</li> <li>Changing "bridge.callBrandingEntries[0].onen" "DEFAULT" to "ENTER".</li> <li>Changing "bridge.callBrandingEntries[0].onen" DEFAULT" to "ENTER".</li> <li>Changing "bridge.callBrandingEntries[0].ouenceTestessageSet" from "true" to "false".</li> <li>Changing "bridge.callBrandingEntries[0].useConferenceNessageSet" from "true" to "false".</li> <li>Changing "bridge.callBrandingEntries[0].useConferenceNessageSet" from "true" to "false".</li> <li>Changing "bridge.callBrandingEntries[0].useConferenceNessageSet" true, onEntry = SCAN, onFailure = DEFAULT, name = "null", organizationName "null", confSCodeNum = ", roomStart = 0, roomEnd = 0, phoneNumbers = []]".</li> </ul> | NONE                                         | Powered on                                                                          |  |  |
| <ul> <li>Security</li> <li>Conferencing Manager Data</li> <li>Users</li> </ul>                    | Disable Refresh Discard Cha                                                                                                    | nges Add                                     | more changes                                                                        |  |  |

# 4. Configure Avaya Aura<sup>™</sup> Session Manager

This section provides the procedures for configuring Session Manager. Session Manager is configured via the System Manager. The procedures include the following areas:

- Log in to Avaya Aura<sup>TM</sup> System Manager
- Administer SIP domain
- Administer SIP Entities
- Administer Entity Links
- Administer Time Ranges
- Administer Routing Policies
- Administer Dial Patterns
- Administer Session Manager

# 4.1. Log in to Avaya Aura<sup>™</sup> System Manager

Access Avaya Aura<sup>TM</sup> System Manager using a Web Browser and enter **https://<ip-address>/SMGR**, where <ip-address> is the IP address of System Manager. Log in using appropriate credentials and accept the subsequent Copyright Legal Notice.

| AVAYA         | Avaya Aura™ System Manager 6.0        |    |
|---------------|---------------------------------------|----|
| Home / Log On |                                       |    |
| Log On        |                                       |    |
|               | Username : admin<br>Password : •••••• |    |
|               | Log On Canc                           | el |

### 4.2. Administer Domains

Add the SIP authoritative domain for the communications infrastructure by selecting **Routing**  $\rightarrow$  **Domains** on the left panel menu and click **New** to create a new domain entry. Select the following parameters, leaving the remaining parameters at their default values.

- Name The authoritative domain name (e.g., silstack.com)
- Type Select sip
- **Notes** Description for the domain (optional)

Click **Commit** (not shown) to save changes.

| AVAYA                    | Avaya Aura™ System<br>6.0 | Manage   | r            |                                          |                        |
|--------------------------|---------------------------|----------|--------------|------------------------------------------|------------------------|
|                          |                           |          | Weld<br>2010 | ome, <b>admin</b> Last Logg<br>I 2:06 PM | ied on at April 28,    |
|                          |                           |          |              | Help     Change Pas                      | sword   <b>Log off</b> |
| Home / Routing / Domains |                           |          |              |                                          |                        |
| ▶ Elements               | Domain Management         |          |              |                                          |                        |
| ▶ Events                 | Edit New Duplicate De     | ete More | Actions 🔻    |                                          |                        |
| ► Groups & Roles         |                           |          | 11000112     |                                          |                        |
| Licenses<br>Routing      | 1 Item   Refresh          |          |              |                                          | Filter: Enable         |
| Domains                  |                           | Туре     | Default      | Notes                                    |                        |
| Locations                | silstack.com              | sip      |              |                                          |                        |
| Adaptations              | Select : All None         |          | -            |                                          |                        |
| SIP Elements             | Selecc. Any world         |          |              |                                          |                        |

### 4.3. Add Locations

Locations can be used to identify logical and/or physical locations where SIP Entities reside, for purposes of bandwidth management. Location is added to the configuration for both IMG 1010 and Conferencing Standard Edition. To add a location, select **Routing**  $\rightarrow$  **Locations** on the left panel menu and click **New** (not shown). Select the following parameters, leaving the remaining parameters at their default values.

Under General:

- Name: A descriptive name (e.g., Dublin Stack)
- Notes: Descriptive text (optional)

#### Under Location Pattern:

- IP Address Pattern: A pattern used to logically identify the location (e.g.,
  - **10.10.9.\*** and **135.64.186.\***)
- Notes: Descriptive text (optional)

Click **Commit** to save changes.

| AVAYA                            | Avaya Aura™ System Manager 6.0 <sup>₩elcom</sup> | ie, <b>admin</b> Last Logged on at June 1, 2010 12:21<br>Helo I I Change Password I <b>Log off</b> |
|----------------------------------|--------------------------------------------------|----------------------------------------------------------------------------------------------------|
| Home / Routing / Locations / Loc | cation Details                                   |                                                                                                    |
| ▶ Elements                       | Location Details                                 | Commit                                                                                             |
| → Events                         |                                                  |                                                                                                    |
| Groups & Roles                   | General                                          |                                                                                                    |
| Licenses                         | * Name: Dublin Stack                             |                                                                                                    |
| ▼ Routing                        | Notor                                            |                                                                                                    |
| Domains                          | 10065.                                           |                                                                                                    |
| Locations                        |                                                  |                                                                                                    |
| Adaptations                      | Managed Bandwidth:                               |                                                                                                    |
| SIP Elements                     | * Average Bandwidth per Call: 80 Kbit/sec Y      |                                                                                                    |
| Element Links                    |                                                  |                                                                                                    |
| Time Ranges                      | Location Pattern                                 |                                                                                                    |
| Policies                         | Add Bemove                                       |                                                                                                    |
| Dial Patterns                    |                                                  |                                                                                                    |
| Regular Expressions              | 2 Items   Refresh                                | Filter: Enable                                                                                     |
| Defaults                         | IP Address Pattern Notes                         |                                                                                                    |
| > Security                       | * 10.10.9.*                                      |                                                                                                    |
| ▶ System Manager Data            | * 135.64.186.*                                   |                                                                                                    |

### 4.4. Add SIP Elements

Note that the "SIP Elements" menu option shown in the screen below was changed to "SIP Entities" in the GA release. For the purposes of these Application Notes, the terms "Element" and "Entity" are interchangeable. SIP Elements must be added for Session Manager and for each SIP-based telephony system supported by it using SIP trunks. In the sample configuration, a SIP Entity is added for Session Manager and IMG 1010. To add a SIP Element, select **Routing**  $\rightarrow$  **SIP Element** on the left panel menu and click **New** (not shown). Select the following parameters, leaving the remaining parameters at their default values.

Under General:

Name: A descriptive name.
 FQDN or IP Address: IP address of the SM or the signaling interface on the telephony system.
 Type: Select between SessionManager for Session Manager, Gateway for IMG 1010 and SIP Trunk for Conferencing
 Location: Select one of the locations defined previously.
 Time Zone: Time zone for this location.

The following screen shows addition of Session Manager. The IP address used is that of the Software Asset Card.

Click **Commit** to save changes.

| Αναγα                           | Avaya Aura™ System Manager<br>6.0                                 |
|---------------------------------|-------------------------------------------------------------------|
|                                 | Welcome, <b>admin</b> Last Logged on at April 28,<br>2010 2:06 PM |
|                                 | Help     Change Password   Log off                                |
| Home / Routing / SIP Elements / | SIP Elements Details                                              |
| ▶ Elements                      | SIP Element Details Commit Cancel                                 |
| ▶ Events                        | General                                                           |
| Groups & Roles                  |                                                                   |
| Licenses                        | * Name: SessionManager                                            |
| ▼ Routing                       | * FQDN or IP Address: 135.64.186.40                               |
| Domains                         | Type: Session Manager                                             |
| Locations                       | Notaci                                                            |
| Adaptations                     | Notes.                                                            |
| SIP Elements                    | Location Duble Stark                                              |
| Element Links                   |                                                                   |
| Time Ranges                     | Outbound Proxy:                                                   |
| Policies                        | Time Zone: Europe/Dublin                                          |
| Dial Patterns                   | Credential name:                                                  |
| Regular Expressions             |                                                                   |
| Defaults                        | SIP Link Monitoring                                               |
| ➤ Security                      | SIP Link Monitoring: Use Session Manager Configuration 💌          |
| ▶ System Manager Data           |                                                                   |
| ▶ Users                         |                                                                   |

MD; Reviewed: SPOC 08/04/2010

Solution & Interoperability Test Lab Application Notes ©2010 Avaya Inc. All Rights Reserved. 22 of 78 IMG-SM-CSE60 Under **Port**, click **Add**, select the following parameters, leaving the remaining parameters at their default values. Note that the adding of ports only applies when the SIP Element is a Session Manager.

- **Port** Port number on which the system listens for SIP requests.
- **Protocol** Transport protocol to be used to send SIP requests.
- **Default Domain** The domain used for the enterprise (e.g., **silstack.com**).

Click **Commit** (not shown) to save changes.

| Port<br>Add | Remov       | e  |          |                |       |                |
|-------------|-------------|----|----------|----------------|-------|----------------|
| 4 Ite       | ms   Refres | sh |          |                |       | Filter: Enable |
|             | Port        |    | Protocol | Default Domain | Notes |                |
|             | 5060        |    | ТСР 💌    | silstack.com ⊻ |       |                |

The following screen shows addition of IMG 1010. Select the following parameters, leaving the remaining parameters at their default values. Under **General**:

• Name:

A descriptive name.

- FQDN or IP Address: IP address of the IMG 1010 CPU signaling interface.
- Type: Select Gateway for IMG 1010
- Location: Select one of the locations defined previously.

Click **Commit** to save changes.

| Αναγα                           | Avaya Aura™ System Manager<br>6.0 |                                       |                               |
|---------------------------------|-----------------------------------|---------------------------------------|-------------------------------|
|                                 |                                   | Welcome, <b>admir</b><br>2010 2:06 PM | n Last Logged on at April 28, |
|                                 |                                   | Help ( ) C                            | hange Password   Log off      |
| Home / Routing / SIP Elements / | SIP Elements Details              |                                       |                               |
| Elements                        | SIP Element Details               |                                       | Commit Cancel                 |
| > Events                        | General                           |                                       |                               |
| Groups & Roles                  | * Name: IMG 1010                  |                                       |                               |
| Licenses                        |                                   |                                       |                               |
| ▼ Routing                       | * FQDN or IP Address: 10.10.7.25  |                                       |                               |
| Domains                         | Type: Gateway                     |                                       |                               |
| Locations                       | Notes:                            |                                       |                               |
| Adaptations                     | 20702301-                         |                                       |                               |
| SIP Elements                    | Adaptation:                       |                                       |                               |
| Element Links                   |                                   |                                       |                               |
| Time Ranges                     | Location: Dublin Stack Y          |                                       |                               |
| Policies                        | Time Zone: Europe/Paris           | *                                     |                               |
| Dial Patterns                   | Override Port & Transport with    |                                       |                               |
| Regular Expressions             | DNS SRV:                          |                                       |                               |
| Defaults                        | * SIP Timer B/F (in seconds): 4   |                                       |                               |
| > Security                      | Credential name:                  |                                       |                               |
| System Manager Data             | Call Detail Recording: none 💌     |                                       |                               |
| > Users                         |                                   |                                       |                               |

The following screen shows addition of Conferencing Standard Edition (**Bridge\_6.0**). Select the following parameters, leaving the remaining parameters at their default values. Under **General**:

- Name: A descriptive name.
- FQDN or IP Address: IP address of the Conferencing Bridge.
- Type: Select SIP Trunk for the Conferencing Bridge
- Location: Select one of the locations defined previously.

Click **Commit** to save changes.

| ΔΛΥΔΛΥ                            | Avava Aura™ System Mai                  | pager 6.0                   | Welcome, <mark>admin</mark> L<br>PM | ast Logged on at June 1, 2010 12:21 |
|-----------------------------------|-----------------------------------------|-----------------------------|-------------------------------------|-------------------------------------|
| - · · · · · · ·                   | Avaya Aara System Ha                    | luger 0.0                   | Hel                                 | p     Change Password   Log off     |
| Home / Routing / SIP Elements / S | SIP Elements Details                    |                             |                                     |                                     |
| ▶ Elements                        | SIP Element Details                     |                             |                                     | Commit Cancel                       |
| ▶ Events                          | General                                 |                             |                                     |                                     |
| ▶ Groups & Roles                  | deneral tax                             |                             |                                     |                                     |
| Licenses                          | * Name:                                 | Bridge_6.0                  |                                     |                                     |
| ▼ Routing                         | * FQDN or IP Address:                   | 10.10.9.74                  |                                     |                                     |
| Domains                           | Туре:                                   | SIP Trunk                   |                                     |                                     |
| Locations                         | Notor                                   | Pridao Conforancina 6.0     |                                     |                                     |
| Adaptations                       | notes.                                  | Bridge Conterencing 0.0     |                                     |                                     |
| SIP Elements                      |                                         |                             |                                     |                                     |
| Element Links                     | Adaptation:                             |                             |                                     |                                     |
| Time Ranges                       | Location:                               | Dublin Stack 💙 🕨            |                                     |                                     |
| Policies                          | Time Zone:                              | Europe/Dublin               | *                                   |                                     |
| Dial Patterns                     | Override Port & Transport with DNS SRV: |                             |                                     |                                     |
| Regular Expressions               | * SIP Timer B/F (in seconds):           | 4                           |                                     |                                     |
| Defaults                          |                                         |                             |                                     |                                     |
| Security                          | Credential name:                        |                             |                                     |                                     |
| System Manager Data               | Call Detail Recording:                  | both 💌                      |                                     |                                     |
| ▶ Users                           | SIP Link Monitoring                     |                             |                                     |                                     |
| Help                              | SIP Link Monitoring:                    | Use Session Manager Configu | uration 💌                           |                                     |

## 4.5. Add Element Links

Note that the "Element Links" menu option shown in the screen below was changed to "Entity Links" in the GA release. For the purposes of these Application Notes, the terms "Element" and "Entity" are interchangeable. A SIP trunk between a Session Manager and a telephony system is described by an Element Link. To add an Element Link, select **Routing**  $\rightarrow$  **Element Links** on the left panel menu and click **New**. Select the following parameters in the rows that are displayed:

- Name An informative name
- SIP Element 1 Select SessionManager
- **Protocol** Transport protocol to be used to send SIP requests
- **Port** Port number to which the other system sends its SIP requests
- SIP Element 2 The other SIP Element for this link, created in Section 4.4
- **Port** Port number to which the other system expects to receive SIP requests
- **Trusted** Whether to trust the other system

Click **Commit** to save changes. The following screen shows the Element Links used in the sample network.

| AVAYA                          | Ava  | Avaya Aura <sup>™</sup> System Manager 6.0 |                 |          |      |                            |           |         |
|--------------------------------|------|--------------------------------------------|-----------------|----------|------|----------------------------|-----------|---------|
| Home / Routing / Element Links |      |                                            |                 |          |      |                            |           |         |
| ▶ Elements                     | Elem | ent Links                                  |                 |          |      |                            |           |         |
| ▶ Events                       | (5)  | the New Overlands Delates Mana Artic       |                 |          |      |                            |           |         |
| ▶ Groups & Roles               | EL   | In New Dupicate Delete More Add            |                 |          |      |                            |           |         |
| Licenses                       |      |                                            |                 |          |      |                            |           |         |
| ▼ Routing                      | 27   | Items   Refresh                            |                 |          |      |                            | Filter: I | Enable  |
| Domains                        |      | Name                                       | SIP Element 1   | Protocol | Port | SIP Element 2              | Port      | Trustee |
| Locations                      |      | <u>asm60-asm52</u>                         | SessionManager  | тср      | 5060 | asm 5.2                    | 5060      |         |
| Adaptations                    |      | AudioCodesM2K                              | SessionManager  | тср      | 5060 | AudioCodesM2K              | 5060      |         |
| SIP Elements                   |      | Bridge 6.0                                 | SessionManager  | ТСР      | 5060 | Bridge_6.0                 | 5060      |         |
| Element Links                  |      | BSM ES                                     | BSMSessionMgr   | TLS      | 5061 | Enterprise<br>Evolution CM | 5061      | V       |
|                                |      | BSM FS                                     | BSMSessionMgr   | TLS      | 5061 | FeatureServer              | 5061      |         |
| Dial Dattorns                  |      | BSMSessionMgr BSMCM 5061 TLS               | BSMSessionMgr   | TLS      | 5061 | BSMCM                      | 5061      |         |
| Regular Expressions            |      | BSMSessionMgr SessionManager 5061 TLS      | BSMSessionMgr   | TLS      | 5061 | SessionManager             | 5061      |         |
| Defaults                       |      | Evolution 2                                | SessionManager2 | ТСР      | 5060 | Enterprise<br>Evolution CM | 5060      | V       |
| ▶ Security                     |      | Evolution CM                               | SessionManager  | TCP      | 5060 | Enterprise<br>Evolution CM | 5060      |         |
| System Manager Data            |      | From SBC_TELCO                             | SessionManager  | UDP      | 5060 | SBC_TELCO                  | 5060      |         |
| r users                        |      | IMG 1010                                   | SessionManager  | тср      | 5060 | IMG1010                    | 5060      |         |

## 4.6. Administer Time Ranges

Before adding routing policies (see next section), time ranges must be defined during which the policies will be active. In the sample configuration, one policy was defined that would allow routing to occur at any time. To add this time range, select **Routing**  $\rightarrow$  **Time Ranges** on the left panel menu, then click **New**. Select the following parameters, leaving the remaining parameters at their default values.

- Name: A descriptive name (e.g. Always)
- Mo through Su Check the box under each of these headings
- Start Time Enter 00:00
- End Time Enter 23:59

Click **Commit** to save this time range.

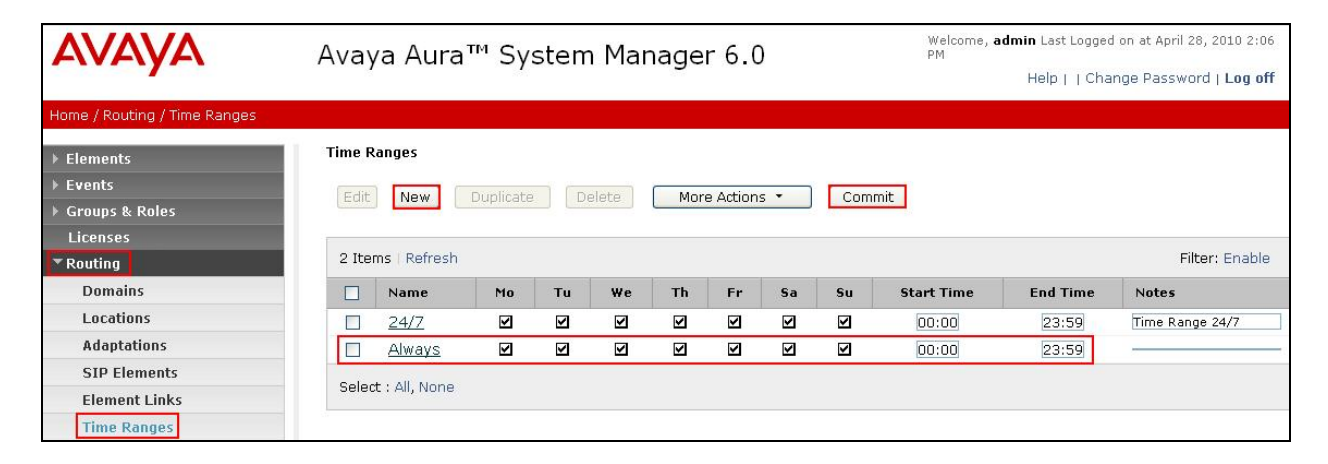

## 4.7. Administer Routing Policies

A routing policy must be created to direct how calls will be routed to a system. Note that the "Policies" menu option shown in the screen below was changed to "Routing Policies" in the GA release. To add a routing policy, select **Routing**  $\rightarrow$  **Policies** on the left panel menu and then click **New** (not shown). Select the following parameters, leaving the remaining parameters at their default values.

Under General:

• Name An informative name (e.g., Bridge 6.0)

Under **SIP Element as Destination**, click **Select**, and then select the appropriate SIP Element to which this routing policy applies. Under **Time of Day**, click **Add**, and then select the time range configured in the previous step. The following screen shows the **Routing Policy Details** for Conferencing.

Click **Commit** to save changes.

| AVAYA                                  | Avaya Aura™ System Manager 6.0 |             |            |            |              | Welcome, admin Last Logged on at June 1, 2010 12:<br>PM<br>Help     Change Password   Log |           |           |       |                |           |                    |
|----------------------------------------|--------------------------------|-------------|------------|------------|--------------|-------------------------------------------------------------------------------------------|-----------|-----------|-------|----------------|-----------|--------------------|
| Home / Routing / Policies / Policy     | Details                        |             |            |            |              |                                                                                           |           |           |       |                |           |                    |
| > Elements                             | Routing Policy Detai           | ils         |            |            |              |                                                                                           |           |           |       |                | (         | Commit Cancel      |
| <ul> <li>Groups &amp; Roles</li> </ul> | General                        |             |            |            |              |                                                                                           |           |           |       |                |           |                    |
| Licenses                               |                                |             | * Name     | e: Brido   | je 6.0       |                                                                                           |           |           |       |                |           |                    |
| * Routing                              |                                |             | Dicablar   | 4. El      |              | -                                                                                         |           |           |       |                |           |                    |
| Domains                                | 8                              |             | Disabled   | 1: El      |              |                                                                                           |           |           |       |                |           |                    |
| Locations                              |                                |             | Notes      | 5:         |              |                                                                                           |           |           |       |                |           |                    |
| Adaptations                            |                                |             |            |            |              |                                                                                           |           |           |       |                |           |                    |
| SIP Elements                           | SIP Element as                 | Destination |            |            |              |                                                                                           |           |           |       |                |           |                    |
| Element Links                          | Select                         |             |            |            |              |                                                                                           |           |           |       |                |           |                    |
| Time Ranges                            |                                |             |            |            |              |                                                                                           | 1         |           |       |                |           |                    |
| Policies                               | Name                           | FQUN OF 1   | P Addres   | 55         |              |                                                                                           | Typ       | e .       |       | Notes          |           |                    |
| Dial Patterns                          | Bridge_6.0                     | 10.10,9,74  |            |            |              |                                                                                           | SIP       | Trunk     |       | Bridge Contere | ncing 6.0 |                    |
| Regular Expressions                    | Time of David                  |             |            |            |              |                                                                                           |           |           |       |                |           |                    |
| Defaults                               | . Time or Day                  |             |            |            |              |                                                                                           |           |           |       |                |           |                    |
| Security                               | Add Remove                     | View Ga     | ps/Over    | laps       |              |                                                                                           |           |           |       |                |           |                    |
| System Manager Data                    | 1 Item Refresh                 |             |            |            |              |                                                                                           |           |           |       |                |           | Eilter: Enable     |
| > Users                                | A regul Renesit                | NAME OF THE | Treasurers | 1 Sectores | E SWATERS OF | 10 com                                                                                    | Insection | Investore | 10000 |                |           | ricer, Endore      |
|                                        | Ranking 1                      | Name 2 =    | Mon        | Tue        | Wed          | Thu                                                                                       | Fri       | Sat       | Sun   | Start          | End       | Notes              |
| Help                                   | 0                              | 24/7        | 2          | 4          | 1            | 2                                                                                         | 2         | 2         | 1     | 00:00          | 23:59     | Time Range<br>24/7 |

Select the following parameters, leaving the remaining parameters at their default values. Under **General:** 

• Name An informative name (e.g., IMG1010)

Under **SIP Element as Destination**, click **Select**, and then select the appropriate SIP Element to which this routing policy applies. Under **Time of Day**, click **Add**, and then select the time range configured in the previous step. The following screen shows the **Routing Policy Details** for IMG 1010.

Welcome, admin Last Logged on at June 8, 2010 12:09 PM AVAVA Avaya Aura™ System Manager 6.0 Help | | Change Password | Log off Routing / Policies / Policy Details Flements **Routing Policy Details** Commit Cancel + Events General Groups & Roles Licenses \* Name: IMG1010 Routing Disabled: 🗌 Domains Notes: Locations Adaptations SIP Element as Destination **SIP Elements** Element Links Select **Time Ranges** Name FQDN or IP Address Туре Notes Policies IMG1010 10.10.7.25 Dialogic IMG 1010 Gateway Gateway Dial Patterns **Regular Expressions** Time of Day Defaults Add Remove View Gaps/Overlaps Security ► System Manager Data 1 Item | Refresh Filter: Enable ► Users Ranking 1\_ Mon Tue Wed Thu Fri Sat Sun Name 2. Start Time End Time Notes Help 0 24/7 00:00 23:59 Time Range 24/7

Click **Commit** to save changes.

### 4.8. Administer Dial Patterns

A dial pattern must be defined that will direct calls to the appropriate telephony system. In the sample network, the 4-digit extension **7111** will be used as the number that resides on Conferencing. Select **Routing**  $\rightarrow$  **Dial Patterns** on the left panel menu and then click **New** (not shown). Select the following parameters, leaving the remaining parameters at their default values.

Under General

- Pattern Dialed number or prefix i.e. 7111
- Min Minimum length of the dialed number i.e. 4
- Max Maximum length of the dialed number i.e. 4
- SIP Domain Select ALL
- Notes Comment on purpose of dial pattern

Navigate to Originating Locations and Routing Policies and select Add.

| AVAYA                          | Avaya Aura™ System Manager 6.0                             | Welcome<br>PM | e, <b>admin</b> Las<br>Help | t Logged on at Jun    | e 1, 2010 12:21<br>word   <b>Log off</b> |
|--------------------------------|------------------------------------------------------------|---------------|-----------------------------|-----------------------|------------------------------------------|
| Home / Routing / Dial Patterns | / Dial Pattern Details                                     |               |                             |                       |                                          |
| ▶ Elements                     | Dial Pattern Details                                       |               |                             | Comr                  | nit Cancel                               |
| Events                         |                                                            |               |                             |                       |                                          |
| For Groups & Roles             | General                                                    |               |                             |                       |                                          |
| Licenses                       | * Pattern: 7111                                            |               |                             |                       |                                          |
| ▼ Routing                      | A Mine of                                                  |               |                             |                       |                                          |
| Domains                        | Mill: 4                                                    |               |                             |                       |                                          |
| Locations                      | * Max:  4                                                  |               |                             |                       |                                          |
| Adaptations                    | Emergency Call:                                            |               |                             |                       |                                          |
| SIP Elements                   | SIP Domain: -ALL-                                          |               |                             |                       |                                          |
| Element Links                  | Natara                                                     |               |                             |                       |                                          |
| Time Ranges                    | Notes:                                                     |               | S.                          |                       |                                          |
| Policies                       |                                                            |               |                             |                       |                                          |
| Dial Patterns                  | Originating Locations and Routing Policies                 |               |                             |                       |                                          |
| Regular Expressions            | Add Remove                                                 |               |                             |                       |                                          |
| Defaults                       | 1 Item Refresh                                             |               |                             | F                     | -ilter: Enable                           |
| Security                       | Originating Pouting                                        | - P           | Pouting                     | Pouting               | Pouting                                  |
| ▶ System Manager Data          | Originating Location Name 1 Location Policy     Notes Name | Rank 2 🛋      | Policy<br>Disabled          | Policy<br>Destination | Policy<br>Notes                          |

Under **Originating Location** select all locations by checking the box next to **ALL** and under **Routing Policies** select the Routing Policy created in **Section 4.7**. Click **Select** to confirm the chosen options and return to the Dial Pattern screen (shown above). Click **Commit** to save changes shown in the previous screen.

| Δ\/Δ\/Δ                          | 4           | Avava Aura™ G                | System I       | Manager 6 | 0             | Welcome, <b>admin</b><br>PM | Last Logged on a | t June 1, 2010 12:21 |
|----------------------------------|-------------|------------------------------|----------------|-----------|---------------|-----------------------------|------------------|----------------------|
|                                  |             | ivaya nara c                 | , sconn i      | lanager e |               | He                          | elp     Change F | assword   Log off    |
| Home / Routing / Dial Patterns / | / Dial Patt | tern Details / Locations and | d Policy List  |           |               |                             |                  |                      |
| ▹ Elements                       |             | Originating Location and     | Routing Policy | List      |               |                             |                  | Select Cancel        |
| ▶ Events                         |             |                              |                |           |               |                             |                  |                      |
| ▶ Groups & Roles                 |             |                              |                |           |               |                             |                  |                      |
| Licenses                         |             |                              |                |           |               |                             |                  |                      |
| ▼ Routing                        |             | Originating Location         | ť              |           |               |                             |                  |                      |
| Domains                          |             |                              |                |           |               |                             |                  |                      |
| Locations                        |             | 2 Items   Refresh            |                |           |               |                             |                  | Filter: Enable       |
| Adaptations                      |             | Name                         |                |           | Notes         |                             |                  |                      |
| SIP Elements                     |             | -ALL-                        |                |           | Any Locatio   | ons                         |                  |                      |
| Element Links                    |             | Dublin Stack                 |                |           |               |                             |                  |                      |
| Time Ranges                      |             | Ealact I All Nana            |                |           |               |                             |                  |                      |
| Policies                         |             | Select : All, None           |                |           |               |                             |                  |                      |
| Dial Patterns                    |             |                              |                |           |               |                             |                  |                      |
| Regular Expressions              |             | r.                           |                |           |               |                             |                  |                      |
| Defaults                         |             | Routing Policies             |                |           |               |                             |                  |                      |
| ▶ Security                       |             |                              |                |           |               |                             |                  |                      |
| ▶ System Manager Data            |             | 13 Items Refresh             |                |           |               |                             |                  | Filter: Enable       |
| ▶ Users                          |             | Name                         |                | Disabled  | Destination   |                             | Notes            |                      |
|                                  |             | AudioCodesM2K                |                |           | AudioCodesM2K |                             |                  |                      |
| Help                             |             | Branch CM                    |                |           | Branch CM     |                             |                  |                      |
|                                  |             | Bridge 6.0                   |                |           | Bridge_6.0    |                             |                  |                      |

# 4.9. Administer Avaya Aura<sup>™</sup> Session Manager

To complete the configuration, adding the Session Manager will provide the linkage between System Manager and Session Manager. Select **Elements**  $\rightarrow$  **Session Manager Administration** on the left panel menu. Then click **Add** (not shown) and fill in the following parameters, leaving the remaining parameters at their default values.

Under General:

- SIP Entity Name Select the name of the SIP Entity added for Session Manager
- **Description** Descriptive comment (optional)
- Management Access Point Host Name/IP

Enter the IP address of the Session Manager management interface

Under Security Module:

- SIP Entity IP Address IP Address of Software Asset card
- Network Mask Enter the network mask corresponding to the IP address of
- Default Gateway: Session Manager
   Enter the IP address of the default gateway for Session Manager

Click **Commit** to add this Session Manager.

| AVAYA                                                                | Avaya Aura <sup>™</sup> System Manager 6.0<br>Help   About   Change Password   Log off |
|----------------------------------------------------------------------|----------------------------------------------------------------------------------------|
| Home / Elements / Session Manage                                     | er / Session Manager Administration / Edit Session Manager                             |
| <ul> <li>Elements</li> <li>Conferencing</li> <li>Presence</li> </ul> | Add Session Manager Commit. Cancel                                                     |
| Application Management                                               | Expand All   Collapse All                                                              |
| > Endpoints<br>SIP AS 8.1                                            | General 💌                                                                              |
| <ul> <li>Feature Management</li> <li>Inventory</li> </ul>            | SIP Entity Name (SessionManager) Description Enterprise ASM 1                          |
| ▶ Templates                                                          | *Management Access Point Host Name/IP 135.64.186.39                                    |
| Session Manager  Dashboard  Session Manager                          | *Direct Routing to Endpoints Enable 💌                                                  |
| Administration<br>Communication Profile<br>Editor                    | Security Module 🔹                                                                      |
| Network Configuration                                                | SIP Elicity IP Address 133.04.180.40                                                   |
| Device and Location<br>Configuration                                 | * * Default Gateway 135.64.186.33                                                      |
| Application Configuration                                            | *Call Control PHB 46                                                                   |
| System Status                                                        | *QOS Priority 6                                                                        |

# 4.10. Add Avaya Aura<sup>™</sup> Communication Manager as a Feature Server

In order for Communication Manager to provide configuration and Feature Server support to SIP phones when they register to Session Manager, Communication Manager must be added as an application.

### 4.10.1. Create an Application Entity

Select **Elements**  $\rightarrow$  **Inventory**  $\rightarrow$  **Manage Elements** on the left panel menu. Click on **New** (not shown). Select the following parameters, leaving the remaining parameters at their default values.

- Name A descriptive name i.e. FeatureServer
- Type Select CM
- Node Enter the IP address for CM SAT access

Navigate to the Attributes section and enter the following:

- Login Login used for SAT access
- Password Password used for SAT access
- Confirm Password Password used for SAT access

Click on **Commit** to save.

| avaya                                              | Avaya Aura™ System Manag                                                           | er 6.0           | Welcome, <b>admin</b> Last Logged on at April 29, 2010 9:07 AM<br>Help   About   Change Password   <b>Log off</b> |
|----------------------------------------------------|------------------------------------------------------------------------------------|------------------|----------------------------------------------------------------------------------------------------|
| Home / Elements / Application Manae                | gement / Applications / Applications Details                                       |                  |                                                                                                    |
| <ul> <li>Elements</li> <li>Conferencing</li> </ul> | New CM Instance                                                                    |                  | Commit Cancel                                                                                                    |
| Presence     Application Management                | Application   Port   Access Point   SNMP Attributes  <br>Expand All   Collapse All | Attributes       |                                                                                                    |
| SIP AS 8.1                                         | Application 💌                                                                      |                  |                                                                                                    |
| Feature Management     Inventory                   | * Name  F<br>* Type                                                                | FeatureServer    |                                                                                                    |
| Discovered Inventory Discovery Management          | Description                                                                        |                  |                                                                                                    |
| Synchronization     Templates                      | * Node                                                                             | 135.64.186.55    |                                                                                                    |
| Session Manager                                    |                                                                                    |                  |                                                                                                    |
| Help<br>Application Instance Fields                | * Version                                                                          | ⊙ None ○ V1 ○ V3 |                                                                                                    |
|                                                    | * Login<br>Password                                                                | init             |                                                                                                    |
|                                                    | Confirm Password                                                                   | •••••            |                                                                                                    |
|                                                    | Is SSH Connection                                                                  |                  |                                                                                                    |
|                                                    | * Port                                                                             | 5022             |                                                                                                    |
|                                                    | Alternate IP Address                                                               |                  |                                                                                                    |
|                                                    | RSA SSH Fingerprint (Primary IP)                                                   |                  |                                                                                                    |
|                                                    | RSA SSH Fingerprint (Alternate IP)                                                 |                  |                                                                                                    |
|                                                    | Is ASG Enabled                                                                     |                  |                                                                                                    |
|                                                    | ASG Key                                                                            |                  |                                                                                                    |
|                                                    | Confirm ASG Key                                                                    |                  |                                                                                                    |
|                                                    | Location                                                                           |                  |                                                                                                    |
|                                                    |                                                                                    |                  |                                                                                                    |
|                                                    | *Required                                                                          |                  | Commit Cancel                                                                                                    |

Solution & Interoperability Test Lab Application Notes ©2010 Avaya Inc. All Rights Reserved. 33 of 78 IMG-SM-CSE60

### 4.10.2. Create a Feature Server Application

Select Elements  $\rightarrow$  Session Manager  $\rightarrow$  Application Configuration  $\rightarrow$  Applications on the left panel menu. Click on New (not shown). Select the following parameters, leaving the remaining parameters at their default values.

- Name A descriptive name
- SIP Entity Select the CM Application Entity defined in Section
  - 4.10.1 CM System for SIP Entity Select the CM Application Entity defined in Section
    - 4.10.1

| AVAYA                                                                                                    | Avaya Aura™ System Manager 6.0                                                                                                    | Welcome, <b>admin</b> Last Logged on at June 2, 2010 11:25 AM<br>Help   About   Change Password   <b>Log off</b> |
|----------------------------------------------------------------------------------------------------|----------------------------------------------------------------------------------------------------|----------------------------------------------------------------------------------------------------|
| Home / Elements / Session Manag                                                                              | ger / Application Configuration / Application Editor                                                                                                    |                                                                                                    |
| <ul> <li>Elements</li> <li>Conferencing</li> </ul>                                                           | Application Editor                                                                                                    | Commit                                                                                                    |
| <ul> <li>Presence</li> <li>Application Management</li> </ul>                                                 | Application Editor                                                                                                    |                                                                                                    |
| Endpoints  SIP AS 8.1  Feature Management  Inventory  Templates  Session Manager  Dashboard  Session Manager | Name       FeatureServer         *SIP Entity       FeatureServer         *CM System       FeatureServer         *CM System       FeatureServer         *CM System       FeatureServer         *CM System       FeatureServer         *CM System       FeatureServer         *CM System       FeatureServer         *CM System       FeatureServer         * Complexity       Refresh         CM       Systems         Description |                                                                                                    |
| Administration<br>Communication Profile<br>Editor<br>Network Configuration                                   | Name     Value       Application Handle                                                                                                    |                                                                                                    |
| Configuration                                                                                                | *Required                                                                                                    | Commit Cancel                                                                                                    |

Click on **Commit** to save.

•

### 4.10.3. Create a Feature Server Application Sequence

Select Elements  $\rightarrow$  Session Manager  $\rightarrow$  Application Configuration  $\rightarrow$  Application

**Sequences** on the left panel menu. Click on **New** (not shown). Enter a descriptive name in the **Name** field. Click on the + sign next to the appropriate **Available Applications** and they will move up to the **Applications in this Sequence** section. Click on **Commit** to save.

| Home / Elements / Session Manager /                                                                                | Application                                                          | Configu                     | uration / A      | pplication Sequence Edi | itor |               |           |             |                |  |
|----------------------------------------------------------------------------------------------------|----------------------------------------------------------------------|-----------------------------|------------------|-------------------------|------|---------------|-----------|-------------|----------------|--|
| Elements     Conferencing                                                                                          | Арр                                                                  | Application Sequence Editor |                  |                         |      |               |           |             |                |  |
| <ul> <li>&gt; Presence</li> <li>&gt; Application Management</li> <li>&gt; Endpoints</li> <li>SIP AS 8.1</li> </ul> | Sequ<br>Name                                                         | ence N                      | Jame<br>App Seq  | uence                   |      |               |           |             |                |  |
| <ul> <li>Feature Management</li> <li>Inventory</li> </ul>                                                          | Line                                                                 |                             |                  | 0                       | ra - |               |           |             |                |  |
| Templates     Session Manager                                                                                      | Applications in this Sequence           Move First         Move Last |                             |                  |                         |      |               |           |             |                |  |
| Dashboard                                                                                                    | 1 Iter                                                               | 1 Item                      |                  |                         |      |               |           |             |                |  |
| Session Manager<br>Administration                                                                                  |                                                                      | Seque<br>Order<br>last)     | nce<br>(first to | Name                    |      | SIP Entity    | Mandatory |             | Description    |  |
| Communication Profile<br>Editor                                                                                    |                                                                      | * <b>*</b>                  | ×                | FeatureServer           |      | FeatureServer |           |             |                |  |
| ▶ Network Configuration                                                                                            | Select : All, None                                                   |                             |                  |                         |      |               |           |             |                |  |
| <ul> <li>Device and Location</li> <li>Configuration</li> </ul>                                                     | Available Applications                                               |                             |                  |                         |      |               |           |             |                |  |
| * Application Configuration                                                                                        |                                                                      |                             |                  |                         |      |               |           |             |                |  |
| Application Sequences                                                                                              | 1 Iter                                                               | n   Refre                   | sh               |                         |      |               |           |             | Filter: Enable |  |
| Implicit Usors                                                                                                    |                                                                      | lame                        |                  |                         |      | SIP Entity    |           | Description |                |  |
| Implicit Osers                                                                                                    | ÷                                                                    | FeatureServer FeatureServer |                  |                         |      |               |           |             |                |  |

# 4.10.4. Synchronize Avaya Aura<sup>™</sup> Communication Manager Data

Select **Elements**  $\rightarrow$  **Inventory**  $\rightarrow$  **Synchronization**  $\rightarrow$  **Communication System** on the left panel menu. Select the appropriate **Element Name** from the list. Check the **Initialize data for selected devices** box. Then click on **Now**. This may take some time.

| AVAYA                                    | Avaya Aura™ System Manager 6.0 |                                                                                                    |                                                                |                                       |                             | Welcome, <b>admin</b> Last Logged on at June 1, 2010 7:54 PM<br>Help   About   Change Password   <b>Log off</b> |             |                |     |  |
|------------------------------------------|--------------------------------|----------------------------------------------------------------------------------------------------|----------------------------------------------------------------|---------------------------------------|-----------------------------|----------------------------------------------------------------------------------------------------|-------------|----------------|-----|--|
| Home / Elements / Inventory / Synd       | hronization                    | / Communication S                                                                                     | ystem                                                          |                                       |                             |                                                                                                    |             |                |     |  |
| Elements     Conferencing                | Syn                            | chronize CM                                                                                           | 1 Data and C                                                   | onfigure Op                           | otions                      |                                                                                                    |             |                |     |  |
| Presence     Application Management      | Sync<br>Expa                   | Synchronize CM Data/Launch Element Cut Through   Configuration Options  <br>Expand All   Collapse All |                                                                |                                       |                             |                                                                                                    |             |                |     |  |
| Endpoints                                | Syn                            | chronize CM Da                                                                                        | ata/Launch Elem                                                | ent Cut Throug                        | h 💌                         |                                                                                                    |             |                |     |  |
| Feature Management                       | 2 Ite                          | 2 Items   Refresh                                                                                     |                                                                |                                       |                             |                                                                                                    |             | Filter: Enable |     |  |
| Manage Elements                          |                                | Element Name                                                                                          | FQDN/IP Address                                                | Last Sync Time                        | Last Translation Time       | Sync Type                                                                                                    | Sync Status | Location       | Sof |  |
| Discovered Inventory                     |                                | CMES60                                                                                                | 135.64.186.70                                                  | June 2, 2010<br>10:00:36 AM<br>+01:00 | 10:00 pm TUE JUN 1,<br>2010 | Incremental                                                                                                    | Completed   |                | R01 |  |
| Synchronization                          |                                | FeatureServer                                                                                         | 135.64.186.55                                                  | June 2, 2010<br>10:00:27 AM<br>101:00 | 10:00 pm TUE JUN 1,<br>2010 | Incremental                                                                                                    | Completed   |                | R01 |  |
| Communication System<br>Messaging System | <                              | ct : All. None                                                                                        |                                                                |                                       |                             |                                                                                                    |             | 0              | >   |  |
| Templates     Session Manager     Events |                                | nitialize data for se<br>noremental Sync da<br>ave Translations fo                                    | lected devices<br>ta for selected device<br>r selected devices | 5                                     |                             |                                                                                                    |             |                |     |  |
| ▹ Groups & Roles                         |                                |                                                                                                    |                                                                |                                       |                             |                                                                                                    |             |                |     |  |
| Licenses Routing                         |                                |                                                                                                    |                                                                |                                       |                             |                                                                                                    |             |                |     |  |
| ▶ Security                               | Nov                            | v <u>S</u> chedule                                                                                    | Cancel                                                         | aunch Element Cut                     | : Through                   |                                                                                                    |             |                |     |  |
## 4.11. Add Users for SIP Phones

Users must be added via Session Manager and the details will be updated on Communication Manager. Select Users  $\rightarrow$  Manage Users on the left panel menu. Then click on New (not shown). Select the following parameters, leaving the remaining parameters at their default values.

Under General:

- Last Name Any name
- First Name Any name

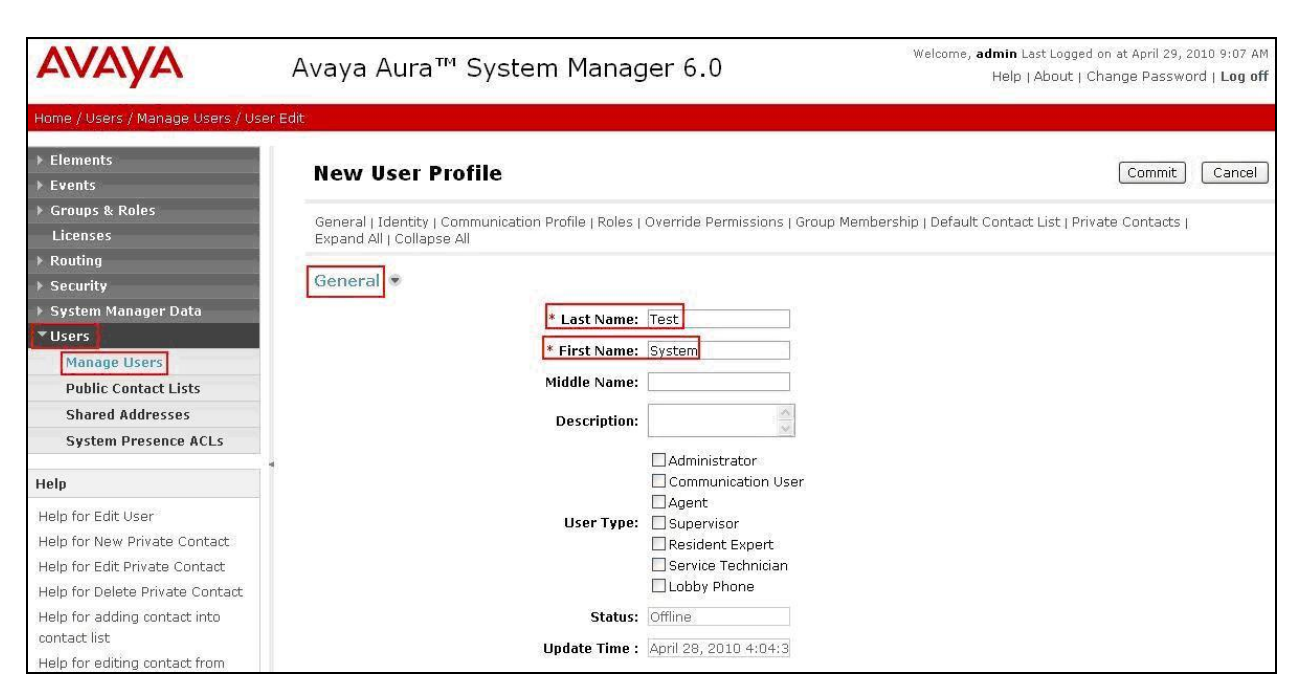

Navigate to the **Identity** section, select the following parameters, leaving the remaining parameters at their default values.

- Login Name The desired phone-extension-number@domain where domain was defined in Section 4.2
- **Password** Password for user to log into SMGR
- Shared Communication Profile Password

Password to be entered by the user when logging into the phone

| * Login Name:                          | 34002@silstack.com |  |
|----------------------------------------|--------------------|--|
| * Authentication Type:                 | Basic 💌            |  |
| SMGR Login Password:                   |                    |  |
| * Password:                            | •••••              |  |
| * Confirm Password:                    | •••••              |  |
| Shared Communication Profile Password: | •••••              |  |
| Confirm Password:                      | •••••              |  |
| Leading Distance Name                  |                    |  |
| Localized Display Name:                |                    |  |
| Endpoint Display Name:                 |                    |  |
| Honorific:                             |                    |  |
|                                        |                    |  |

Navigate to and click on **Communication Profile** section to expand that section, use the default values. Then click on **Communication Address** to expand that section, click **New** and enter the following:

- Type
- Select Avaya SIP from the drop down menu.
- Fully Qualified Address

Enter the extension-number@domain

Click on Add.

| Communication Profile 💌                           |
|---------------------------------------------------|
| New Delete Done Cancel                            |
| Name                                              |
| Primary                                           |
| Select : None                                     |
| * Name: Primary                                   |
| Default : 🗹                                       |
| Communication Address 💌                           |
| New Edit Delete                                   |
| Type Handle Domain                                |
| No Records found                                  |
| Type: Avaya SIP                                   |
| * Fully Qualified Address: 34002 @ silstack.com 🗸 |
| Add Cancel                                        |

Navigate to and click on **Session Manager Profile** section to expand. Select the following parameters, leaving the remaining parameters at their default values.

- Primary Session Manager Select SessionManager
- Origination Application Sequence Select App Sequence
- Termination Application Sequence Select App Sequence
- Home Location

| sion Manager Profile 💌           |                  |         |           |        |
|----------------------------------|------------------|---------|-----------|--------|
| * Primary Session Manager        | SessionManager 💌 | Primary | Secondary | Maximu |
| Secondary Session Manager        | (None)           | Primary | Secondary | Maximu |
| Origination Application Sequence | App Sequence 🖌   |         |           |        |
| Termination Application Sequence | App Sequence 💌   |         |           |        |
| Survivability Server             | (None)           |         |           |        |
| * Home Location                  | Dublin Stack 🗸   |         |           |        |

Select **Dublin Stack** 

Click on **Endpoint Profile** to expand that section. Select the following parameters, leaving the remaining parameters at their default values.

- System Select the CM Entity created in Section 4.11
- **Extension** Enter a desired extension number
- **Template** Select a telephone type template

Click on **Commit** to save (not shown).

| Endpoint Profile 💌                                  |                         |
|-----------------------------------------------------|-------------------------|
| * System                                            | FeatureServer           |
| Use Existing Endpoints                              |                         |
| * Extension                                         | Q 34002 Endpoint Editor |
| Template                                            | DEFAULT_9630SIP_CM_6_0  |
| Set Type                                            | 9630SIP                 |
| Security Code                                       |                         |
| * Port                                              | Q S00006                |
| Voice Mail Number                                   |                         |
| Delete Endpoint on Unassign of Endpoin<br>from User |                         |

# 5. Dialogic IMG 1010 Configuration

This section displays the provisioning that was utilized in this sample configuration and does not show exhaustive procedures for administering an initial configuration. For example, the screens for adding "new" elements to this sample configuration are not shown. However, the sequence of these procedures is relevant, as the configuration was administered in the order presented. Refer to the on-line help available on the Dialogic website regarding procedures/ commands to administer an initial configuration. The screenshot below illustrates the main window of the ClientView application that was utilized to provision the IMG. The following panes appear in the main window:

- The **Configuration Tree**, which is located in the top-left portion of the main window. This pane contains all of the items that can be configured. Right-click an item to access additional configuration items. Creating an entry in the Configuration Tree opens the corresponding Configuration Pane.
- The **Configuration Pane**, which is located in the top-right portion of the main window. This pane shows the properties of the selected object. This pane is used to view and edit the configuration. The column titled **As-Configured**, shows the current configuration for parameters, as defined by the **Property** column. Enter or edit values in the **User-Specified** column.

| Dialogic & ClientView Version 10.5.3                                                                                                    | 3.67 - Dialogic IMG EMS (USER - [admin] ROLE - [Monitor / Provision / C | onfigure] 🗕 🗆 > |
|----------------------------------------------------------------------------------------------------|-------------------------------------------------------------------------|-----------------|
| File Edit View Communications Tools Help                                                                                                    | lp                                                                      |                 |
| 😅 🖬 🔮 🍘 🕇 🕂 🕈 😁 🗃 🛤                                                                                                    |                                                                         |                 |
| Object Name: Dialogic IMG EMS                                                                                                    |                                                                         |                 |
| State: Configured                                                                                                    | Dialogic IMG EMS                                                        | 1               |
| 💡 🖽 Configuration Avaya_Interop                                                                                                    | Property As-Configured User-Specified                                   |                 |
| စု 🛗 Dialogic IMG EMS                                                                                                    | Port Number 1 1212                                                      |                 |
| 🗢 🔟 Profiles                                                                                                    | Connection State 1 Active                                               |                 |
| 🗣 📶 Routing Configuration                                                                                                    | IP Address 2                                                            |                 |
| 🗢 🛍 External Network Elements                                                                                                    | Port Number 2 1312                                                      |                 |
| 🔶 🛍 Logical IMG Avaya_Interp                                                                                                    | Connection State 2 Down                                                 |                 |
| Configuration                                                                                                    | Number of App Count 2                                                   |                 |
| Tree                                                                                                    | Configuration                                                           |                 |
| 1166                                                                                                    | Conliguration                                                           |                 |
|                                                                                                    | Pane                                                                    |                 |
|                                                                                                    |                                                                         |                 |
|                                                                                                    |                                                                         |                 |
|                                                                                                    |                                                                         |                 |
|                                                                                                    |                                                                         |                 |
|                                                                                                    |                                                                         |                 |
|                                                                                                    | Greate Tree Query All T Validation R Help General Co. Add IMG Wi        | MRTE Scrip      |
|                                                                                                    | create rice dury and a random has hep dentitation and had may creat     | r cogs          |
|                                                                                                    | Object Table Object Status System Status Socket Activity                |                 |
|                                                                                                    | App ID Host IP Addr App Name App Version API Version Start Time         | Config State    |
|                                                                                                    | 7 127.0.0.1 DataManager 10.05.03.67 10.05.03.67 Apr 20.20               | )1 Active       |
|                                                                                                    | 1 127.0.0.1 GateManager 10.05.03.67 10.05.03.67 Apr 20.20               | 01 Active       |
|                                                                                                    | Information 1                                                           |                 |
|                                                                                                    | Information                                                             |                 |
|                                                                                                    | Pane                                                                    |                 |
|                                                                                                    |                                                                         |                 |
|                                                                                                    |                                                                         |                 |
|                                                                                                    |                                                                         |                 |
| Client / Server Monitor                                                                                                    |                                                                         |                 |
|                                                                                                    |                                                                         |                 |
| Outgoing Traffic                                                                                                    |                                                                         |                 |
| Incoming Traffic II. (1991)                                                                                                    |                                                                         |                 |
|                                                                                                    |                                                                         |                 |
| Bytes to Process                                                                                                    |                                                                         |                 |
| STATUS: License verified for Node(Name= <avaya_< td=""><td>a_IMG&gt;, LNI=0, IPaddr = 0d:10.10.9.85)[OID=134,POID=131].</td><td></td></avaya_<> | a_IMG>, LNI=0, IPaddr = 0d:10.10.9.85)[OID=134,POID=131].               |                 |

Solution & Interoperability Test Lab Application Notes ©2010 Avaya Inc. All Rights Reserved.

## 5.1. Dialogic IMG Configuration Name

A default configuration file named "default" is created when ClientView connects to GCEMS. To save the configuration file with a new name, select the Filename property in the Configuration pane, and enter a new name.

| Object Name: Time of Day Tables |   |
|---------------------------------|---|
| State: Unknown                  |   |
| 🕈 🛍 Configuration default       | 1 |

Enter a descriptive name in the **Filename** field in the Configuration Pane. To save the changes, right-click **Configuration Avaya\_Interop** and select **Commit** (not shown). The screen below shows the actions performed on IMG 1010.

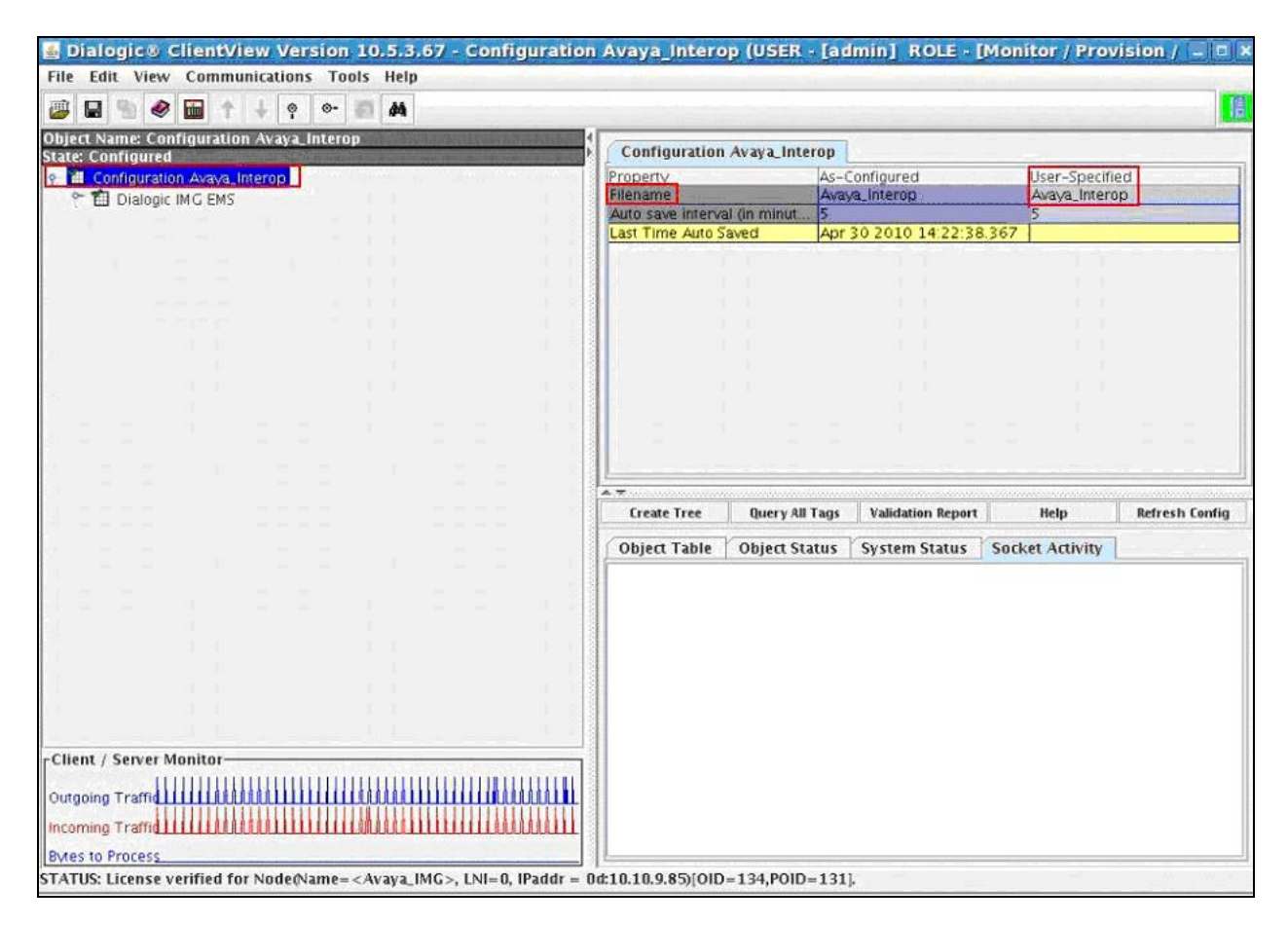

## 5.2. Profiles

Configure a Profile object by selecting **Configuration Avaya\_Interop**  $\rightarrow$  **Dialogic IMG EMS**. Right-click **Dialogic IMG EMS** in the Configuration Tree and select **Profile**. The screen below shows the actions performed on IMG 1010.

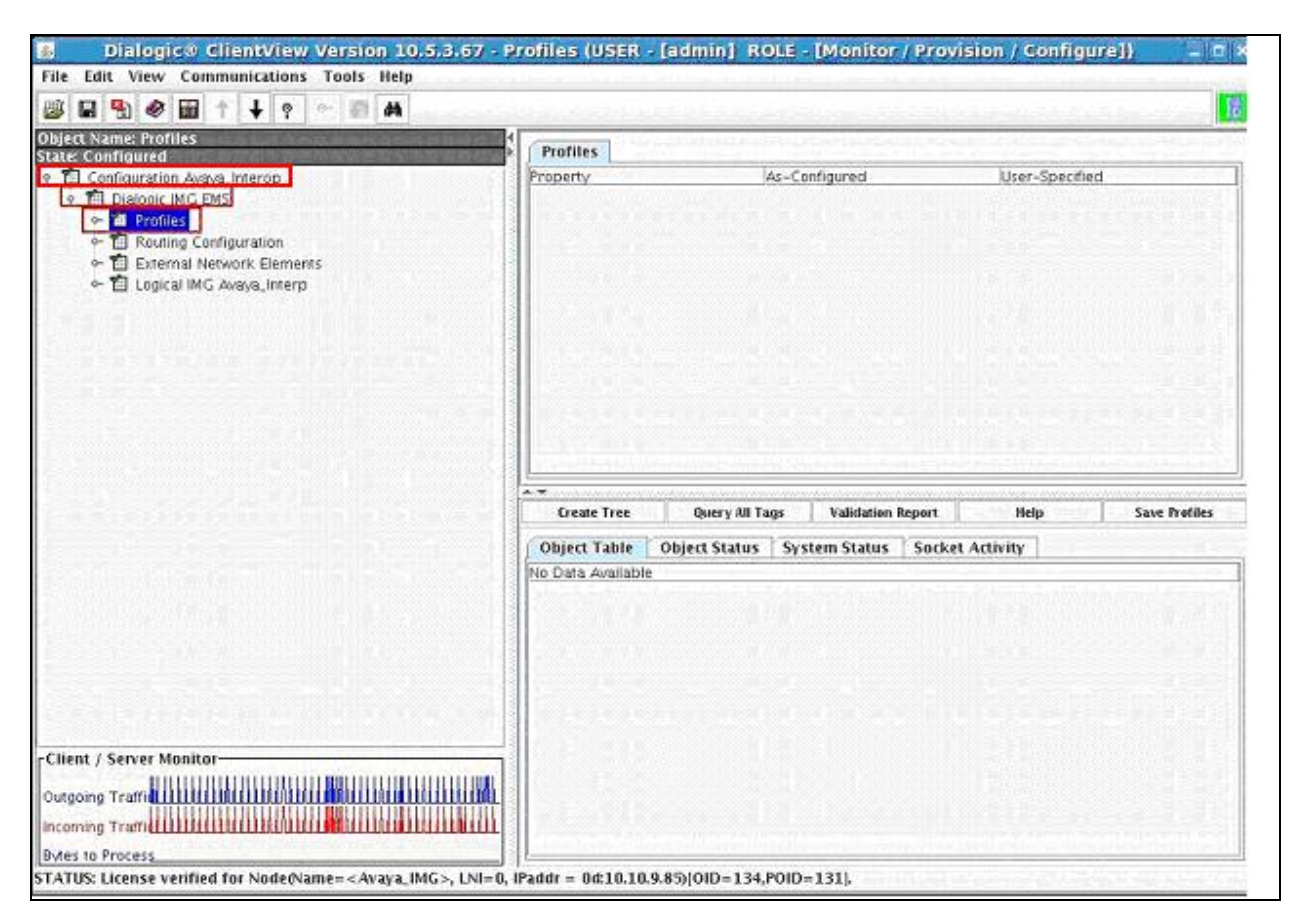

### 5.2.1. DS1 Profiles

Configure the E1 Physical Span by right-click **Profiles** in the Configuration Tree and select **New E1 Profile**. Select the following parameter to match network configuration, leaving the remaining parameters at their default values. (A single profile can be used for many DS1 spans that all use the same configuration.)

- Name Select E1\_Profile1
- Coding Method Select HDB3
- Enable CRC4 Select True
- Enable FEBE Select False
- **Signaling Method** Select **Clear Channel**, used for ISDN-PRI or SS7 spans.
- Layer 1 Management Select Euro-ISDN E1 Layer 1 Mgmt
- Transmit All Zeros Select False

To save the changes, right-click **E1 Prof: E1\_Profile1**, and select **Commit** (not shown). The screen below shows the actions performed on IMG 1010.

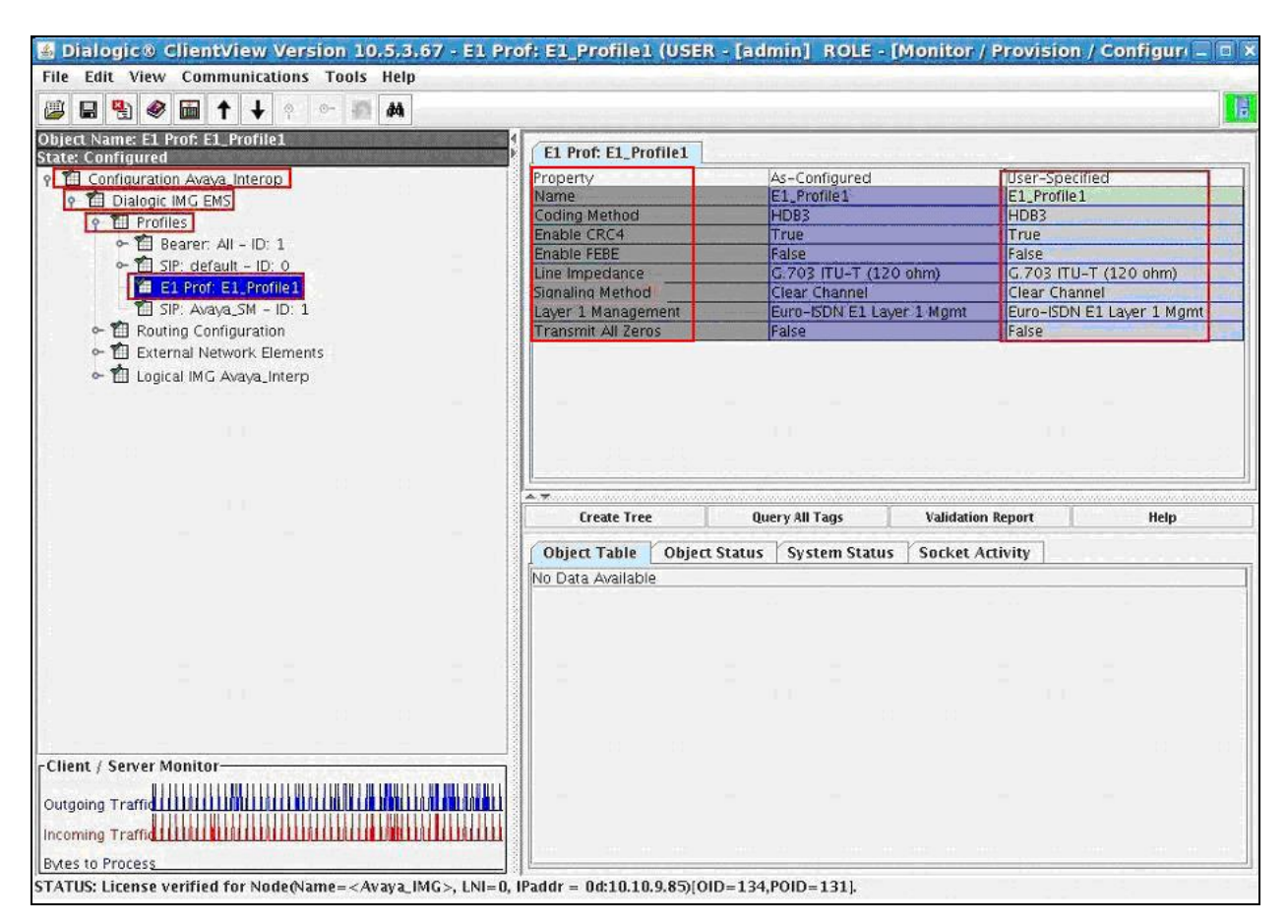

### 5.2.2. IP Bearer Profiles

Configure an IP Bearer Profile corresponding to Session Manager by right-click **Profiles** in the Configuration Tree and select **New IP Bearer Profile**. Select the following parameters, leaving the remaining parameters at their default values.

- IP Bearer Profile Name A desc
- Silence Supression
- Echo Cancellation
- Digit Relay
- Digit Relay Packet Type

A descriptive name Select **Disable** Select **Enable** Select **DTMF Packetized** Select **101** 

To save the changes, right-click **Bearer All – ID: 1**, and select **Commit** (not shown). The screen below shows the actions performed on IMG 1010.

| iject Name: Bearer: All - ID: 1<br>ate: Configured | Bearer: All - ID: 1                                                                                       |                                                         |                                                        |                                                                                                    |                                                                                                    |       |
|----------------------------------------------------|----------------------------------------------------------------------------------------------------|---------------------------------------------------------|--------------------------------------------------------|----------------------------------------------------------------------------------------------------|----------------------------------------------------------------------------------------------------|-------|
| 1 Configuration Avava, Interop                     | Property                                                                                                  | As-Configured                                           | Us                                                     | ser-Specified                                                                                                    | 100                                                                                                    | -     |
| P T Dialogic IMG EMS                               | IP Bearer Profile Id                                                                                      | 1                                                       | 1                                                      |                                                                                                    |                                                                                                    |       |
| o T Profiles                                       | IP Bearer Profile Name                                                                                    | All                                                     | A                                                      | II .                                                                                                    | and the second second second second second second second second second second second second second second second |       |
| A A Descer All Dor 1                               | Silence Supression                                                                                        | Disable                                                 | D                                                      | isable                                                                                                    |                                                                                                    |       |
| Mar and Bearler, All - 10, 1                       | Echo Cancellation                                                                                         | Enable                                                  | E                                                      | nable                                                                                                    |                                                                                                    |       |
| ← EII SIP: default - ID: 0                         | RTP Redundancy                                                                                            | No Redundancy                                           | N                                                      | o Redundancy                                                                                                    | E                                                                                                    |       |
| El Prof: El_Profile1                               | RTP Payload Type for Redund.                                                                              | Not Used                                                | N                                                      | ot Used                                                                                                    |                                                                                                    |       |
| — 🎦 SIP: Avaya_SM - ID: 1                          | Fax Mode                                                                                                  | Enable Relay (T.38)                                     | ) Er                                                   | nable Relay (T.)                                                                                                    | 38)                                                                                                    |       |
| ← 1   Routing Configuration                        | Fax Bypass Codec                                                                                          | G711 alaw                                               | G                                                      | 711 alaw                                                                                                    |                                                                                                    |       |
| 🗢 🛍 External Network Elements                      | Fax Packet Redundancy                                                                                     | No Redundancy                                           | N                                                      | o Redundancy                                                                                                    |                                                                                                    |       |
| 👘 Signaling Variants                               | Digit Relay                                                                                               | DTMF Packetized                                         | D                                                      | TMF Packetized                                                                                                    | t i                                                                                                    |       |
| ← 1 Lonical IMC Avava Intern                       | Digit Relay Packet Type                                                                                   | 101                                                     | 1                                                      | 01                                                                                                    |                                                                                                    |       |
|                                                    | Modem Behavior                                                                                            | Bypass                                                  | By                                                     | ypass                                                                                                    |                                                                                                    |       |
|                                                    | H245 Outbound Tunneling                                                                                   | Enable                                                  | Er                                                     | nable                                                                                                    |                                                                                                    | 1     |
|                                                    | Initial Media Inactivity Timer                                                                            | Disable                                                 | D                                                      | isable                                                                                                    |                                                                                                    |       |
|                                                    |                                                                                                    |                                                         |                                                        | and the second second se |                                                                                                    |       |
|                                                    | Media Inactivity Timer                                                                                    | Disable                                                 | D                                                      | isable                                                                                                    |                                                                                                    | 11    |
|                                                    | Media Inactivity Timer                                                                                    | Disable                                                 | D                                                      | Isable                                                                                                    |                                                                                                    | -     |
|                                                    | Create Tree                                                                                               | Disable<br>Query All Tags                               | D<br>Validation Re                                     | port                                                                                                    | Help                                                                                                    |       |
|                                                    | Media Inactivity Timer                                                                                    | Query All Tags                                          | Validation Re                                          | port                                                                                                    | Help                                                                                                    |       |
|                                                    | Media Inactivity Timer                                                                                    | Query All Tags                                          | Validation Re<br>Socket Activ<br>PaMaximum             | port                                                                                                    | Help<br>M Annex B                                                                                                | Sd    |
|                                                    | Media Inactivity Timer                                                                                    | Query All Tags Us System Status eferred P Minimum 10 10 | Validation Re<br>Socket Activ<br>Pa Maximum<br>30      | port ////////////////////////////////////                                                                                                    | Help<br>M Annex B<br>Not Used                                                                                    | d     |
|                                                    | Media Inactivity Timer  T Create Tree  Object Table Object Statu Entry ID Payload Type Pri 0 G711 alaw 20 | Query All Tags                                          | D<br>Validation Re<br>Socket Activ<br>Pa Maximum<br>30 | port<br>/ity<br>I.P Default Pa<br>Not Used                                                                                                    | Help<br>M Annex B<br>Not Used                                                                                    | d     |
|                                                    | Media Inactivity Timer  Create Tree  Object Table Object Statu Entry ID Payload Type Pri O G711 alaw 20   | Query All Tags                                          | Validation Re Socket Activ Pa Maximum 30               | port<br>vity<br>I.P Default Pa<br>Not Used                                                                                                    | Help<br>yl Annex B<br>Not Used                                                                                   | D in  |
|                                                    | Media Inactivity Timer  Create Tree  Object Table Object Statu Entry ID Payload Type Pri O G711 alaw 20   | Query All Tags                                          | Validation Re<br>Socket Activ<br>Pa Maximum<br>30      | port<br>//ty<br>P Default Pa<br>Not Used                                                                                                    | Help<br>yl Annex B<br>Not Used                                                                                   | D 101 |
|                                                    | Media Inactivity Timer  Create Tree  Object Table Object Statu Entry ID Payload Type Pri O G711 alaw 20   | Query All Tags                                          | Validation Re<br>Socket Activ<br>Pa Maximum<br>30      | port ////////////////////////////////////                                                                                                    | Help<br>yl Annex B<br>Not Used                                                                                   | d     |
| ient / Server Monitor-                             | Media Inactivity Timer  Create Tree  Object Table Object Statu Entry ID Payload Type Pri O G711 alaw 20   | Query All Tags                                          | Validation Re<br>Socket Activ<br>PaMaximum<br>30       | port ////////////////////////////////////                                                                                                    | Help<br>yl Annex B<br>Not Used                                                                                   | d     |
| ient / Server Monitor                              | Media Inactivity Timer  Create Tree  Object Table Object Statu Entry ID Payload Type Pri O G711 alaw 20   | Query All Tags                                          | Validation Re<br>Socket Acth<br>PaMaximum<br>30        | port<br>//ty<br>IP Default Pa<br>Not Used                                                                                                    | Help<br>yl Annex B<br>Not Used                                                                                   | d     |
| ent / Server Monitor<br>going Traffic              | Media Inactivity Timer                                                                                    | Query All Tags                                          | Validation Re<br>Socket Activ<br>Pa Maximum<br>30      | port vity P Default Pa Not Used                                                                                                    | Help<br>yl Annex B<br>Not Used                                                                                   | D U U |

## 5.2.2.1 New IP codec in Bearer Profile

Assign one or more codec's to the IP Bearer Profile by selecting **Configuration Avaya\_Interop**   $\rightarrow$  **Dialogic IMG EMS**  $\rightarrow$  **Profiles**  $\rightarrow$  **Bearer: All** – **ID: 1**. Right-click the IP Bearer Profile in the Configuration Tree and select **New Supported Vocoders**. Select the following parameters, leaving the remaining parameters at their default values.

• Payload Type Select G711 alaw

To save the changes, right-click **Profile 1 – Entry:0**, and select **Commit** (not shown). The screen below shows the actions performed on IMG 1010.

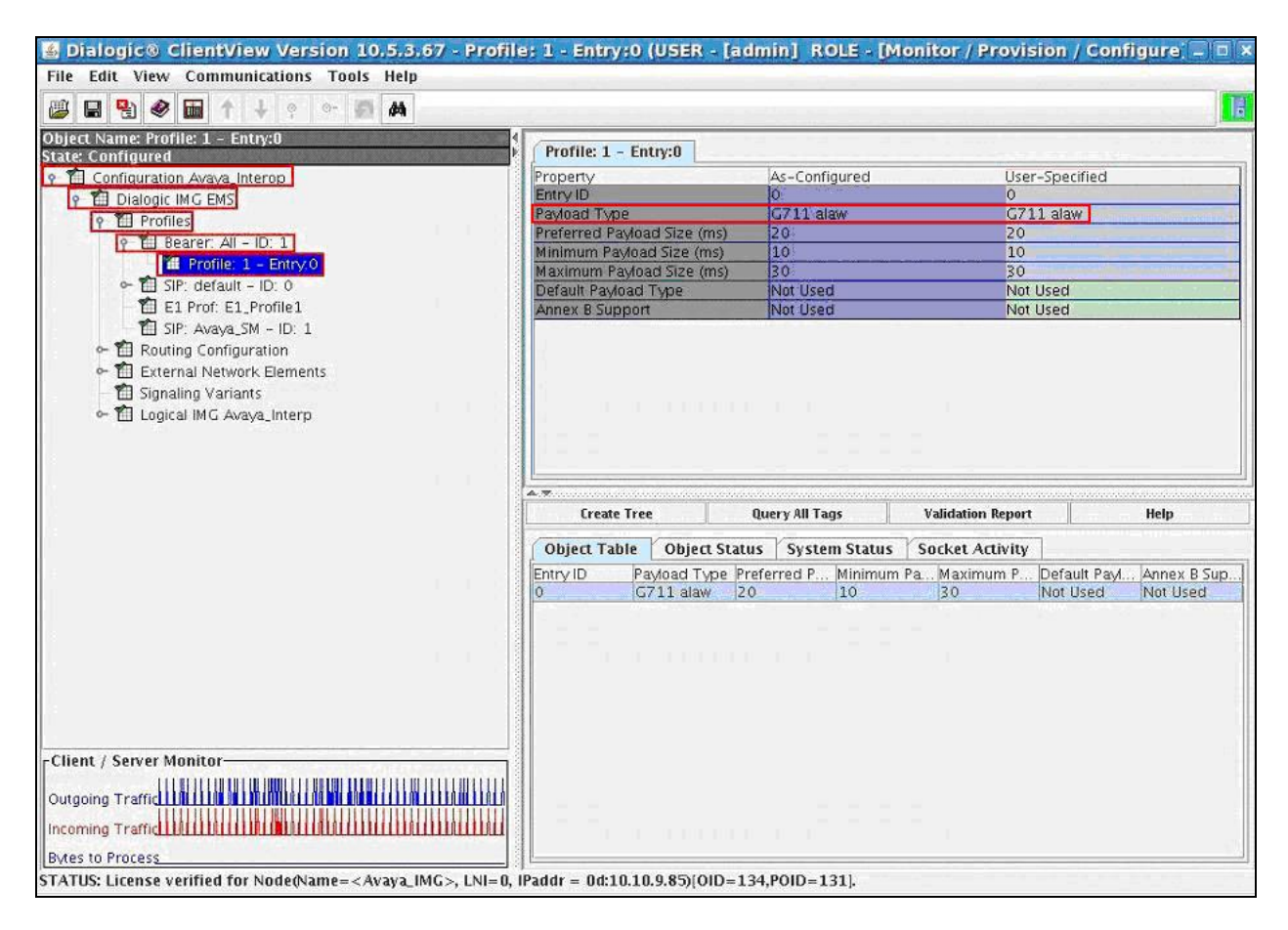

## 5.2.3. Logical IMG

Create a logical IMG by selecting **Configuration Avaya\_Interop**  $\rightarrow$  **Dialogic IMG EMS**  $\rightarrow$  **Logical IMG Avaya\_Interop.** Right-click **Dialogic IMG EMS** in the Configuration Tree and select **New Logical IMG**. Select the following parameters, leaving the remaining parameters at their default values.

• Name A descriptive name

To save the changes, right-click **Logical IMG Avaya-IMG**, and select **Commit** (not shown). The screen below shows the actions performed on IMG 1010.

| 🚰 Dialogic® ClientView Version 10.5.3.67 - Logical IMG A                           | vaya_Interp (l      | JSER - (admir  | n] ROLE - [Mo     | nitor / Provisi                  | on / Cor 💶 🖬 🗧    |
|------------------------------------------------------------------------------------|---------------------|----------------|-------------------|----------------------------------|-------------------|
| File Edit View Communications Tools Help                                           |                     |                |                   |                                  |                   |
|                                                                                    | Lu a u a            |                |                   |                                  | 18                |
| Object Name: Logical IMG Avaya_Interp<br>State: Configured                         | Logical IMG Av      | aya_Interp     | 20xU20xU          | 0000000000                       | Owner             |
| 9- 🔁 Configuration Avaya_Interop                                                   | Property            | A5-(           | onflaured         | User-Specif                      | ed                |
| e T Profiles                                                                       | Name                | - Ave          | Acumerp           | Jewaya, Inter                    |                   |
| • 🛍 Routing Configuration                                                          | 1212121             |                |                   |                                  |                   |
|                                                                                    |                     |                |                   |                                  |                   |
|                                                                                    |                     |                |                   |                                  |                   |
|                                                                                    |                     |                |                   |                                  |                   |
|                                                                                    |                     |                |                   |                                  |                   |
|                                                                                    |                     |                |                   |                                  |                   |
|                                                                                    |                     |                |                   |                                  | a a a .           |
|                                                                                    |                     |                |                   |                                  |                   |
|                                                                                    |                     |                |                   |                                  |                   |
|                                                                                    | Create Tree         | Query All Tags | Validation Report | Help                             | Reset Logical IMG |
|                                                                                    | Object Table        | Object Status  | System Status     | Socket Activity                  |                   |
|                                                                                    | MG Name<br>Avava MG | IM G ID        | IP Addre          | ess (nn nn nn. MG<br>.0.9.85 101 | Type<br>0         |
|                                                                                    |                     |                |                   |                                  | The second second |
|                                                                                    |                     |                |                   |                                  |                   |
|                                                                                    |                     |                |                   |                                  |                   |
|                                                                                    |                     |                |                   |                                  |                   |
|                                                                                    |                     |                |                   |                                  |                   |
| -Client / Server Monitor-                                                          |                     |                |                   |                                  |                   |
| Outgoing Traffid IIIIIIIIIIIIIIIIIIIIIIIIIIIIIIIIIII                               |                     |                |                   |                                  |                   |
| Incoming Traffid III IIIIIIIIIIIIIIIIIIIIIIIIIIIIIII                               |                     |                |                   |                                  |                   |
| Bytes to Process                                                                   |                     |                | 12                |                                  |                   |
| STATUS: License verified for Node(Name= <avaya_img>, LNI=0, IPaddr = 0</avaya_img> | ld:10.10.9.85)(OID  | =134,POID=131  | k                 |                                  |                   |

## 5.2.3.1 Physical IMG

Create a physical IMG by selecting **Configuration Avaya\_Interop**  $\rightarrow$  **Dialogic IMG EMS**  $\rightarrow$  **Logical IMG Avaya\_Interop**. Right-click logical IMG in the Configuration Tree and select **New Physical IMG**. Select the following parameters, leaving the remaining parameters at their default values.

- IMG Name
- IP Address (nn, nn, nn, nn)
- IMG Type
- Trunk Type

A descriptive name **0d: 10.10.9.85**, IP assigned to CTRL 0 port. Select **1010** Select **E1** 

To save the changes, right-click **IMG Name: Avaya\_IMG - ID:0**, and select **Commit** (not shown). The screen below shows the actions performed on IMG 1010.

| 🔏 Dialogic® ClientView Version 10,5,3,67 - I                                                                                                    | MG Name: Avaya_IMG - ID:         | 0 (USER - [admin] ROLE          | - [Monitor / Provision / _ 🗆             |
|----------------------------------------------------------------------------------------------------|----------------------------------|---------------------------------|------------------------------------------|
| File Edit View Communications Tools Help                                                                                                    | AN STRUM STRUM STRUM STRUM       |                                 | amentan Asan ana ana ar                  |
| 🕮 🖬 🜒 📾 수 🕹 🕈 🚥 🗛                                                                                                    |                                  |                                 |                                          |
| Dbject Name: IMG Name: Avaya_IMG - ID: 0                                                                                                    | IMG Name: Avaya_IMG - ID: 0      |                                 |                                          |
| Configuration Aroun Interon                                                                                                    | Property                         | As_Configured                   | Ilser-Specified                          |
| Pielesia MC Dic                                                                                                    | IMG ID                           | lo                              | 0                                        |
|                                                                                                    | IMC Name                         | Avava IMC                       | Avava IMC                                |
| ← T Profiles                                                                                                    | IP Address (nn nn nn nn)         | 0d 10 10 9.85                   | 0d 10 10 9 85                            |
| ← 1   Routing Configuration                                                                                                    | IMG Type                         | 1010                            | 1010                                     |
| 🗠 🛍 External Network Elements                                                                                                    | Trunk Type                       | FI                              | F1                                       |
| 👘 🛍 Signaling Variants                                                                                                    | Connection State                 | Link IIn                        |                                          |
| Control IMG Avava Interp                                                                                                    | NES for Configuration Status     | Configuration NES Server Mounte | 115                                      |
| e- M. M.C. Name: Avava M.C ID: 0                                                                                                    | Subnet                           | 0d-255 255 255 0                |                                          |
|                                                                                                    | Serial Number                    | 10303904                        |                                          |
|                                                                                                    | Mother Board Revision            | 623                             | -                                        |
|                                                                                                    | Mother Board IO Revision         | 45                              |                                          |
|                                                                                                    | Software Version                 | 10 5 3 82                       |                                          |
|                                                                                                    | TDM Group 0 Type                 | Spans are F1                    |                                          |
|                                                                                                    | TDM Group 1 Type                 | Spans are F1                    |                                          |
|                                                                                                    | VolP Module O Status             | il BC Profile (4 Picasso)       |                                          |
|                                                                                                    |                                  |                                 | -1                                       |
|                                                                                                    | -                                |                                 |                                          |
|                                                                                                    | Create Tree Query All T_ Validat | ion R_ Help IMG Config_         | Clear Softw_   Download R_   Graceful Ou |
|                                                                                                    | Object Table Object Status       | System Status Socket Activ      | ity                                      |
|                                                                                                    | No Data Available                |                                 |                                          |
|                                                                                                    |                                  |                                 |                                          |
|                                                                                                    |                                  |                                 |                                          |
|                                                                                                    |                                  |                                 |                                          |
|                                                                                                    |                                  |                                 |                                          |
|                                                                                                    |                                  |                                 |                                          |
|                                                                                                    |                                  |                                 |                                          |
|                                                                                                    |                                  |                                 |                                          |
| Client / Server Monitor                                                                                                    |                                  |                                 |                                          |
|                                                                                                    |                                  |                                 |                                          |
| Outgoing Traffic LUI MURINING CONTRACTOR                                                                                                    |                                  |                                 |                                          |
| Curaonia i fanici                                                                                                    |                                  |                                 |                                          |
|                                                                                                    |                                  |                                 |                                          |
|                                                                                                    |                                  |                                 |                                          |
| Incoming Trafficture and the second second |                                  |                                 |                                          |

### 5.2.3.1.1 Network Interfaces

Create an object for Network Interfaces by selecting Configuration Avaya\_Interop  $\rightarrow$  Dialogic IMG EMS  $\rightarrow$  Logical IMG Avaya Interop  $\rightarrow$  IMG Name: Avaya\_IMG – ID:0. Right-click the physical IMG in the Configuration Tree and select New Network Interfaces. To save the changes, right-click IP Network and select Commit (not shown). The screen below shows the actions performed on IMG 1010.

|                                                                                                    | n / configurej) 👘 🔺       |
|----------------------------------------------------------------------------------------------------|---------------------------|
| File Edit View Communications Tools Help                                                                           |                           |
|                                                                                                    |                           |
| Object Name: IP Network                                                                                            |                           |
| Property As-Configured Use                                                                                         | r-Specified               |
| 9 T Dialogic IMG EMS                                                                                               |                           |
| ← 習 Profiles<br>← 剤 Routing Configuration                                                                          |                           |
| ← 1 External Network Elements                                                                                      |                           |
| — 🏥 Signaling Variants                                                                                             |                           |
| P TH Logical IMG Avava Intero                                                                                      |                           |
| 🗢 🚝 IP Network                                                                                                    |                           |
| • Ti Facility                                                                                                    |                           |
| Call Tracing Enable                                                                                                |                           |
|                                                                                                    |                           |
|                                                                                                    |                           |
| A.W.                                                                                                    |                           |
| Create Tree Query All Tags Validation Report                                                                       | Help                      |
| Object Table Object Status System Status Socket Activity                                                           |                           |
| Physical Inter., Logical Interf., Address Type IP Address Subnet                                                   | Default Gate Gratuitous A |
| CPU Signaling IP V4 0d:10.10.70d:255.255.                                                                          | 0d:10.10.7.1 Enable       |
|                                                                                                    |                           |
|                                                                                                    |                           |
|                                                                                                    |                           |
|                                                                                                    |                           |
| Client / Server Monitor                                                                                            |                           |
|                                                                                                    |                           |
|                                                                                                    |                           |
|                                                                                                    |                           |
| STATUS: License verified for Node(Name= <avaya_img>, LNI=0, IPaddr = 0d:10.10.9.85)[OID=134.POID=131].</avaya_img> |                           |

### 5.2.3.1.2 Network Interface VoIP module

Create a Network Interface corresponding to VoIP Module 0: Port 0 by selecting **Configuration** Avaya\_Interop  $\rightarrow$  Dialogic IMG EMS  $\rightarrow$  Logical IMG Avaya IMG – ID: 0. Right-click IP Network in the Configuration Tree and select New Network Interface. Select the following parameters, leaving the remaining parameters at their default values.

| • | Physical Interface | Select VoIP Module 0 |
|---|--------------------|----------------------|
| • | Logical Interface  | Select Data          |
| • | Address Type       | Select IP V4         |
| • | IP Address         | 0d: 10.10.9.86       |
| • | Subnet             | 255.255.255.0        |
| • | Default Gateway    | 0d: 10.10.9.1        |

To save the changes, right-click **VoIP Module 0: Port 0**, and select **Commit** (not shown). Repeat this step for VoIP module 1 if needed. The screen below shows the actions performed on IMG 1010.

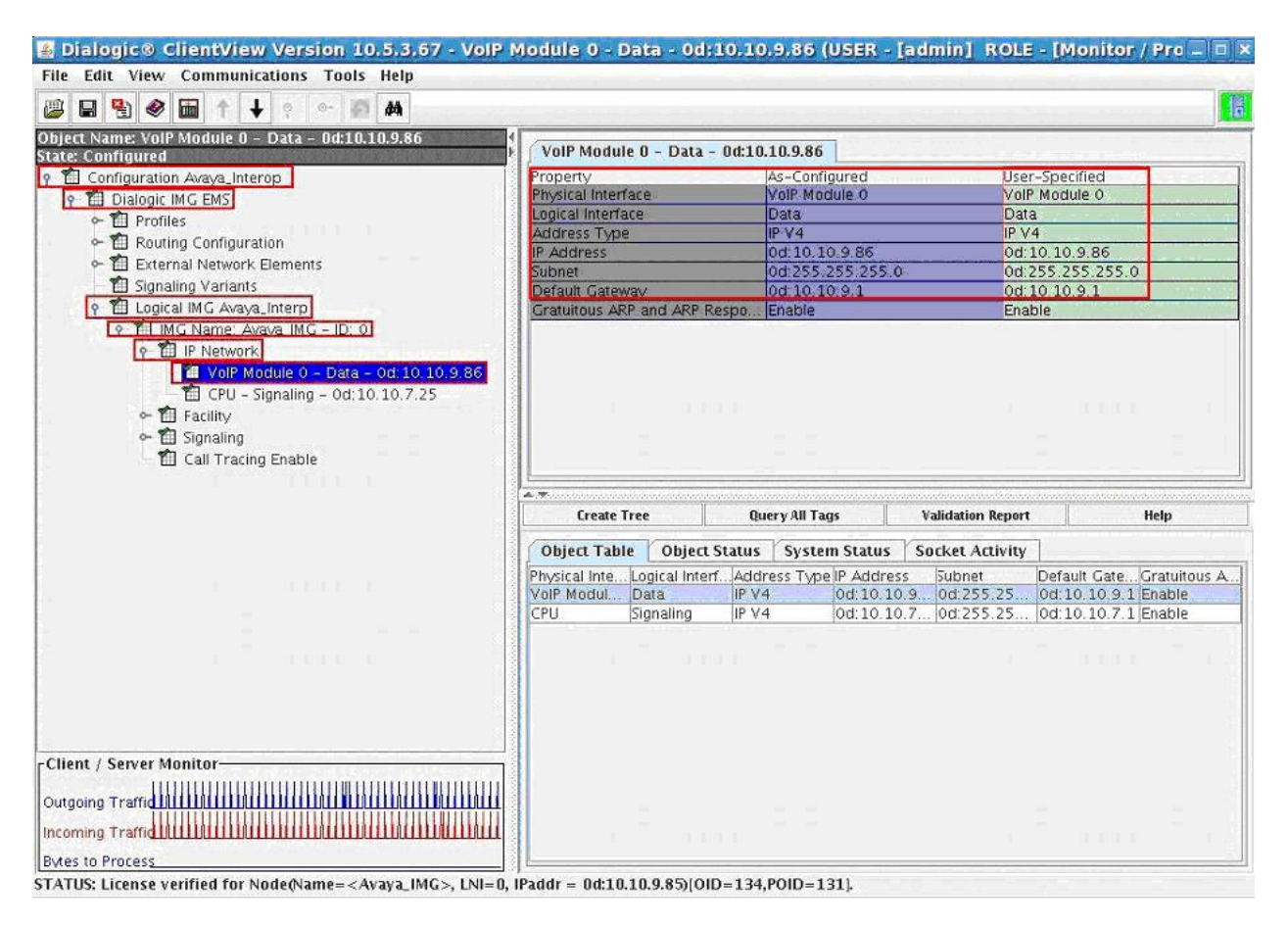

### 5.2.3.1.3 Network Interface CPU

Network Interface corresponding to the CPU is an optional IP address that can later be used for things such as SIP Signaling, H.323 Signaling, DNS, Radius, and to interface with other external network elements. Create a Network Interface corresponding to the CPU by selecting Configuration Avaya\_Interop  $\rightarrow$  Dialogic IMG EMS  $\rightarrow$  Logical IMG Avaya  $\rightarrow$  IMG Name: Avaya\_IMG – ID:  $0 \rightarrow$  IP Network. Right-click IP Network in the Configuration Tree and select New IP Address. Select the following parameters, leaving the remaining parameters at their default values.

- Physical Interface Select CPU
- Logical Interface Select Signaling
- Address Type Select IP V4
- IP Address 0D: 10.10.7.25
- Subnet 0d: 255.255.255.0
- Default Gateway 0d: 10.10.9.1

To save the changes, right-click **CPU** – **Signaling** – **0d: 10.10.7.25** and select **Commit** (not shown). The screen below shows the actions performed on IMG 1010.

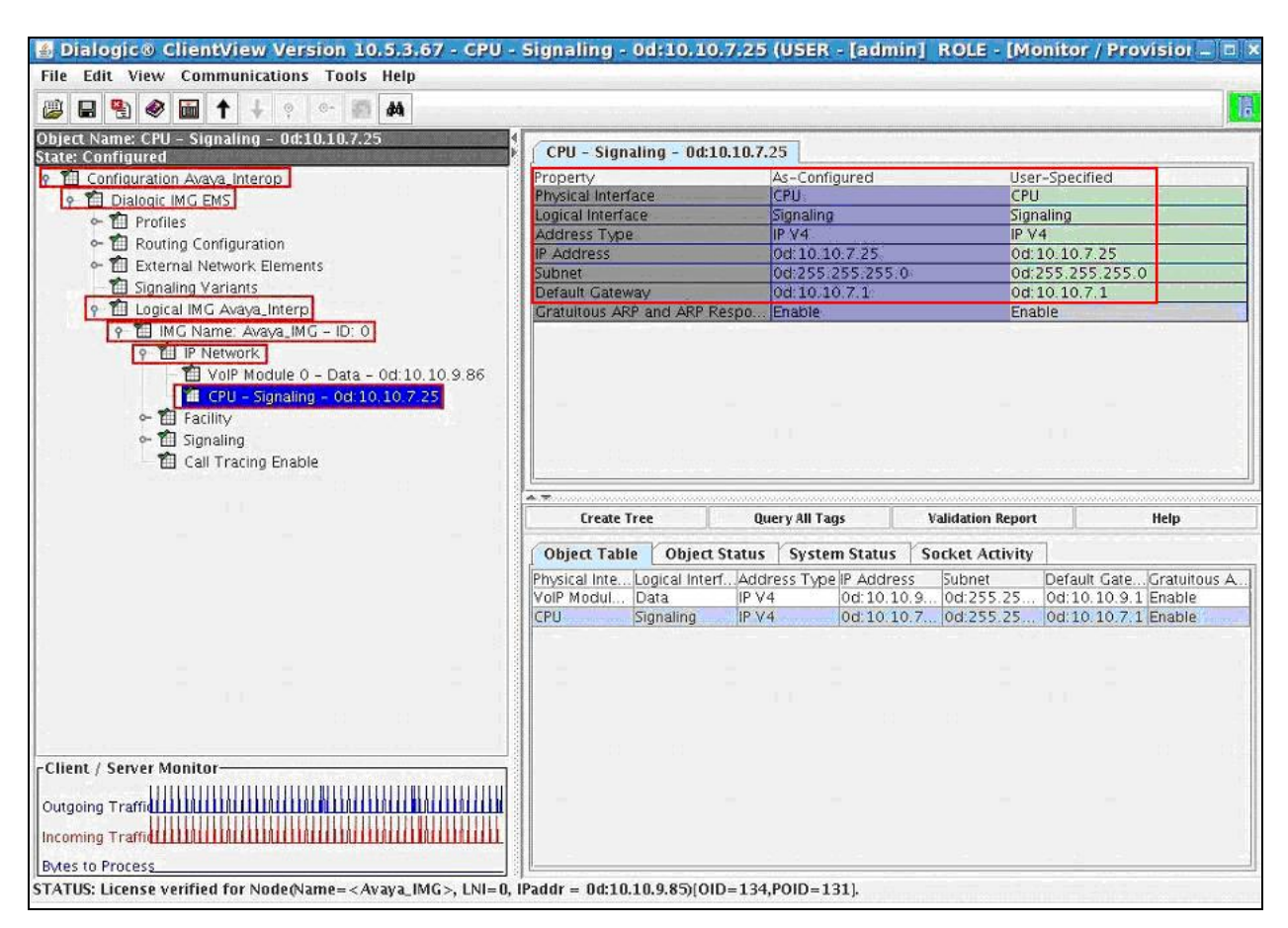

### 5.2.3.1.4 Facilities (DS1 and VoIP)

Create an object for a Facility by selecting **Configuration Avaya\_Interop**  $\rightarrow$  **Dialogic IMG EMS**  $\rightarrow$  **Logical IMG Avaya**  $\rightarrow$  **IMG Name: Avaya\_IMG** – **ID: 0**. Right-click the physical IMG in the Configuration Tree and select **New Facility**. To save the changes, right-click **Facility** and select **Commit** (not shown). The screen below shows the actions performed on IMG 1010.

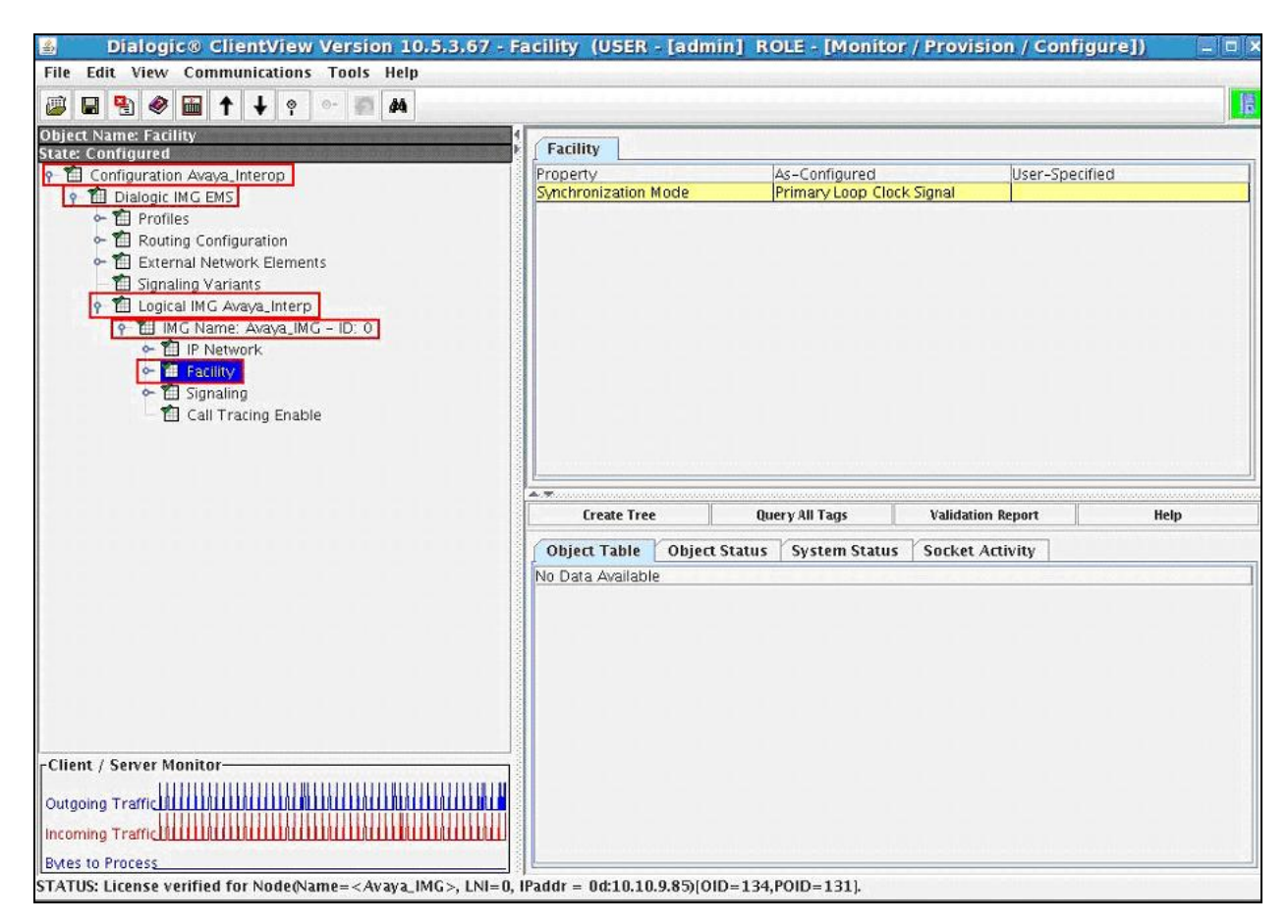

### 5.2.3.1.5 VoIP Facilities

Configure VoIP Facilities by selecting Configuration Avaya\_Interop  $\rightarrow$  Dialogic IMG EMS  $\rightarrow$  Logical IMG Avaya  $\rightarrow$  IMG Name: Avaya\_IMG – ID: 0  $\rightarrow$  Facility. Right-click Facility in the Configuration Tree and select New Bearer - IP. Select the following parameters, leaving the remaining parameters at their default values.

- Module ID
- Select 0d: 10.10.9.1
- Network Interface
- Select VoIP Module 0
- Network IP Address

**0d: 10.10.9.86**, populated from the configuration provided for VoIP Module 0: Port 0 in **Section 7.3**.

To save the changes, right-click **VoIP Resource 0**, and select **Commit**. Repeat this step for VoIP module 1 if needed. The screen below shows the actions performed on IMG 1010.

| and the second second processing and the second second second second second second second second second second |                                                                                                    |                                            |                                                                                                    |                                                                                                    |                                                                                                    |
|----------------------------------------------------------------------------------------------------|----------------------------------------------------------------------------------------------------|--------------------------------------------|----------------------------------------------------------------------------------------------------|----------------------------------------------------------------------------------------------------|----------------------------------------------------------------------------------------------------|
| 🖬 🔮 🚳 🕇 🕂 💡 🗠 🐖 🛤                                                                                              |                                                                                                    |                                            |                                                                                                    |                                                                                                    |                                                                                                    |
| t Name: VolP Resource 0                                                                                        | VolP Resource 0                                                                                                    |                                            |                                                                                                    |                                                                                                    |                                                                                                    |
| Configuration Argue Interes                                                                                    | Property                                                                                                    | Ac                                         | Configured                                                                                                    | licar                                                                                                    | Specified                                                                                                    |
| Connyuration Avaya_Interop                                                                                     | Module ID                                                                                                    | 10                                         | connigured                                                                                                    | Oser-                                                                                                    | opecineu                                                                                                    |
| Dialogic IMG EMS                                                                                               | Network Interface                                                                                                    | Vall                                       | P Modula 0                                                                                                    | VolP                                                                                                    | Module 0                                                                                                    |
| ← T Profiles                                                                                                   | Network IP Address                                                                                                    | Od:                                        | 10 10 9 86                                                                                                    | 0d:10                                                                                                    | 110.9.86                                                                                                    |
| • 📶 Routing Configuration                                                                                      | Module Configuration Pro                                                                                                    | ofile il Br                                | Profile (4 Picasso)                                                                                                    | LIL BC E                                                                                                    | Profile (4 Picasso)                                                                                                    |
| 🗢 🛅 External Network Elements                                                                                  | Starting RTP Port                                                                                                    | 800                                        | 00                                                                                                    | 8000                                                                                                    | 1                                                                                                    |
| 👘 📶 Signaling Variants                                                                                         | Fully Qualified Domain N                                                                                                    | ame (F.                                    |                                                                                                    |                                                                                                    |                                                                                                    |
| ዮ 🛍 Logical IMG Avaya_Interp                                                                                   | Number of Channels Cor                                                                                                    | figured 64                                 |                                                                                                    |                                                                                                    |                                                                                                    |
| 9 1 IMG Name: Avava IMG - ID: 0                                                                                |                                                                                                    |                                            |                                                                                                    |                                                                                                    |                                                                                                    |
| - TI IP Network                                                                                                |                                                                                                    |                                            |                                                                                                    |                                                                                                    |                                                                                                    |
|                                                                                                    |                                                                                                    |                                            |                                                                                                    |                                                                                                    |                                                                                                    |
|                                                                                                    |                                                                                                    |                                            |                                                                                                    |                                                                                                    |                                                                                                    |
| VOIP Resource U                                                                                                |                                                                                                    |                                            |                                                                                                    |                                                                                                    |                                                                                                    |
| 📲 Bearer Spans                                                                                                 |                                                                                                    |                                            |                                                                                                    |                                                                                                    |                                                                                                    |
| ← 🛍 Signaling                                                                                                  |                                                                                                    |                                            |                                                                                                    |                                                                                                    |                                                                                                    |
| Call Tracing Cashie                                                                                            |                                                                                                    |                                            |                                                                                                    |                                                                                                    |                                                                                                    |
| Fill Call Fracing Enable                                                                                       |                                                                                                    |                                            |                                                                                                    |                                                                                                    |                                                                                                    |
| E call fracing Enable                                                                                          |                                                                                                    |                                            |                                                                                                    |                                                                                                    |                                                                                                    |
| Ei can tracing enable                                                                                          |                                                                                                    |                                            |                                                                                                    |                                                                                                    |                                                                                                    |
| E can tracing Enable                                                                                           | Create Tree 0                                                                                                    | luery All Tags                             | Validation Repo                                                                                                    | ort Helj                                                                                                    | o Update St                                                                                                    |
| 🖽 Call Fracing Enable                                                                                          | Create Tree 0                                                                                                    | luery All Tags                             | Validation Repo                                                                                                    | ort Helj                                                                                                    | o Update St                                                                                                    |
|                                                                                                    | Create Tree Q<br>Object Table Object                                                                                                    | luery All Tags<br>t Status / S             | Validation Repo                                                                                                    | nt Helj<br>ocket Activity                                                                                                    | o Update St                                                                                                    |
| E Can fracing Enable                                                                                           | Create Tree 0<br>Object Table Object<br>MG Name VolP                                                                                                    | luery All Tags<br>It Status 🍸 S<br>Module  | Validation Repo                                                                                                    | rt Helj<br>ocket Activity                                                                                                    | o Update St                                                                                                    |
|                                                                                                    | Create Tree Q<br>Object Table Object<br>IMG Name VolP<br>Avaya_IMG 0                                                                                                    | luery All Tags<br>t Status / S<br>Module   | Validation Repo                                                                                                    | rt Helj<br>ocket Activity<br>RTP Port<br>8000                                                                                                    | 5 Update St<br>Status<br>In Service Idle                                                                                                    |
| Can tracing enable                                                                                             | Create Tree 0<br>Object Table Object<br>MG Name VolP<br>Avaya_IMG 0<br>Avaya_IMG 0                                                                                                    | luery All Tags<br>t Status / S<br>Module   | Validation Repo                                                                                                    | nt Helj<br>ocket Activity<br>RTP Port<br>8000<br>8004<br>2009                                                                                                 | o Update St<br>Status<br>In Service Idle<br>In Service Idle                                                                                                    |
| Ei Cail Fracing Enable                                                                                         | Create Tree 0<br>Object Table Object<br>MG Name VolP<br>Avaya_IMG 0<br>Avaya_IMG 0<br>Avaya_IMG 0                                                                                                    | tuery All Tags<br>t Status / S<br>Module   | Validation Repo           bystem Status         Si           IP Address         od: 10.10.9.86           0d: 10.10.9.86         od: 10.10.9.86           0d: 10.10.9.86         od: 10.10.9.86                                                                                                    | rt Help<br>ocket Activity<br>RTP Port<br>8000<br>8004<br>8008<br>8008                                                                                         | 5 Update St<br>Status<br>In Service Idle<br>In Service Idle<br>In Service Idle                                                                                                    |
| Can tracing enable                                                                                             | Create Tree 0<br>Object Table Object<br>MG Name VolP<br>Avaya_IMG 0<br>Avaya_IMG 0<br>Avaya_IMG 0<br>Avaya_IMG 0<br>Avaya_IMG 0                                                                                                    | luery All Tags<br>t Status 🌱 S<br>Module   | Validation Repo                                                                                                    | nt Helj<br>ocket Activity<br>8000<br>8004<br>8008<br>8012                                                                                                    | 5 Update St<br>Status<br>In Service Idle<br>In Service Idle<br>In Service Idle<br>In Service Idle                                                                                                    |
| E Cail Fracing Enable                                                                                          | Create Tree 0<br>Object Table Object<br>MG Name VolP<br>Avaya_IMG 0<br>Avaya_IMG 0<br>Avaya_IMG 0<br>Avaya_IMG 0<br>Avaya_IMG 0<br>Avaya_IMG 0                                                                                                    | luery All Tags<br>t Status 🌱 S<br>Module   | Validation Repo           tystem Status         St           IP Address         Od: 10.10.9.86           Od: 10.10.9.86         Od: 10.10.9.86           Od: 10.10.9.86         Od: 10.10.9.86           Od: 10.10.9.86         Od: 10.10.9.86                                                                                                    | rt Helj<br>ocket Activity<br>8000<br>8004<br>8008<br>8012<br>8016                                                                                             | 5 Update St<br>Status<br>In Service Idle<br>In Service Idle<br>In Service Idle<br>In Service Idle<br>In Service Idle                                                                                                    |
| E Can tracing enable                                                                                           | Create Tree 0<br>Object Table Object<br>MG Name VolP<br>Avaya_IMG 0<br>Avaya_IMG 0<br>Avaya_IMG 0<br>Avaya_IMG 0<br>Avaya_IMG 0<br>Avaya_IMG 0<br>Avaya_IMG 0                                                                                                    | luery All Tags<br>t Status 🏹 S<br>Module   | Validation Repo<br>ystem Status Si<br>IP Address<br>Od: 10.10.9.86<br>Od: 10.10.9.86<br>Od: 10.10.9.86<br>Od: 10.10.9.86<br>Od: 10.10.9.86<br>Od: 10.10.9.86                                                                                                    | rt Help<br>ocket Activity<br>8000<br>8004<br>8008<br>8012<br>8016<br>8020                                                                                     | 5 Update St<br>Status<br>In Service Idle<br>In Service Idle<br>In Service Idle<br>In Service Idle<br>In Service Idle<br>In Service Idle                                                                                                    |
| Can tracing enable                                                                                             | Create Tree 0<br>Object Table Object<br>MG Name VolP<br>Avaya_IMG 0<br>Avaya_IMG 0<br>Avaya_IMG 0<br>Avaya_IMG 0<br>Avaya_IMG 0<br>Avaya_IMG 0<br>Avaya_IMG 0<br>Avaya_IMG 0<br>Avaya_IMG 0                                                                                                    | luery All Tags<br>1 Status / S<br>Module   | Validation Repo           ystem Status         Si           IP Address         0d:10.10.9.86           0d:10.10.9.86         0d:10.10.9.86           0d:10.10.9.86         0d:10.10.9.86           0d:10.10.9.86         0d:10.10.9.86           0d:10.10.9.86         0d:10.10.9.86                                                                                                    | nt Help<br>Context Activity<br>RTP Port<br>8000<br>8004<br>8008<br>8012<br>8016<br>8020<br>8024                                                               | 5 Update St<br>5 tatus<br>In Service Idle<br>In Service Idle<br>In Service Idle<br>In Service Idle<br>In Service Idle<br>In Service Idle<br>In Service Idle                                                                                                    |
| L Can Tracing Endole                                                                                           | Create Tree Q<br>Object Table Object<br>MG Name VolP<br>Avaya_IMG 0<br>Avaya_IMG 0<br>Avaya_IMG 0<br>Avaya_IMG 0<br>Avaya_IMG 0<br>Avaya_IMG 0<br>Avaya_IMG 0<br>Avaya_IMG 0<br>Avaya_IMG 0<br>Avaya_IMG 0<br>Avaya_IMG 0                                                                                                    | luery All Tags<br>It Status  ^ S<br>Module | Validation Repo           tystem Status         Sr           0d:10.10.9.86         0d:10.10.9.86           0d:10.10.9.86         0d:10.10.9.86           0d:10.10.9.86         0d:10.10.9.86           0d:10.10.9.86         0d:10.10.9.86           0d:10.10.9.86         0d:10.10.9.86           0d:10.10.9.86         0d:10.10.9.86                                                                                                    | rt Help<br>ocket Activity<br>8000<br>8004<br>8012<br>8016<br>8016<br>8020<br>8024<br>8028                                                                     | Jtatus     In Service Idle     In Service Idle     In Service Idle     In Service Idle     In Service Idle     In Service Idle     In Service Idle     In Service Idle     In Service Idle     In Service Idle     In Service Idle     In Service Idle                                                                                                    |
| E Can Fracing Enable                                                                                           | Create Tree     Object Table     Object Table     Object Table     Object     MG Name     VolP     Avaya_IMG     O     Avaya_IMG     O     Avaya_IMG     O     Avaya_IMG     O     Avaya_IMG     O     Avaya_IMG     O     Avaya_IMG     O     Avaya_IMG     O     Avaya_IMG     O     Avaya_IMG     O     Avaya_IMG     O     Avaya_IMG     O     Avaya_IMG     O                                                                                                    | luery All Tags<br>t Status   S<br>Module   | Validation Repo           ip Address         Si           0d: 10.10.9.86         0d: 10.10.9.86           0d: 10.10.9.86         0d: 10.10.9.86           0d: 10.10.9.86         0d: 10.10.9.86           0d: 10.10.9.86         0d: 10.10.9.86           0d: 10.10.9.86         0d: 10.10.9.86           0d: 10.10.9.86         0d: 10.10.9.86                                                                                                    | rt Help<br>Cocket Activity<br>RTP Port<br>8000<br>8004<br>8012<br>8016<br>8020<br>8024<br>8028<br>8032                                                        | 5 Update St<br>5 Status<br>In Service Idle<br>In Service Idle<br>In Service Idle<br>In Service Idle<br>In Service Idle<br>In Service Idle<br>In Service Idle<br>In Service Idle                                                                                                    |
| / Server Monitor                                                                                               | Create Tree     Object Table     Object Table     Object Table     Object Table     Object     MG Name     VolP     Avaya_IMG     O     Avaya_IMG     O     Avaya_IMG     O     Avaya_IMG     O     Avaya_IMG     O     Avaya_IMG     O     Avaya_IMG     O     Avaya_IMG     O     Avaya_IMG     O     Avaya_IMG     O     Avaya_IMG     O     Avaya_IMG     O     Avaya_IMG     O                                                                                                    | tuery All Tags<br>t Status ∕S<br>Module    | Validation Repo           ystem Status         Si           IP Address         Oci 10.10.9.86           Oci 10.10.9.86         Oci 10.10.9.86           Oci 10.10.9.86         Oci 10.10.9.86           Oci 10.10.9.86         Oci 10.10.9.86           Oci 10.10.9.86         Oci 10.10.9.86           Oci 10.10.9.86         Oci 10.10.9.86           Oci 10.10.9.86         Oci 10.10.9.86           Oci 10.10.9.86         Oci 10.10.9.86                                                                                                    | rt Help<br>ocket Activity<br>8000<br>8004<br>8008<br>8012<br>8016<br>8020<br>8024<br>8028<br>8032<br>8036                                                     | 5 Update St<br>5 tatus<br>In Service Idle<br>In Service Idle<br>In Service Idle<br>In Service Idle<br>In Service Idle<br>In Service Idle<br>In Service Idle<br>In Service Idle<br>In Service Idle<br>In Service Idle                                                                                                    |
| / Server Monitor                                                                                               |                                                                                                    | luery All Tags<br>t Status │ S<br>Module   | Validation Repo           ystem Status         St           IP Address         0d:10.10.9.86           0d:10.10.9.86         0d:10.10.9.86           0d:10.10.9.86         0d:10.10.9.86           0d:10.10.9.86         0d:10.10.9.86           0d:10.10.9.86         0d:10.10.9.86           0d:10.10.9.86         0d:10.10.9.86           0d:10.10.9.86         0d:10.10.9.86           0d:10.10.9.86         0d:10.10.9.86                                                                                                    | rt Help<br>ocket Activity<br>8000<br>8004<br>8008<br>8012<br>8016<br>8020<br>8020<br>8024<br>8028<br>8032<br>8032<br>8032<br>8036<br>8040                     | Diatus<br>In Service Idle<br>In Service Idle<br>In Service Idle<br>In Service Idle<br>In Service Idle<br>In Service Idle<br>In Service Idle<br>In Service Idle<br>In Service Idle<br>In Service Idle<br>In Service Idle<br>In Service Idle<br>In Service Idle                                                                                                    |
| / Server Monitor—                                                                                              | Create Tree 0<br>Object Table Object<br>MG Name VolP<br>Avaya_IMG 0<br>Avaya_IMG 0<br>Avaya_I | luery All Tags<br>It Status   S<br>Module  | Validation Repo           ystem Status         Si           IP Address         0d:10.10.9.86           0d:10.10.9.86         0d:10.10.9.86           0d:10.10.9.86         0d:10.10.9.86           0d:10.10.9.86         0d:10.10.9.86           0d:10.10.9.86         0d:10.10.9.86           0d:10.10.9.86         0d:10.10.9.86           0d:10.10.9.86         0d:10.10.9.86           0d:10.10.9.86         0d:10.10.9.86           0d:10.10.9.86         0d:10.10.9.86                                                                                                    | rt Help<br>ocket Activity<br>RTP Port<br>8000<br>8004<br>8008<br>8012<br>8016<br>8020<br>8024<br>8024<br>8028<br>8032<br>8036<br>8036<br>8036<br>8040<br>8044 | Jupdate St     Status     In Service Idle     In Service Idle |
| / Server Monitor-                                                                                              | Create Tree     Object Table     Object Table     Object Table     Object Table     Object     MG Name     VolP     Avaya_IMG     O     Avaya_IMG     O     Avaya_IMG     O     Avaya_IMG     O     Avaya_IMG     O     Avaya_IMG     O     Avaya_IMG     O     Avaya_IMG     O     Avaya_IMG     O     Avaya_IMG     O     Avaya_IMG     O     Avaya_IMG     O     Avaya_IMG     O     Avaya_IMG     O                                                                                                    | luery All Tags<br>t Status   S<br>Module   | Validation Repo           IP Address         Si           0d: 10.10.9.86         0d: 10.10.9.86           0d: 10.10.9.86         0d: 10.10.9.86           0d: 10.10.9.86         0d: 10.10.9.86           0d: 10.10.9.86         0d: 10.10.9.86           0d: 10.10.9.86         0d: 10.10.9.86           0d: 10.10.9.86         0d: 10.10.9.86           0d: 10.10.9.86         0d: 10.10.9.86           0d: 10.10.9.86         0d: 10.10.9.86           0d: 10.10.9.86         0d: 10.10.9.86           0d: 10.10.9.86         0d: 10.10.9.86           0d: 10.10.9.86         0d: 10.10.9.86 | rt Help<br>ocket Activity<br>RTP Port<br>8000<br>8004<br>8012<br>8016<br>8020<br>8024<br>8028<br>8032<br>8032<br>8036<br>8040<br>8044<br>8048                 | 5 Update St<br>5 Status<br>In Service Idle<br>In Service Idle                                                                                                    |

### 5.2.3.1.6 DS1 Facilities

Configure a TDM DS1 E1 by selecting **Configuration Avaya\_Interop**  $\rightarrow$  **Dialogic IMG EMS**  $\rightarrow$  **Logical IMG Avaya**  $\rightarrow$  **IMG Name: Avaya\_IMG** – **ID: 0**  $\rightarrow$  **Facility**. Right-click **Facility** in the Configuration Tree and select **New TDM Spans**. Select **Bearer** or **Signaling** spans. In the configuration pane select the DS1 span and select the profile for that span. TDM spans will be brought in service & if the network is also in service then the span status will show in service. If the network is not in service the span status will show receiving remote alarm. To save the changes, right-click on the **Bearer** or **Signaling** span object, and select **Commit** (not shown). The screen below shows the actions performed on IMG 1010.

| Dialogic® ClientView Version 10.5.3.67 - Be                                                                                                    | arer Spans (USER - [adm                                                                                                    | in] ROLE - [Monitor / Pr | rovision / Configure]) 📃 🛛   |
|----------------------------------------------------------------------------------------------------|----------------------------------------------------------------------------------------------------|--------------------------|------------------------------|
| File Edit View Communications Tools Help                                                                                                    |                                                                                                    |                          |                              |
| Object Name: Bearer Spans<br>State: Configured                                                                                                    | 1<br>Bearer Spans                                                                                                    |                          | 1                            |
| e 🎢 Configuration Avava Interon                                                                                                    | Property                                                                                                    | As-Configured            | User-Specified               |
| Dislogic INC EMS                                                                                                    | Interface                                                                                                    | Bearer                   | Bearer                       |
|                                                                                                    | Offset - O Configuration                                                                                                    | E1_Profile1              | E1_Profile1                  |
|                                                                                                    | Offset - 1 Configuration                                                                                                    | E1_Profile1              | E1_Profile1                  |
| • E Routing Configuration                                                                                                    | Offset - 2 Configuration                                                                                                    | Not Used                 | Not Used                     |
| - 🛍 External Network Elements                                                                                                    | Offset - 3 Configuration                                                                                                    | Not Used                 | Not Used                     |
| Tignaling Variants                                                                                                    | Offset - 4 Configuration                                                                                                    | Not Used                 | Not Used                     |
| 📍 🛍 Logical IMG Avaya_Interp                                                                                                    | Offset - 5 Configuration                                                                                                    | Not Used                 | Not Used                     |
| 💡 🛗 IMG Name: Avava_IMG - ID: 0                                                                                                    | Offset - 6 Configuration                                                                                                    | Not Used                 | Not Used                     |
| - TI IP Network                                                                                                    | Offset - 7 Configuration                                                                                                    | Not Used                 | Not Used                     |
| 0- T Facility                                                                                                    | Offset - 8 Configuration                                                                                                    | Not Used                 | Not Used                     |
| VolD Paceuras O                                                                                                    | Offset - 9 Configuration                                                                                                    | Not Used                 | Not Used                     |
|                                                                                                    | Offset - 10 Configuration                                                                                                    | Not Used                 | Not Used                     |
| Bearer spans                                                                                                    | Offset - 11 Configuration                                                                                                    | Not Used                 | Not Used                     |
| • El Signaling                                                                                                    | Offset - 12 Configuration                                                                                                    | Not Used                 | Not Used                     |
| 🔤 📶 Call Tracing Enable                                                                                                    | Offset - 13 Configuration                                                                                                    | Not Used                 | Not Used                     |
|                                                                                                    |                                                                                                    |                          |                              |
|                                                                                                    | Grante Trees Overs All Tr                                                                                                    | as Validation Dana Ualu  | Encility Winned Undate State |
|                                                                                                    | Create Tree Query An Ta                                                                                                    | gs valuation kepu_ neip  | racincy wizaru opuate statu  |
|                                                                                                    | Object Table Object Sta                                                                                                    | tus System Status Socket | t Activity                   |
|                                                                                                    | Com. DS1 L Interface                                                                                                    | Interface offset Status  | Timing                       |
|                                                                                                    | No L Bearer                                                                                                    | 0 In Service             | Prim                         |
|                                                                                                    | No L Bearer                                                                                                    | 1 In Service             | None                         |
|                                                                                                    | No L Bearer                                                                                                    | 2 Not Used               | None                         |
|                                                                                                    | No L Bearer                                                                                                    | 3 Not Used               | None                         |
|                                                                                                    | No L Bearer                                                                                                    | 4 Not Used               | None                         |
|                                                                                                    | No L Bearer                                                                                                    | 5 Not Used               | None                         |
|                                                                                                    | No L Bearer                                                                                                    | 6 Not Used               | None                         |
|                                                                                                    | No L., Bearer                                                                                                    | 7 Not Used               | None                         |
|                                                                                                    | No L Bearer                                                                                                    | 8 Not Used               | None                         |
| -Client / Server Monitor                                                                                                    | No L., Bearer                                                                                                    | 9 Not Used               | None                         |
|                                                                                                    | No L., Bearer                                                                                                    | 10 Not Used              | None                         |
| Outgoing Traffid                                                                                                    | No L Bearer                                                                                                    | 11 Not Used              | None                         |
|                                                                                                    | No.L. Bearer                                                                                                    | 12 Not Used              | None                         |
| Incorping Traffid I Hard I Hard I H | The second second secon |                          |                              |
|                                                                                                    | No L Bearer                                                                                                    | 13 Not Used              | None                         |

### 5.2.3.1.7 IMG Signaling (ISDN, SS7, SIP, H.323)

Create an object for Signaling by selecting Configuration Avaya\_Interop  $\rightarrow$  Dialogic IMG EMS  $\rightarrow$  Logical IMG Avaya  $\rightarrow$  IMG Name: Avaya\_IMG – ID: 0. Right-click the physical IMG in the Configuration Tree and select New Signaling. To save the changes, right-click Signaling and select Commit (not shown). The screen below shows the actions performed on IMG 1010.

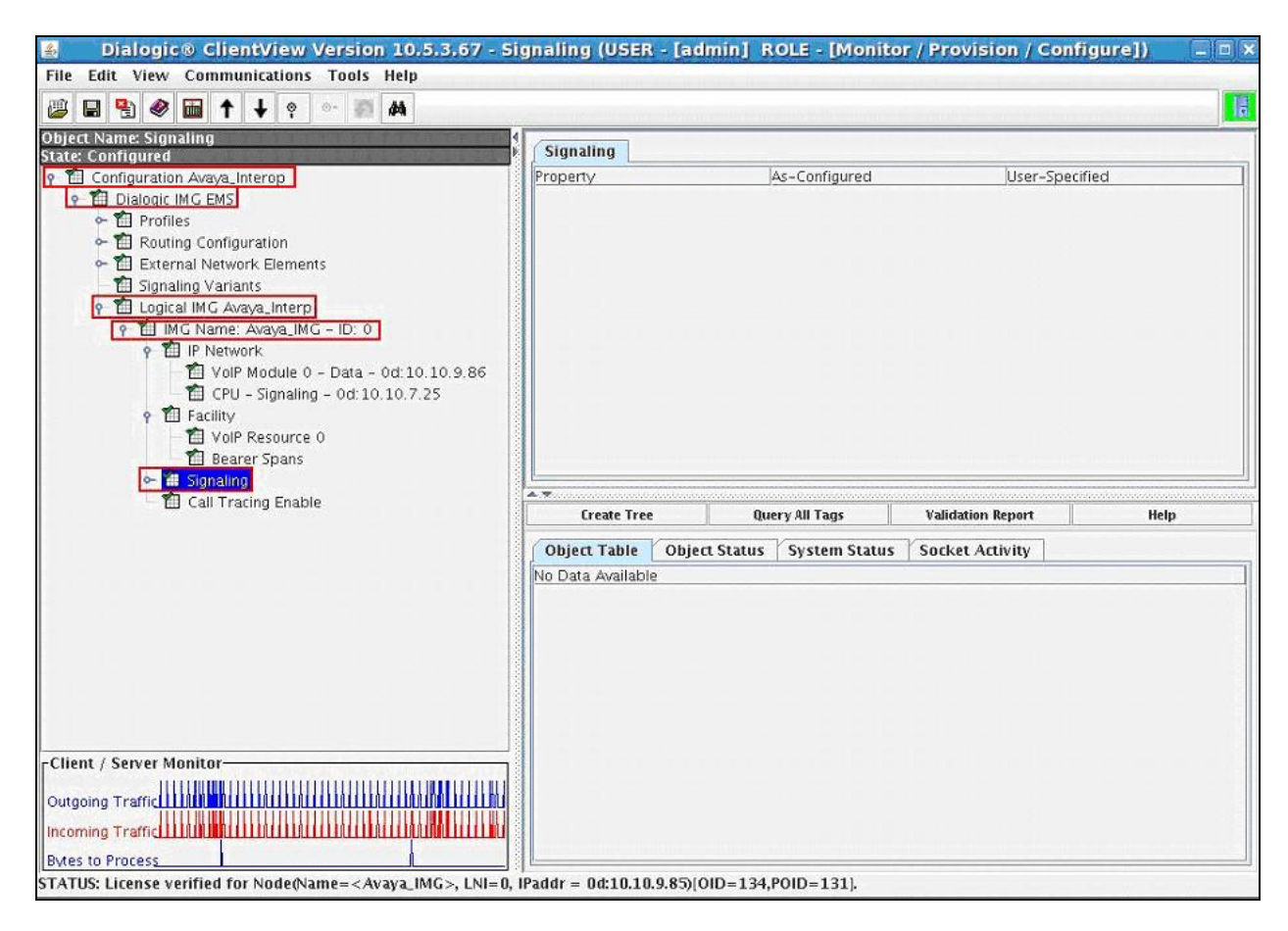

### 5.2.3.1.8 SIP Signaling

Configure SIP Signaling by selecting Configuration Avaya\_Interop  $\rightarrow$  Dialogic IMG EMS  $\rightarrow$  Logical IMG Avaya  $\rightarrow$  Signaling. Right-click Signaling in the Configuration Tree and select New SIP. Administer settings in the Configuration Pane that enable SIP connectivity between the IMG and other SIP User Agents. Select the following parameters, leaving the remaining parameters at their default values.

- SIP Signaling IP Address
- Local SIP Port

**0d: 10.10.7.25**, IP address assigned to IMG Select **5060** Select **TCP** 

Default Transport Type Select TCP
Remote IMG's SIP Profile Select SIP: default – ID: 0

To save the changes, right-click **SIP Signaling**, and select **Commit** (not shown). The screen below shows the actions performed on IMG 1010.

| Dialogic® ClientView Version 10.5.3.67 - SIP                                                                                                    | Signaling (USER - [admin                                      | ] ROLE - [Monitor / Pr           | ovision / Configure])            | - ¤ ×     |
|----------------------------------------------------------------------------------------------------|---------------------------------------------------------------|----------------------------------|----------------------------------|-----------|
| File Edit View Communications Tools Help                                                                                                    |                                                               |                                  |                                  |           |
|                                                                                                    |                                                               |                                  |                                  | 旧         |
| Object Name: SIP Signaling<br>State: Configured                                                                                                    | SIP Signaling                                                 |                                  |                                  |           |
|                                                                                                    | Property<br>SIP Signaling IP Address                          | As-Configured<br>Od:10:10.7.25   | User-Specified<br>0d: 10.10.7.25 |           |
| <ul> <li></li></ul>                                                                                                    | Local SIP Port<br>Local TLS Port                              | 5060<br>5061                     | 5060                             |           |
| Generation     Generation     Generation | SIP Compact Header                                            | Disable<br>TCP                   | Disable<br>TCP                   |           |
| Signaling Variants     P      Logical IMG Avaya_Interp                                                                                                    | Default SIP UserName (AOR)<br>Default SIP Authentication User | DIALOGIC-IMG0                    | DIALOGIC-IMG0                    |           |
| P III IMG Name: Avaya_IMG - ID: 0     P III IP Network                                                                                                    | Default SIP Authentication Pass.<br>Enable SIP-T              | No                               | No                               | =         |
| VolP Module 0 - Data - Od:10.10.9.86                                                                                                    | SIP-T Behavior<br>Privacy Support                             | Not Used                         | Not Used<br>Off                  |           |
| P T Facility                                                                                                    | Remote IMG's SIP Profile<br>Secure Profile                    | SIP: default - ID: 0<br>Not Used | SIP: default - ID: 0<br>Not Used |           |
| VolP Resource 0                                                                                                    | Default Secure Profile<br>Fully Qualified Domain Name (       | Not Used                         | Not Used                         | Ţ         |
| e 11 Signaling<br>← 11 ISDN D Channels                                                                                                    |                                                               |                                  |                                  |           |
| SIP Signaling     Call Tracing Enable                                                                                                    | Create Tree C                                                 | Query All Tags Validad           | tion Report Help                 | 1.1.1.1.1 |
|                                                                                                    | No Data Available                                             | s System Status Succe            |                                  |           |
|                                                                                                    | no outer roundaire                                            |                                  |                                  |           |
|                                                                                                    |                                                               |                                  |                                  |           |
| · · · · · · · · · · · · · · · · · · ·                                                                                                    |                                                               |                                  |                                  |           |
|                                                                                                    |                                                               |                                  |                                  |           |
| - Client / Server Monitor-                                                                                                    |                                                               |                                  |                                  |           |
| Outgoing Traffid 1011110110010000000000000000000000000                                                                                                    |                                                               |                                  |                                  |           |
|                                                                                                    |                                                               |                                  |                                  |           |
| Bytes to Process                                                                                                    |                                                               |                                  |                                  |           |
|                                                                                                    | 4                                                             |                                  |                                  |           |

MD; Reviewed: SPOC 08/04/2010

### 5.2.3.1.9 ISDN Signaling

Create an object for ISDN by selecting Configuration Avaya\_Interop  $\rightarrow$  Dialogic IMG EMS  $\rightarrow$  Logical IMG Avaya\_Interop  $\rightarrow$  IMG Name: Avaya\_IMG – ID: 0  $\rightarrow$  Signaling. Rightclick Signaling in the Configuration Tree and select New ISDN. To save the changes, right-click ISDN D Channels and select Commit (not shown). The screen below shows the actions performed on IMG 1010.

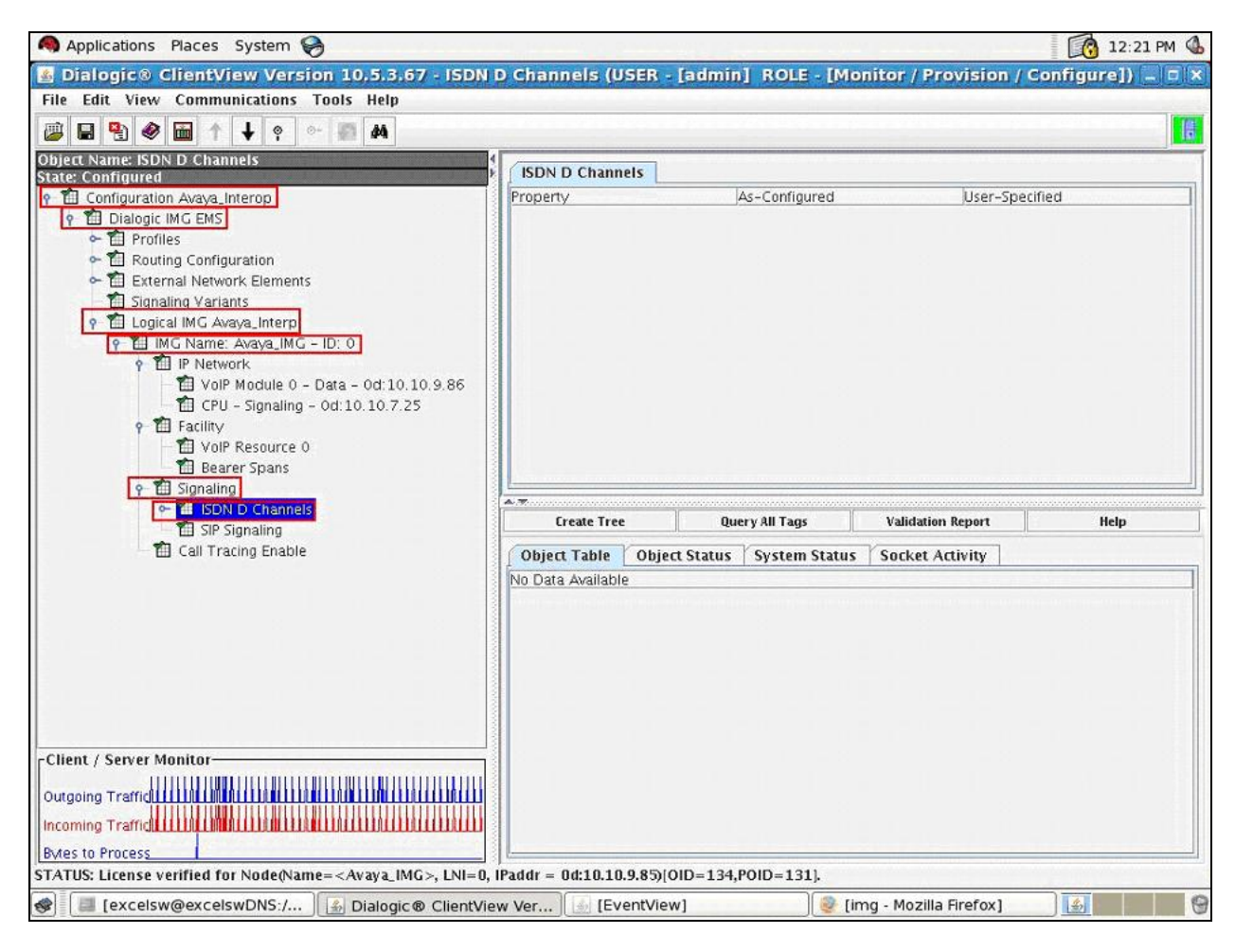

#### 5.2.3.1.9.1 ISDN D Channel

Configure an ISDN D Channel by selecting Configuration Avaya\_Interop  $\rightarrow$  Dialogic IMG EMS  $\rightarrow$  Logical IMG Avaya\_Interop  $\rightarrow$  IMG Name: Avaya\_IMG – ID:  $0 \rightarrow$  Signaling  $\rightarrow$  ISDN D Channels. Right-click ISDN D Channels in the Configuration Tree and select New ISDN D Channel. Select the following parameters, leaving the remaining parameters at their default values.

- **Primary Interface Offset** Select **Bearer ID:0**
- Primary Channel Select 16
- Base Variant Select Euro-ISDN Network Side

To save the changes, right-click the **ISDN D channel** and select **Commit** (not shown). The screen below shows the actions performed on IMG 1010.

| 📓 Dialogic® ClientView Version 10.5.3.67 - IMG:0                                                                                                    | -Bearer - ID:0- Chan:16 (                                                                                                    | (USER - [admin] ROLE -                                                                                                    | [Monitor / Provision / 🗕 🗆 🗙                                                                                                    |
|----------------------------------------------------------------------------------------------------|----------------------------------------------------------------------------------------------------|----------------------------------------------------------------------------------------------------|----------------------------------------------------------------------------------------------------|
| File Edit View Communications Tools Help                                                                                                    |                                                                                                    |                                                                                                    |                                                                                                    |
| 🕮 🖶 🌒 📷 🛧 🕂 🤋 💁 🛤                                                                                                    |                                                                                                    |                                                                                                    | 18                                                                                                    |
| Object Name: IMG:0-Bearer - ID:0- Chan:16<br>State: Configured                                                                                                    | / IMG:0-Bearer - ID:0- Chan:1                                                                                                    | .6                                                                                                    |                                                                                                    |
| Object Name: IMG0-Bearer - ID:0- Chan:16         State: Configuration Avaya_Interop <ul> <li>Configuration Avaya_Interop</li> <li>Configuration Avaya_Interop</li> <li>Routing Configuration</li> <li>External Network Elements</li> <li>Signaling Variants</li> <li>Conjcal IMG Avaya_Interp</li> <li>IN Rotwork</li> </ul> <ul> <li>Interpret Image: State State Sta</li></ul> | IMG:0-Bearer - ID:0- Chan:1         Property         Primary Interface - Offset         Primary Channel         NFAS Supported         Secondary Interface - Offset         Base Variant         B Channel Selection         HDLC Bit Polarity         Network Side Layer 2 Overide         Location         Primary D Channel Status | .6<br>As-Configured<br>Bearer - ID:0<br>16<br>Not Used<br>Not Used<br>Euro-ISDN Network Side<br>Linear Clockwise<br>Normal<br>User<br>User<br>D Channel In Service(Active)<br>ion - Help In Service<br>s System Status Socket A<br>etwo NFAS S Primar Primary<br>ser No 16 D Chan | User-Specified<br>Bearer - ID:0<br>16<br>Not<br>Not Used<br>Euro-ISDN Network Side<br>Linear Clockwise<br>Normal<br>User<br>User<br>User<br>User<br>Cota Pimar Second Second<br>nel In S Bearer Not Us<br>Not Us |
|                                                                                                    |                                                                                                    |                                                                                                    |                                                                                                    |
| Bytes to Process                                                                                                    |                                                                                                    |                                                                                                    |                                                                                                    |
| STATUS: License verified for Node(Name= <avaya_img>, LNI=0,</avaya_img>                                                                                                    | IPaddr = 0d:10.10.9.85)[OID=13                                                                                                    | 4,POID=131].                                                                                                    |                                                                                                    |

## 5.2.4. External Network Elements

Create an object for External Network Elements by selecting **Configuration Avaya\_Interop**  $\rightarrow$  **Dialogic IMG EMS**. Right-click **Dialogic IMG EMS** in the Configuration Tree and select **New External Network Elements**. To save the changes, right-click **External Network Elements** and select **Commit** (not shown). The screen below shows the actions performed on IMG 1010.

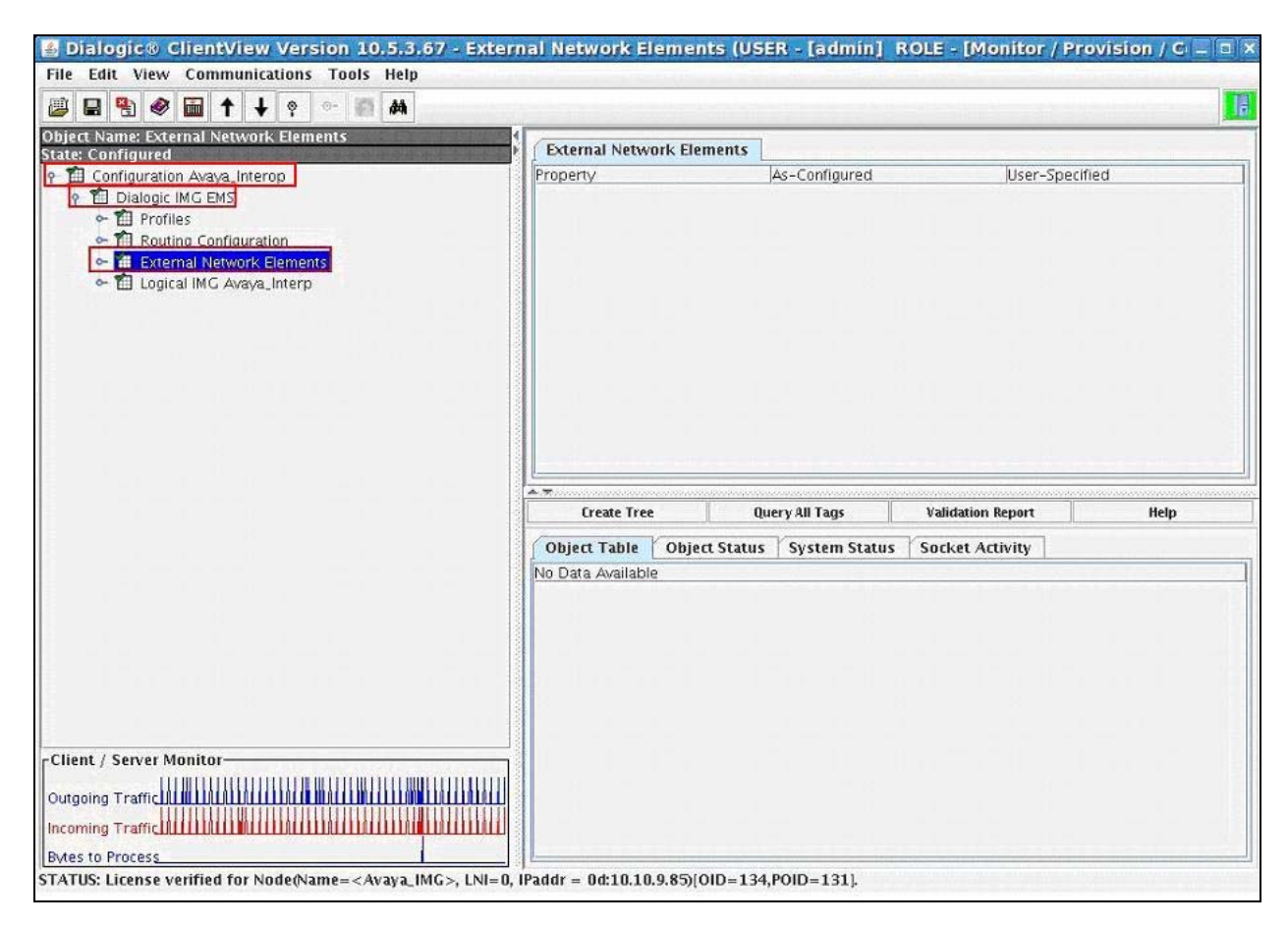

## **5.2.4.1 External Gateways**

Create an object for External Gateways by selecting **Configuration Avaya\_Interop**  $\rightarrow$  **Dialogic IMG EMS**  $\rightarrow$  **External Network Elements**. Right-click **External Network Elements** in the Configuration Tree and select **New External Gateways**. To save the changes, right-click **External Gateways** and select **Commit** (not shown). The screen below shows the actions performed on IMG 1010.

| Dialogic® ClientView Version 10.5.3.67 - Extern                           | al Gateways      | (USER - [adm                      | in] ROLE      | - [Monitor            | / Provision | / Configure            | _ = ×  |
|---------------------------------------------------------------------------|------------------|-----------------------------------|---------------|-----------------------|-------------|------------------------|--------|
| File Edit View Communications Tools Help                                  |                  |                                   |               |                       |             |                        |        |
|                                                                           |                  |                                   |               |                       |             |                        | 18     |
| Object Name: External Gateways                                            |                  |                                   |               |                       |             |                        | -      |
| State: Configured                                                         | External Gates   | ways                              |               |                       |             |                        |        |
| ዮ 🛍 Configuration Avaya_Interop                                           | Property         |                                   | As-Configured |                       | User-Spec   | ified                  |        |
| P E Dialogic IMG EMS                                                      |                  |                                   |               |                       |             |                        |        |
| <ul> <li>✓ III Fromes</li> <li>✓ III Routing Configuration</li> </ul>     |                  |                                   |               |                       |             |                        |        |
| P T External Network Elements                                             |                  |                                   |               |                       |             |                        |        |
| 🗠 🗰 External Gateways                                                     |                  |                                   |               |                       |             |                        |        |
| Signaling Variants                                                        |                  |                                   |               |                       |             |                        |        |
| Signaling + analis ► 1 Logical IMG Avaya_Interp                           |                  |                                   |               |                       |             |                        |        |
|                                                                           |                  |                                   |               |                       |             |                        |        |
|                                                                           |                  |                                   |               |                       |             |                        |        |
|                                                                           |                  |                                   |               |                       |             |                        |        |
|                                                                           |                  |                                   |               |                       |             |                        |        |
|                                                                           |                  |                                   |               |                       |             |                        |        |
|                                                                           | Create Tree      | Query All Ta                      | ags Valida    | tion Report           | Help        | Undate IP              | Tables |
|                                                                           |                  | V                                 |               |                       |             |                        |        |
|                                                                           | Object Table     | Object Status                     | System Sta    | tus Socket            | t Activity  |                        |        |
|                                                                           | GatewGate        | Dateway IP Addr<br>Dd: 135.64.186 | Od: No        | GateGatew<br>5060 SIP | TCP Avava   | OPTI Regi<br>Disa 3600 | SIP P  |
|                                                                           |                  |                                   | 1             | In case in the        |             |                        |        |
|                                                                           |                  |                                   |               |                       |             |                        |        |
|                                                                           |                  |                                   |               |                       |             |                        |        |
|                                                                           |                  |                                   |               |                       |             |                        |        |
|                                                                           |                  |                                   |               |                       |             |                        |        |
| Clime / Course Maniers                                                    |                  |                                   |               |                       |             |                        |        |
| Client / Server Monitor                                                   |                  |                                   |               |                       |             |                        |        |
| Outgoing Traffig 11111111111111111111111111111111111                      |                  |                                   |               |                       |             |                        |        |
| Incoming Traffig IIIIIIIIIIIIIIIIIIIIIIIIIIIIIIIIIII                      |                  |                                   |               |                       |             |                        |        |
| Bytes to Process                                                          |                  |                                   |               |                       |             |                        |        |
| STATUS: License verified for Node(Name= <avaya_img>, LNI=0, I</avaya_img> | Paddr = 0d:10.10 | .9.85)[OID=134,                   | POID=131].    |                       |             |                        |        |

### **5.2.4.1.1 External Gateway**

Configure an External Gateway by selecting Configuration Avaya\_Interop → Dialogic IMG EMS → External Network Elements → External Gateways. Right-click External Gateways in the Configuration Tree and select New External Gateway. Select the following parameters, leaving the remaining parameters at their default values.

- Name A descriptive name
- **Gateway Signaling Protocol** • Select SIP 0d: 135.64.186.40, Session Manager signaling IP
- **Gateway IP Address** •
  - Address
- 0d: 255.255.255.0 • Gateway Mask
- Select TCP • Gateway Transport Type
- Select 5060 **Gateway Remote Port** •
- **SIP** Profile Select SIP: default – ID: 0

To save the changes, right-click on the external gateway and select **Commit** (not shown). The screen below shows the actions performed on IMG 1010.

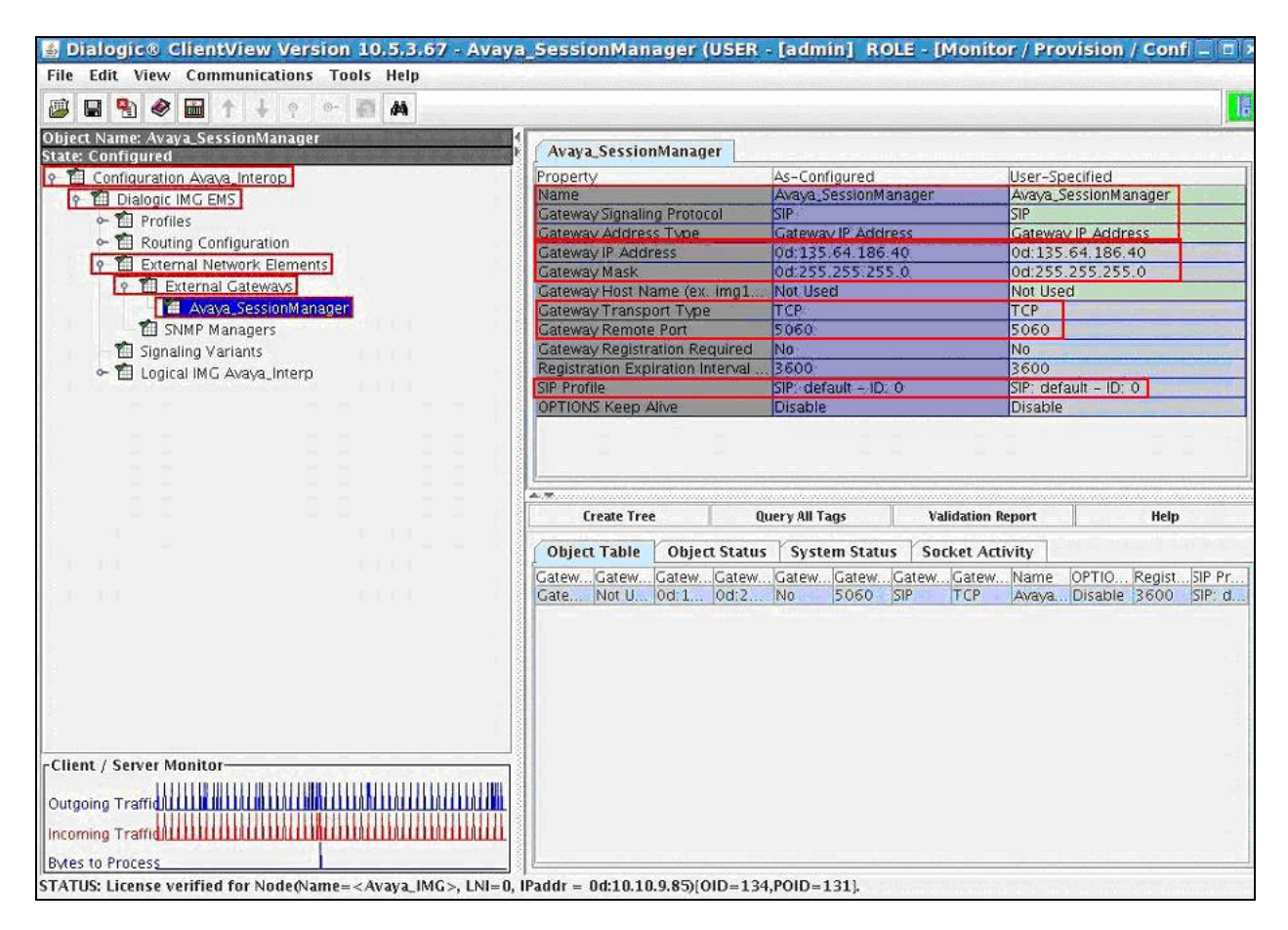

## 5.3. Routing configuration

Create an object for Routing Configuration by selecting **Configuration Avaya\_Interop**  $\rightarrow$  **Dialogic IMG EMS**. Right-click **Dialogic IMG EMS** in the Configuration Tree and select **New Routing Configuration**. To save the changes, right-click **Routing Configuration** and select **Commit** (not shown). The screen below shows the actions performed on IMG 1010.

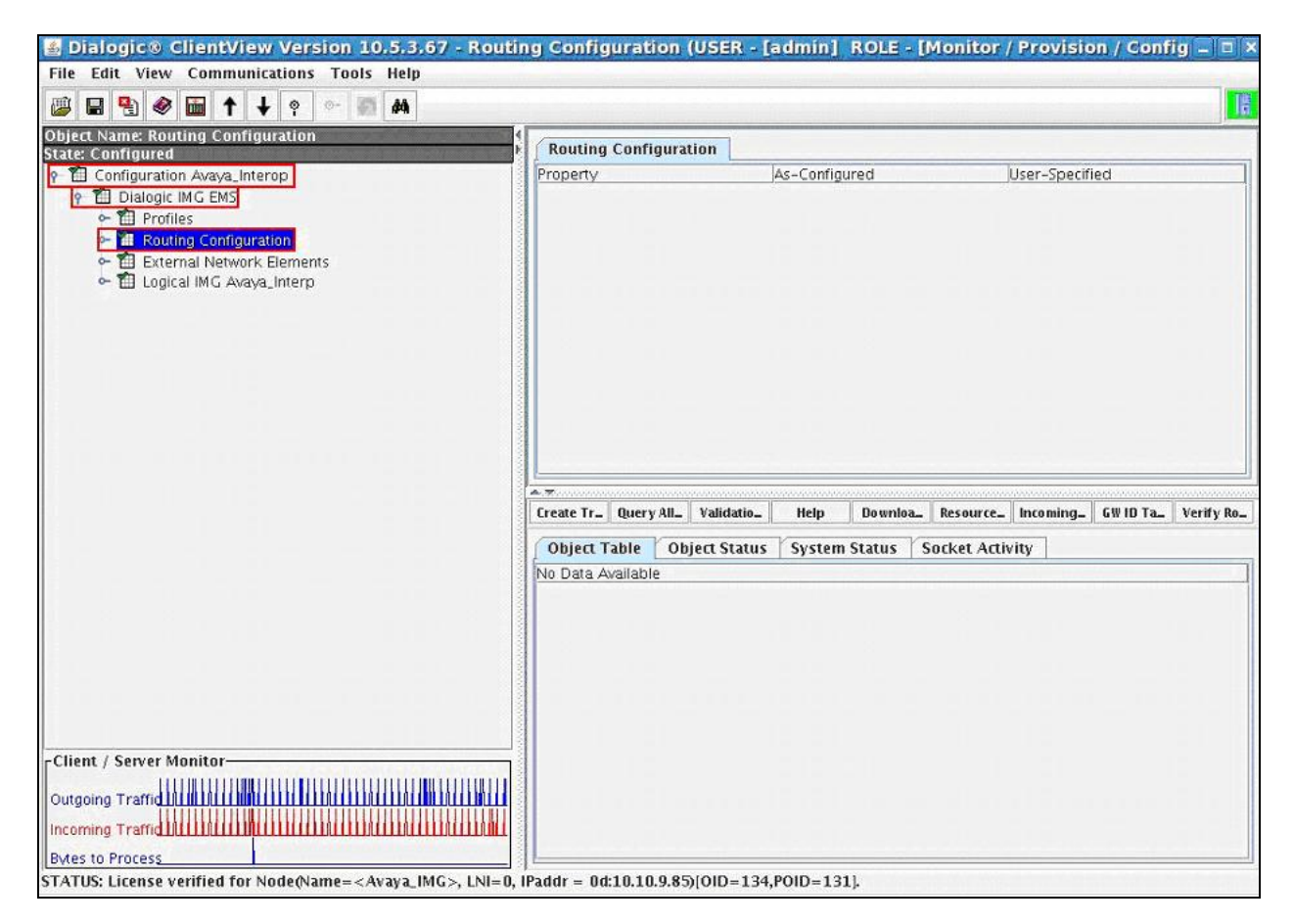

## 5.3.1. Channel Groups

Create an object for Channel Groups by selecting **Configuration Avaya\_Interop**  $\rightarrow$  **Dialogic IMG EMS**  $\rightarrow$  **Routing Configuration**. Right-click **Routing Configuration** in the Configuration Tree and select **New Channel Groups**. To save the changes, right-click **Channel Groups** and select **Commit** (not shown). The screen below shows the actions performed on IMG

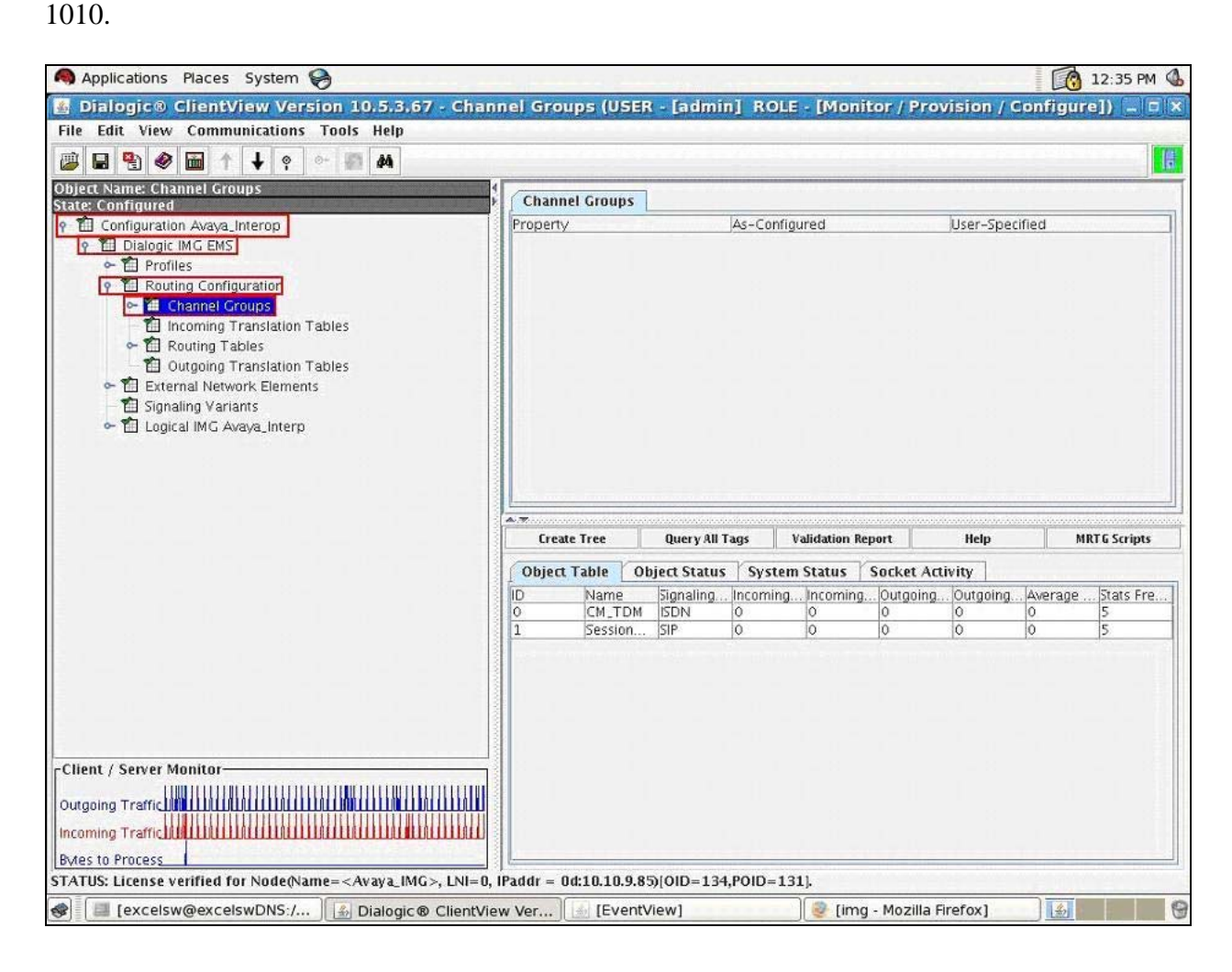

## 5.3.1.1 Channel Group (ISDN)

Configure an ISDN Channel Group by selecting **Configuration Avaya\_Interop**  $\rightarrow$  **Dialogic IMG EMS**  $\rightarrow$  **Routing Configuration**  $\rightarrow$  **Channel Groups**. Right-click **Channel Groups** in the Configuration Tree and select **New Channel Group**. Select the following parameters, leaving the remaining parameters at their default values.

- Name A descriptive name
- Signaling Type Select ISDN
- Route Table Select RT\_Entry1 ID: 5, configured in Section 5.4.1

**Note:** The administration for the **Route Table** and **Translation table** fields are displayed in this screen, although the tables have not been created. When providing the IMG with an initial configuration, create a **Channel Group** first, then create a **Route Table** and optional **Translation Table**, then edit the **Channel Group** to include these tables. This note applies to all channel groups.

To save the changes, right-click on the channel group and select **Commit** (not shown). The screen below shows the actions performed on IMG 1010.

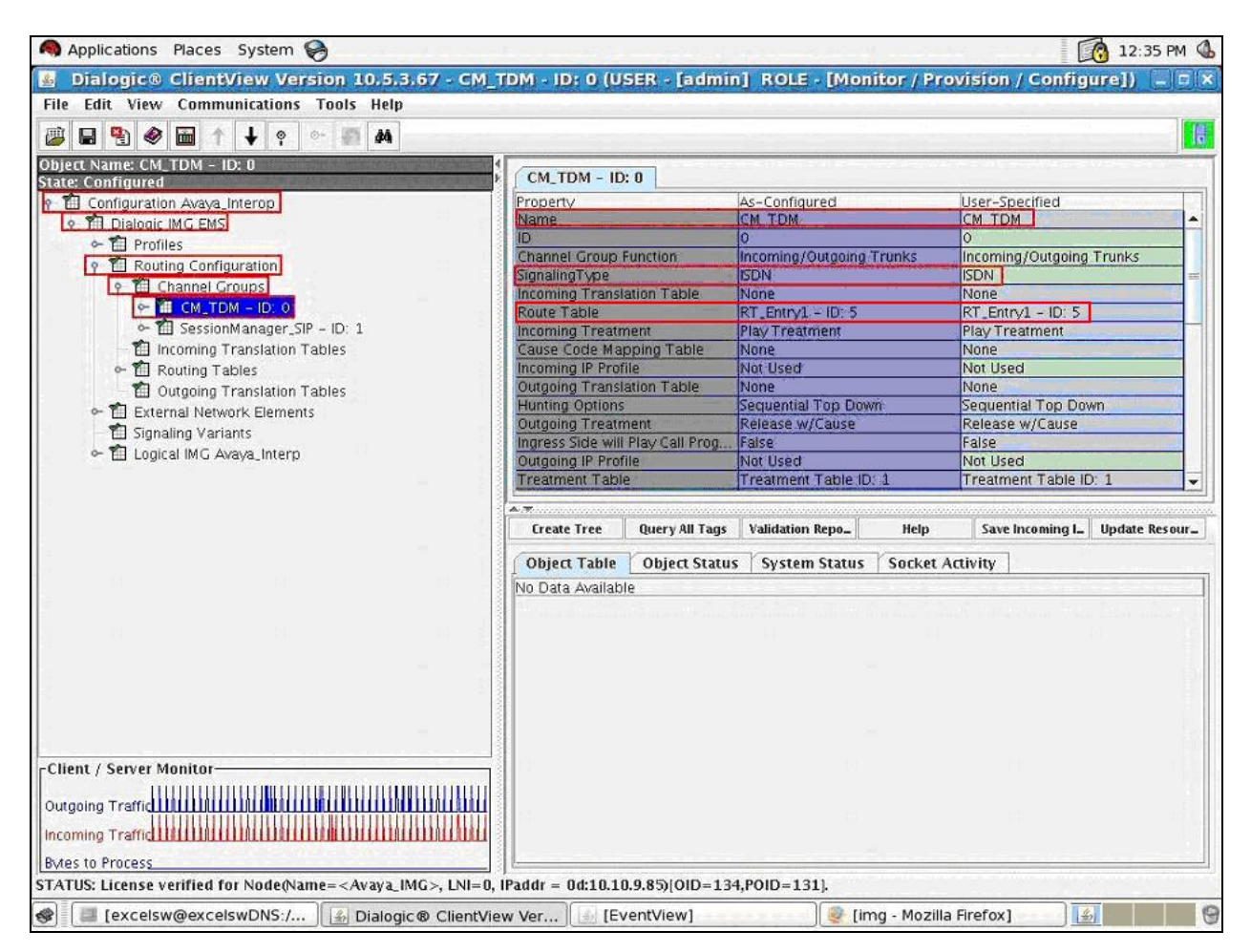

Solution & Interoperability Test Lab Application Notes ©2010 Avaya Inc. All Rights Reserved.

### 5.3.1.1.1 Assign ISDN D channel to Channel group

Assign a D-Channel configured under the Physical IMG to the Channel Group by selecting Configuration Avaya\_Interop  $\rightarrow$  Dialogic IMG EMS  $\rightarrow$  Routing Configuration  $\rightarrow$  Channel Groups  $\rightarrow$  CM\_TDM – ID: 0. Right-click the Channel Group created in the Configuration Tree and select New ISDN Group. Select the following parameters, leaving the remaining parameters at their default values.

• ISDN D channel Select IMG:0 – Bearer – ID:0- Chan:16

To save the changes, right-click **ISDN Group** and select **Commit** (not shown). The screen below shows the actions performed on IMG 1010.

| le Edit View Communications Tools Heln                                                                                                    |                                                                                    | and the second second second second second second second second second second second second second second second |                                                                                |
|----------------------------------------------------------------------------------------------------|------------------------------------------------------------------------------------|----------------------------------------------------------------------------------------------------|--------------------------------------------------------------------------------|
|                                                                                                    |                                                                                    |                                                                                                    |                                                                                |
| nject Name: ISDN IMG:0 - Bearer - ID:0- Chan:16<br>ate: Configured                                                                                                   | ISDN IMG:0 - Bearer - ID:0                                                         | I- Chan:16                                                                                                    |                                                                                |
| 1 Configuration Avava Interop                                                                                                    | Property                                                                           | As-Configured                                                                                                    | User-Specified                                                                 |
| 9 TE Dialogic IMG EMS                                                                                                    | ISDN D channel                                                                     | IMG 0 - Bearer - ID 0- Char                                                                                      | 16  MG:0 - Bearer - ID:0- Chan:1                                               |
| ← T Profiles                                                                                                    | Network Type                                                                       | Do Not Include Network-Spe                                                                                       | cifi Do Not Include Network-Specif                                             |
| P 1 Routing Configuration                                                                                                    | Bearer Capabilities Allowed                                                        | Voice;3.1 KHz Audio;                                                                                             | Voice; 3.1 KHz Audio;                                                          |
| 🛉 📶 Channel Groups                                                                                                    | Discard Privacy Into                                                               | Display Only                                                                                                    | Display Univ                                                                   |
| <ul> <li></li></ul>                                                                                                    |                                                                                    |                                                                                                    |                                                                                |
| - ☎ Signaling Variants<br>∽ ☎ Logical IMG Avaya_Interp                                                                                                    | Create Tree                                                                        | Query All Tags Validat                                                                                           | ion Report Help                                                                |
| – 1 Signaling Variants<br>← 1 Logical IMG Avaya_interp                                                                                                    | Create Tree<br>Object Table Object Sta                                             | Query All Tags Validat<br>tus   System Status   Socket                                                           | ion Report Help                                                                |
| mî Signaling Variants<br>← fîi Logical IMG Avaya_Interp                                                                                                    | Create Tree Object Table Object Star Bearer 0 1                                    | Query All Tags Validat<br>tus System Status Socket<br>haEnd InterEnd ChaStart 1                                  | ion Report Help<br>Activity<br>FaciTrunk TyB ChanneChanne                      |
| - 簡 Signaling Variants<br>← 簡 Logical IMG Avaya_Interp                                                                                                    | Create Tree<br>Object Table Object Sta<br>MG InterStart InteStart Cl<br>Bearer 0 1 | Query All Tags Validat<br>tus System Status Socket<br>ha End Inter End Cha Start I<br>0 31 0                     | ion Report Help<br>Activity<br>Faci Trunk Ty B Channe Channe<br>E1 30 31       |
| - 簡 Signaling Variants<br>← 簡 Logical IMG Avaya_Interp                                                                                                    | Create Tree<br>Object Table Object Sta<br>MG InterStart InteStart Cl<br>Bearer 0 1 | Query All Tags Validat<br>tus System Status Socket<br>haEnd InterEnd ChaStart 1<br>0 31 0                        | ion Report Help<br>Activity<br>FaciTrunk TyB ChanneChanne<br>E1 30 31          |
| m Signaling Variants<br>← 前 Logical IMG Avaya_Interp                                                                                                    | Create Tree<br>Object Table Object Sta<br>MG Inter Start Life<br>Bearer 0 1        | Query All Tags Validat<br>tus System Status Socket<br>haEnd InterEnd ChaStart<br>0 31 0                          | ion Report Help<br>Activity<br>Faci Trunk Ty B Channe Channe<br>E1 30 31       |
| - 前 Signaling Variants<br>← 前 Logical IMG Avaya_Interp                                                                                                    | Create Tree<br>Object Table Object Sta<br>MG InterStart InteStart Cl<br>Bearer 0 1 | Query All Tags Validat<br>tus System Status Socket<br>ha End Inter End Cha Start<br>0 31 0                       | ion Report Help<br>Activity<br>Faci Trunk Ty B ChanneChanne<br>E1 30 31        |
| m Signaling Variants<br>← m Logical IMG Avaya_Interp                                                                                                    | Create Tree<br>Object Table Object Sta<br>MG InterStart InteStart Cl<br>Bearer 0 1 | Query All Tags Validat<br>tus System Status Socket<br>haEnd InterEnd ChaStart<br>0 31 0                          | ion Report Help<br>Activity<br>Faci Trunk Ty B Channe Channe<br>E1 30 31       |
| n Signaling Variants<br>← n Logical IMG Avaya_Interp                                                                                                    | Create Tree<br>Object Table Object Sta<br>MG InterStart InteStart Cl<br>Bearer 0 1 | Query All Tags Validat<br>tus System Status Socket<br>haEnd InterEnd ChaStart<br>0 31 0                          | ion Report Help<br>Activity<br>Faci. Trunk Ty. B Channe Channe<br>E1 30 31     |
| <ul> <li>Ignaling Variants</li> <li></li></ul>                                                                                                    | Create Tree<br>Object Table Object Sta<br>MG InterStart InteStart Cl<br>Bearer 0 1 | Query All Tags Validat<br>tus System Status Socket<br>haEnd InterEnd ChaStart 1<br>0 31 0                        | ion Report Help<br>Activity<br>Faci Trunk Ty B Channe Channe<br>E1 30 31       |
| <ul> <li>➡ Signaling Variants</li> <li>➡ ➡ Logical IMG Avaya_Interp</li> <li>■ ➡ Logical IMG Avaya_Interp</li> <li>■ ➡ ➡ ➡ ➡ ➡ ➡ ➡ ➡ ➡ ➡ ➡ ➡ ➡ ➡ ➡ ➡ ➡ ➡ ➡</li></ul> | Create Tree<br>Object Table Object Sta<br>MG InterStart InteStart Cl<br>Bearer 0 1 | Query All Tags Validat<br>tus System Status Socket<br>haEnd InterEnd ChaStart 1<br>0 31 0                        | ion Report Help<br>Activity<br>Faci Trunk Ty B Channe Channe<br>E1 30 31       |
| ient / Server Monitor-                                                                                                    | Create Tree<br>Object Table Object Sta<br>MG InterStart InteStart Cf<br>Bearer 0 1 | Query All Tags Validat<br>tus System Status Socket<br>naEnd InterEnd ChaStart<br>0 31 0                          | ion Report Help<br>Activity<br>Faci Trunk Ty B Channe Channe<br>E1 30 31       |
| Bignaling Variants                                                                                                    | Create Tree Object Table Object Sta MG InterStart InteStart Ct Bearer 0 1          | Query All Tags Validat<br>tus System Status Socket<br>naEnd InterEnd ChaStart<br>0 31 0                          | ion Report Help<br>Activity<br>aci Trunk Ty <u>B</u> Channe Channe<br>E1 30 31 |
|                                                                                                    | Create Tree Object Table Object Sta MG InterStart Cit Bearer 0 1                   | Query All Tags Validat<br>tus System Status Socket<br>haEnd InterEnd ChaStart<br>0 31 0                          | ion Report Help<br>Activity -<br>FaciTrunk TyB ChanneChann<br>E1 30 31         |

### 5.3.1.1.2 Assign ISDN B channels to the ISDN Group

Assign B-Channels to the ISDN Channel Group corresponding to PSTN provider by selecting **Configuration Avaya\_Interop**  $\rightarrow$  **Dialogic IMG EMS**  $\rightarrow$  **Routing Configuration**  $\rightarrow$  **Channel Groups**  $\rightarrow$  **CM\_TDM** – **ID:**  $0 \rightarrow$  **ISDN IMG:**0 – **Bearer** – **ID:**0 – **Chan:** 16. Right-click the ISDN Group in the Configuration Tree and select **New ISDN Circuits**. Select the following parameters, leaving the remaining parameters at their default values.

• IMG Interface Select Bearer

To save the changes, right-click on the **B Channels: Bearer-0**, and select **Commit** (not shown). The screen below shows the actions performed on IMG 1010.

|                                                                                                    | and the second second se                                                                                                    |                                                                                                    |                                                                                                    |                                                                                                    |                                                                                                    | ter je se j |
|----------------------------------------------------------------------------------------------------|----------------------------------------------------------------------------------------------------|----------------------------------------------------------------------------------------------------|----------------------------------------------------------------------------------------------------|----------------------------------------------------------------------------------------------------|----------------------------------------------------------------------------------------------------|-------------|
| File Edit View Communications Tools Help                                                                                                    |                                                                                                    |                                                                                                    |                                                                                                    | ARE DO THE OWNER                                                                                                    | and a state of the second                                                                                                    | 1000        |
|                                                                                                    |                                                                                                    |                                                                                                    |                                                                                                    |                                                                                                    |                                                                                                    |             |
| Object Name: B Channels: Bearer-O                                                                                                    | D Channelm Bassa                                                                                                    |                                                                                                    |                                                                                                    |                                                                                                    |                                                                                                    |             |
| State: Configured                                                                                                    | B Channels: Beare                                                                                                    | er-u                                                                                                    |                                                                                                    | and the second second se |                                                                                                    | _           |
| စု 🛅 Configuration Avaya_Interop                                                                                                    | Property                                                                                                    | A                                                                                                    | s-Configured                                                                                                    | User                                                                                                    | r-Specified                                                                                                    |             |
| 😵 📶 Dialogic IMG EMS                                                                                                    | IMG Interface                                                                                                    | B                                                                                                    | learer                                                                                                    | Bear                                                                                                    | rer                                                                                                    |             |
| 🗢 🛍 Profiles                                                                                                    | Start Interface Offset                                                                                                    | t0                                                                                                    | 1                                                                                                    | 0                                                                                                    |                                                                                                    |             |
| 9 🛍 Routing Configuration                                                                                                    | Start Channel                                                                                                    |                                                                                                    |                                                                                                    | 1                                                                                                    |                                                                                                    |             |
| Channel Groups                                                                                                    | End Interface Offset                                                                                                    | 0                                                                                                    |                                                                                                    | 0                                                                                                    |                                                                                                    |             |
| R TH CM TDM - ID: 0                                                                                                    | End Channel                                                                                                    | 2                                                                                                    | 1                                                                                                    | 31                                                                                                    |                                                                                                    | -           |
| SDN IMC:0 - Bearer - ID:0- Chan:16                                                                                                    | Start Facility Number                                                                                                    | 10                                                                                                    | 1                                                                                                    | V                                                                                                    |                                                                                                    |             |
| DE R Channels: Rearer-0                                                                                                    | R Channel Count                                                                                                    | 2                                                                                                    | 0                                                                                                    |                                                                                                    |                                                                                                    | _           |
| SCHEMERS BEAREN                                                                                                    | Channel Count                                                                                                    | 2                                                                                                    | 1                                                                                                    |                                                                                                    |                                                                                                    |             |
| - EI BON IMG.0 - Bearer - ID.1- Crian.16                                                                                                    | Cildaner Count                                                                                                    | 2                                                                                                    |                                                                                                    |                                                                                                    |                                                                                                    |             |
| <ul> <li>Outgoing Translation Tables</li> <li>M External Network Elements</li> </ul>                                                                                                    |                                                                                                    |                                                                                                    |                                                                                                    |                                                                                                    |                                                                                                    |             |
| <ul> <li>         ■ Outgoing Translation Tables     </li> <li>         ● 11 External Network Elements         ■ 11 Signaling Variants         ● 11 Logical IMG Avaya_Interp     </li> </ul>                                                       |                                                                                                    | Query All Tag                                                                                                    | gs Validation                                                                                                    | Report He                                                                                                    | lp Update S                                                                                                    | tatus       |
| ← 値 Outgoing Translation Tables<br>← 値 External Network Elements<br>ー 値 Signaling Variants<br>← 値 Logical IMG Avaya_Interp                                                                                                    | Create Tree                                                                                                    | Query All Tag<br>bject Status                                                                                        | gs Validation<br>System Status                                                                                                    | Report He                                                                                                    | lp Update S                                                                                                    | tatus       |
| 一 智 Outgoing Translation Tables<br>今 韶 External Network Elements<br>一 韶 Signaling Variants<br>今 韶 Logical IMG Avaya_Interp                                                                                                    | Create Tree<br>Object Table O                                                                                                    | Query All Tag<br>bject Status                                                                                        | gs Validation<br>System Status<br>Channel                                                                                                    | Report He                                                                                                    | lp Update S                                                                                                    | tatus       |
| - 1 Outgoing Translation Tables<br>← 1 External Network Elements<br>- 1 Signaling Variants<br>← 1 Logical IMG Avaya_Interp                                                                                                    | Create Tree<br>Object Table O<br>MG Interface<br>Bearer                                                                                                    | Query All Tag<br>bject Status /<br>interface offset<br>0                                                             | gs Validation<br>System Status<br>Channel                                                                                                    | Report He<br>Socket Activity<br>Facility<br>0                                                                                                    | ip Update S                                                                                                    | tatus       |
| ← 1 Outgoing Translation Tables<br>← 1 External Network Elements<br>一 1 Signaling Variants<br>← 1 Logical IMG Avaya_Interp                                                                                                    | Create Tree Object Table O MG Interface Bearer                                                                                                    | Query All Tag<br>bject Status /<br>Interface offset<br>0<br>0                                                        | gs Validation<br>System Status<br>Channel<br>1<br>2                                                                                                    | Report He<br>Socket Activity<br>Facility<br>0<br>0                                                                                                    | Status<br>In Service Idle<br>In Service Idle                                                                                                    | tatus       |
| ← 1 Outgoing Translation Tables<br>← 1 External Network Elements<br>1 Signaling Variants<br>← 1 Logical IMG Avaya_Interp                                                                                                    | Create Tree<br>Object Table O<br>MG Interface<br>Bearer<br>Bearer<br>Bearer                                                                                                    | Query All Tag<br>bject Status<br>Interface offset<br>0<br>0                                                          | ps Validation System Status Channel 1 2 3                                                                                                    | Report He<br>Socket Activity<br>Facility<br>0<br>0<br>0                                                                                                    | Ip Update S<br>Status<br>In Service Idle<br>In Service Idle<br>In Service Idle                                                                                                    | tatus       |
| ← 1 Outgoing Translation Tables<br>← 1 External Network Elements<br>← 1 Signaling Variants<br>← 1 Logical IMG Avaya_Interp                                                                                                    | Create Tree Object Table O MG Interface Bearer Bearer Bearer Bearer Bearer C Bearer C Bearer C C C C C C C C C C C C C C C C C C                                                                                                    | Query All Tag<br>bject Status<br>interface offset<br>0<br>0<br>0                                                     | ystem Status<br>Channel<br>1<br>2<br>3<br>4                                                                                                    | Report He<br>Socket Activity<br>Facility<br>0<br>0<br>0<br>0<br>0<br>0                                                                                                    | Status<br>Status<br>In Service Idle<br>In Service Idle<br>In Service Idle<br>In Service Idle                                                                                                    | tatus       |
| - 1 Outgoing Translation Tables<br>← 1 External Network Elements<br>- 1 Signaling Variants<br>← 1 Logical IMG Avaya_Interp                                                                                                    | Create Tree Object Table O MG Interface Bearer Bearer Bearer Bearer Bearer Bearer Bearer Bearer C                                                                                                    | Query All Tag<br>bject Status<br>Interface offset<br>0<br>0<br>0<br>0<br>0                                           | ystem Status<br>Channel<br>1<br>2<br>3<br>4<br>5                                                                                                    | Report He Socket Activity Facility 0 0 0 0 0 0 0 0 0 0 0 0 0 0 0 0 0 0 0                                                                                                    | Status<br>In Service Idle<br>In Service Idle<br>In Service Idle<br>In Service Idle<br>In Service Idle<br>In Service Idle                                                                                                    | tatus       |
| ← 1 Outgoing Translation Tables<br>← 1 External Network Elements<br>1 Signaling Variants<br>← 1 Logical IMG Avaya_Interp                                                                                                    | Create Tree Object Table O MG Interface Bearer Bearer Bear | Query All Tag<br>bject Status<br>nterface offset<br>0<br>0<br>0<br>0<br>0<br>0<br>0<br>0<br>0<br>0<br>0<br>0<br>0    | 25 Validation System Status Channel 1 2 3 4 5 6                                                                                                    | Report He Socket Activity Facility 0 0 0 0 0 0 0 0 0 0 0 0 0 0 0 0 0 0 0                                                                                                    | Ip Update S<br>Status<br>In Service Idle<br>In Service Idle<br>In Service Idle<br>In Service Idle<br>In Service Idle<br>In Service Idle                                                                                                    | tatus       |
| ← 1 Outgoing Translation Tables<br>← 1 External Network Elements<br>1 Signaling Variants<br>← 1 Logical IMG Avaya_Interp                                                                                                    | Create Tree Object Table O MG Interface Bearer Bearer Bear | Query All Tag<br>bject Status 7<br>interface offset<br>0<br>0<br>0<br>0<br>0<br>0<br>0<br>0<br>0<br>0<br>0<br>0<br>0 | 25 Validation<br>System Status<br>Channel<br>1<br>2<br>3<br>4<br>5<br>6<br>7                                                                                                    | Report He<br>Socket Activity<br>Facility<br>0<br>0<br>0<br>0<br>0<br>0<br>0<br>0<br>0<br>0<br>0<br>0<br>0                                                                                                    | Status<br>In Service Idle<br>In Service Idle<br>In Service Idle<br>In Service Idle<br>In Service Idle<br>In Service Idle<br>In Service Idle<br>In Service Idle                                                                                                    | tatus       |
| - 1 Outgoing Translation Tables<br>← 1 External Network Elements<br>- 1 Signaling Variants<br>← 1 Logical IMG Avaya_Interp                                                                                                    | Create Tree Object Table O MG Interface Bearer Bearer Bear | Query All Tag<br>bject Status<br>interface offset<br>0<br>0<br>0<br>0<br>0<br>0<br>0<br>0<br>0<br>0<br>0<br>0<br>0   | 25 Validation<br>System Status<br>Channel<br>1<br>2<br>3<br>4<br>5<br>6<br>7<br>8                                                                                                    | Report He<br>Socket Activity<br>Facility<br>0<br>0<br>0<br>0<br>0<br>0<br>0<br>0<br>0<br>0<br>0<br>0<br>0                                                                                                    | Status<br>In Service Idle<br>In Service Idle<br>In Service Idle<br>In Service Idle<br>In Service Idle<br>In Service Idle<br>In Service Idle<br>In Service Idle                                                                                                    | tatus       |
| <ul> <li> <sup>1</sup> ① Outgoing Translation Tables         <ul> <li></li></ul></li></ul>                                                                                                    | Create Tree Object Table O MG Interface Bearer Bearer Bear | Query All Tag<br>bject Status<br>interface offset<br>0<br>0<br>0<br>0<br>0<br>0<br>0<br>0<br>0<br>0<br>0<br>0<br>0   | gs Validation System Status Channel 1 2 3 4 5 6 7 8 9                                                                                                    | Report He Socket Activity Facility 0 0 0 0 0 0 0 0 0 0 0 0 0 0 0 0 0 0 0                                                                                                    | Status<br>Status<br>In Service Idle<br>In Service Idle<br>In Service Idle<br>In Service Idle<br>In Service Idle<br>In Service Idle<br>In Service Idle<br>In Service Idle<br>In Service Idle<br>In Service Idle                                                                                                    | tatus       |
| Client / Server Monitor                                                                                                    | Create Tree Object Table O MG Interface Bearer Bearer Bear | Query All Tag<br>bject Status<br>interface offset<br>0<br>0<br>0<br>0<br>0<br>0<br>0<br>0<br>0<br>0<br>0<br>0<br>0   | 25 Validation<br>System Status<br>Channel<br>1<br>2<br>3<br>4<br>5<br>6<br>7<br>8<br>9<br>10                                                                                                    | Report He Socket Activity Facility 0 0 0 0 0 0 0 0 0 0 0 0 0 0 0 0 0 0 0                                                                                                    | Ip Update S<br>Status<br>In Service Idle<br>In Service Idle<br>In Service Idle<br>In Service Idle<br>In Service Idle<br>In Service Idle<br>In Service Idle<br>In Service Idle<br>In Service Idle<br>In Service Idle                                                                                                    | tatus       |
| Client / Server Monitor      Outgoing Translation Tables      Tables      Tables      Signaling Variants      Tables      Signaling Variants      Tables      Signaling Variants      Tables      Signaling Variants      Client / Server Monitor | Create Tree Object Table O MG Interface Bearer Bearer Bear | Query All Tag<br>bject Status /<br>interface offset<br>0<br>0<br>0<br>0<br>0<br>0<br>0<br>0<br>0<br>0<br>0<br>0<br>0 | ystem Status           Channel           1           2           3           4           5           6           7           8           9           10           11                                                              | Report He Socket Activity Facility 0 0 0 0 0 0 0 0 0 0 0 0 0 0 0 0 0 0 0                                                                                                    | Status<br>Status<br>In Service Idle<br>In Service Idle<br>In Service Idle<br>In Service Idle<br>In Service Idle<br>In Service Idle<br>In Service Idle<br>In Service Idle<br>In Service Idle<br>In Service Idle<br>In Service Idle<br>In Service Idle<br>In Service Idle<br>In Service Idle                                                                                                    | tatus       |
| Client / Server Monitor<br>Outgoing Translation Tables<br>Client / Server Monitor<br>Outgoing Traffic                                                                                                    | Create Tree Object Table O MG Interface Bearer Bearer Bear | Query All Tag<br>bject Status<br>interface offset<br>0<br>0<br>0<br>0<br>0<br>0<br>0<br>0<br>0<br>0<br>0<br>0<br>0   | y Validation<br>System Status<br>Channel<br>1<br>2<br>3<br>4<br>5<br>6<br>7<br>8<br>9<br>10<br>11<br>12                                                                                                    | Report He<br>Socket Activity<br>Pacifity<br>0<br>0<br>0<br>0<br>0<br>0<br>0<br>0<br>0<br>0<br>0<br>0<br>0                                                                                                    | Status<br>In Service Idle<br>In Service Idle<br>In Service Idle<br>In Service Idle<br>In Service Idle<br>In Service Idle<br>In Service Idle<br>In Service Idle<br>In Service Idle<br>In Service Idle<br>In Service Idle<br>In Service Idle<br>In Service Idle<br>In Service Idle<br>In Service Idle                                                                                                    | tatus       |
| Client / Server Monitor Outgoing Translation Tables Client / Server Monitor Outgoing Transcolution Internation                                                                                                    | Create Tree Create Tree Object Table O MG Interface Bearer Bearer | Query All Tag<br>bject Status<br>interface offset<br>0<br>0<br>0<br>0<br>0<br>0<br>0<br>0<br>0<br>0<br>0<br>0<br>0   | ystem Status           Channel           1           2           3           4           5           6           7           8           9           10           11           12           13                                    | Report         He           Socket Activity         Facility           0         0           0         0           0         0           0         0           0         0           0         0           0         0           0         0           0         0           0         0           0         0           0         0           0         0           0         0           0         0           0         0           0         0                                                                                                    | Status<br>Status<br>In Service Idle<br>In Service Idle<br>In Service Idle<br>In Service Idle<br>In Service Idle<br>In Service Idle<br>In Service Idle<br>In Service Idle<br>In Service Idle<br>In Service Idle<br>In Service Idle<br>In Service Idle<br>In Service Idle<br>In Service Idle<br>In Service Idle                                                                                                    | tatus       |
| Client / Server Monitor Outgoing Traffic                                                                                                    | Create Tree Object Table O MG Interface Bearer Bearer Bear | Query All Tag<br>bject Status<br>interface offset<br>0<br>0<br>0<br>0<br>0<br>0<br>0<br>0<br>0<br>0<br>0<br>0<br>0   | Validation           System Status           Channel           1           2           3           4           5           6           7           8           9           10           11           12           13           14 | Report         He           Socket Activity         Facility           0         0           0         0           0         0           0         0           0         0           0         0           0         0           0         0           0         0           0         0           0         0           0         0           0         0           0         0           0         0           0         0           0         0                                                                                                    | Status<br>Status<br>In Service Idle<br>In Service Idle | tatus       |

## 5.3.1.2 Channel Group (SIP)

Configure a Channel Group corresponding to each **External Gateway** by selecting **Configuration Avaya\_Interop**  $\rightarrow$  **Dialogic IMG EMS**  $\rightarrow$  **Routing Configuration**  $\rightarrow$  **Channel Groups** Right-click **Channel Groups** in the Configuration Tree and select **New Channel Group**. Select the following parameters, leaving the remaining parameters at their default values.

- Name A descriptive name
- Signaling Type Select SIP
- Route Table Select RT\_Entry2 ID: 6, configured in Section 5.4.1

To save the changes, right-click on the **SessionManager\_SIP – ID: 1**, and select **Commit** (not shown). The screen below shows the actions performed on IMG 1010.

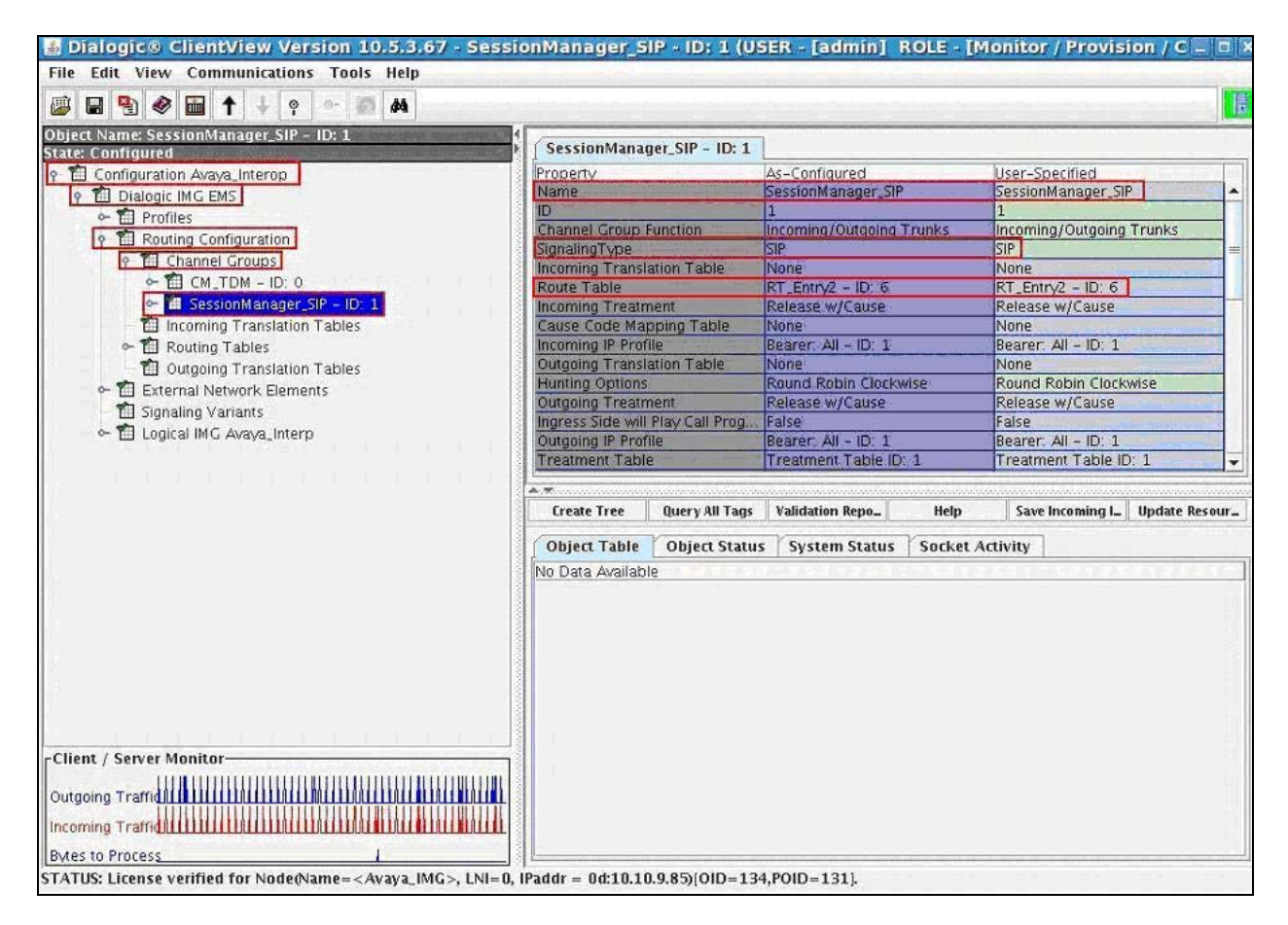

## 5.3.1.3 Channel Group with SIP Gateway

Assign a SIP Gateway to the Channel Group corresponding to each External Gateway previous by selecting **Configuration Avaya\_Interop**  $\rightarrow$  **Dialogic IMG EMS**  $\rightarrow$  **Routing Configuration**  $\rightarrow$  **Channel Groups**. Right-click the Channel Groups in the Configuration Tree and select New **IP Network Element**. Select the following parameters, leaving the remaining parameters at their default values.

• IP Network Element Select GW: Avaya\_SessionManager

To save the changes, right-click **IP Network Element GW: Avaya\_SessionManager**, and select **Commit** (not shown). The screen below shows the actions performed on IMG 1010.

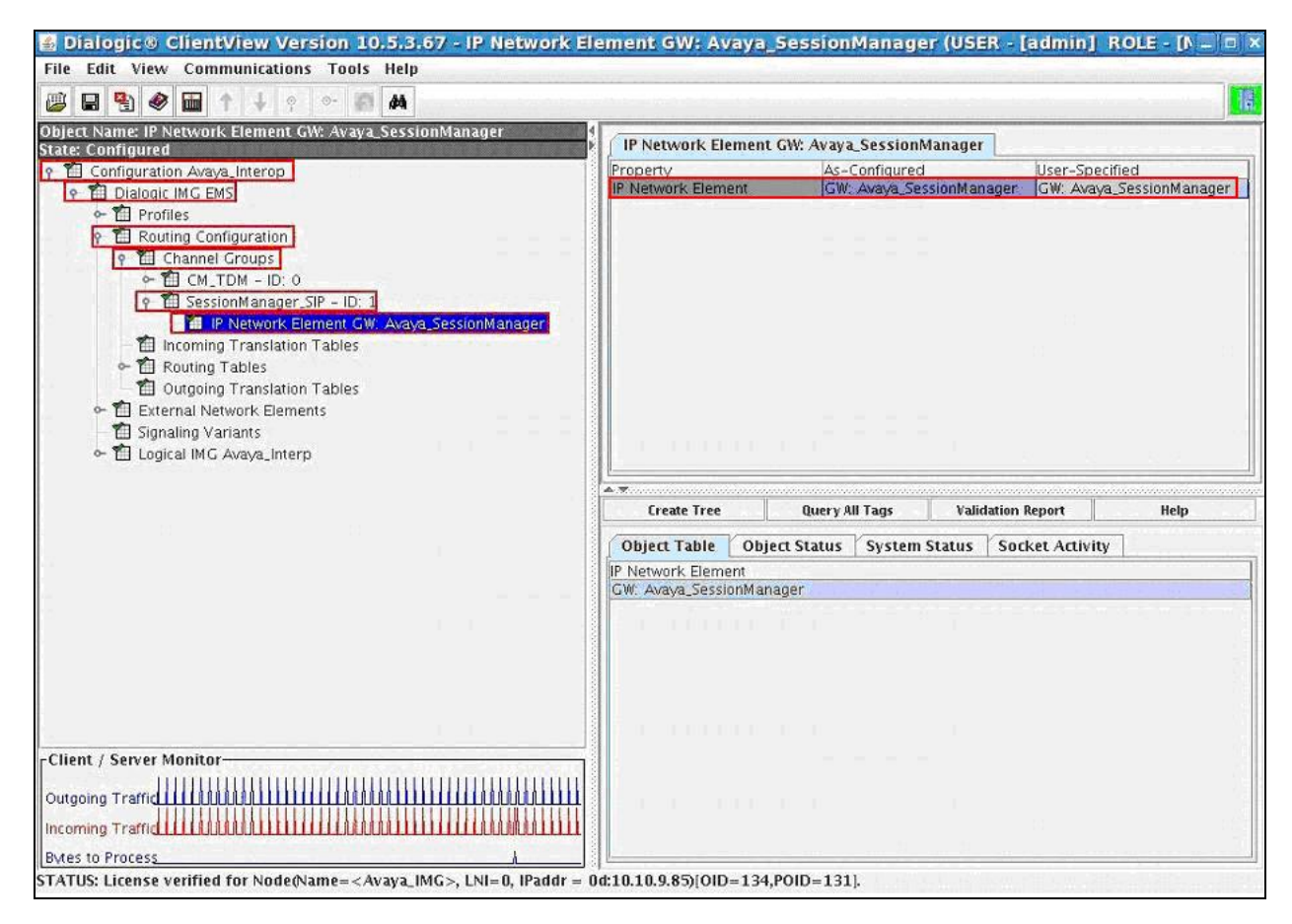

## 5.4. Routing

Create an object for Routing Tables by selecting **Configuration Avaya\_Interop**  $\rightarrow$  **Dialogic IMG EMS**  $\rightarrow$  **Routing Configuration**. Right-click **Routing Configuration** in the Configuration Tree and select **New Service Route Table**. To save the changes, right-click **Routing Tables** and select **Commit** (not shown). The screen below shows the actions performed on IMG 1010.

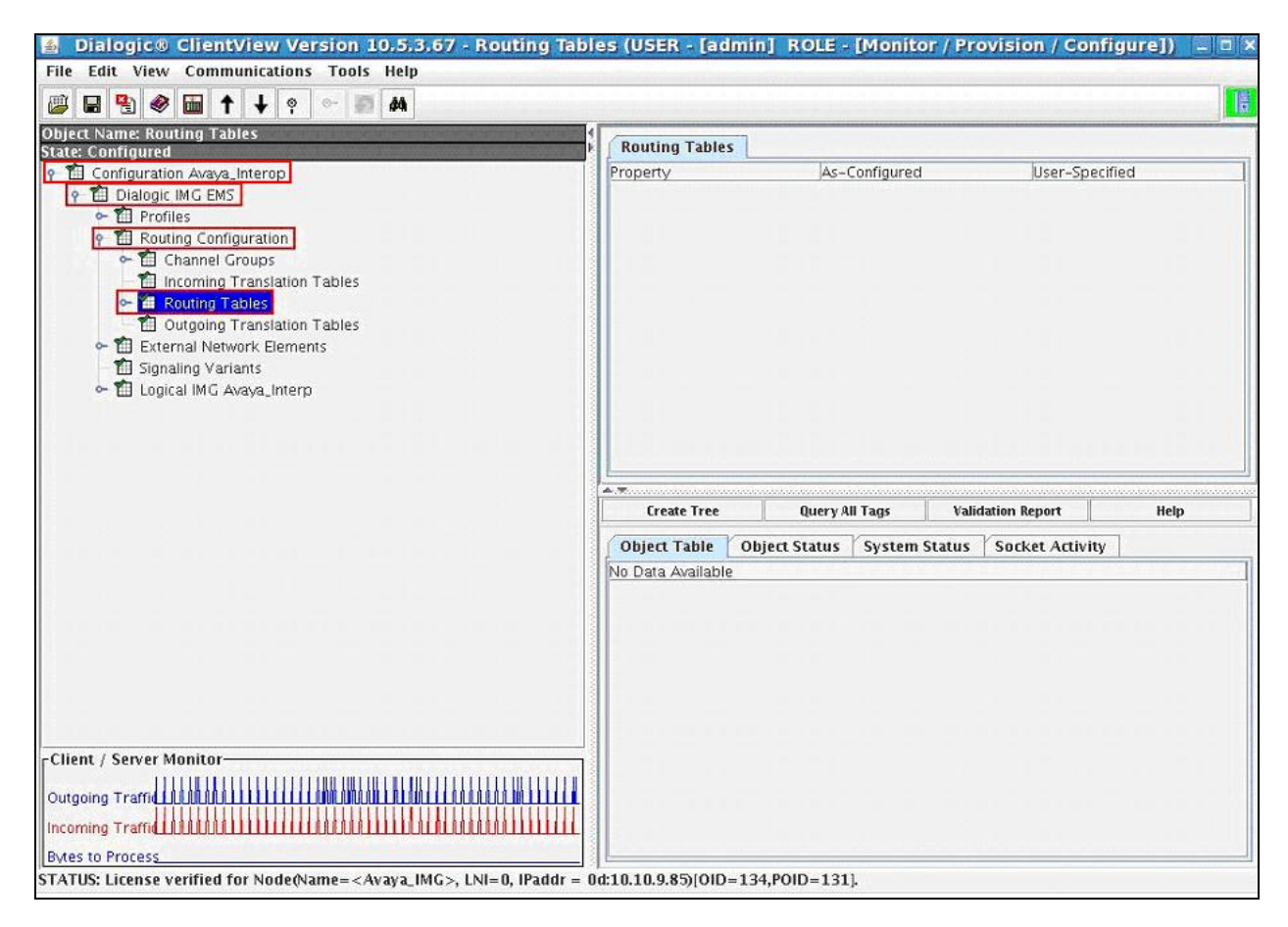

## 5.4.1. Route Entry

Add two route entries to the Routing Tables to route all calls from the inbound channel group on the IMG to the outbound channel group by selecting **Configuration Avaya\_Interop**  $\rightarrow$  **Dialogic IMG EMS**  $\rightarrow$  **Routing Configuration**  $\rightarrow$  **Routing Tables.** Right-click the **Routing Tables** in the Configuration Tree and select **Add Route Entry**. Select the following parameters, leaving the remaining parameters at their default values.

- Name A descriptive name
- **ID** Select an available ID.

To save the changes, right-click  $\mathbf{RT}$ \_Entry1 – ID 5 and select Commit (not shown). The screen below shows the actions performed on IMG 1010. When creating the second route entry, use the same process as above but select different parameters for Name and ID.

| Dialogic® ClientView Version 10.5.3.67 - RT                                                            | _Entry1 - ID: 5 (USER                             | [admin] ROL            | E - [Monitor /               | Provision / Co     | nfigure])                       |                         | _ 🗆 🗙               |
|----------------------------------------------------------------------------------------------------|---------------------------------------------------|------------------------|------------------------------|--------------------|---------------------------------|-------------------------|---------------------|
| File Edit View Communications Tools Help                                                               |                                                   |                        |                              |                    |                                 |                         |                     |
| 🕮 🖶 🌒 💼 🕇 🔶 💠 🐖 🛤                                                                                      |                                                   |                        |                              |                    |                                 |                         |                     |
| Object Name: RT_Entry1 - ID: 5<br>State: Configured<br>우그룹 Configuration Avava_Interop                 | RT_Entry1 - ID: 5                                 | As-                    | -Configured                  |                    | User-Specif                     | ïed                     |                     |
| Dialogic IMG EMS     Profiles                                                                          | Name<br>ID<br>Routing Criteria Order              | RT.<br>5<br>Dia        | _Entry1<br>Iled Number;Origi | inating Number; Ch | RT_Entry1<br>5<br>a Dialed Nurr | ber;Originating N       | Jumber; Cha         |
|                                                                                                    | Would you like to redirect c<br>Number Of Entries | all No<br>1            |                              |                    | No                              |                         |                     |
| - 11 E1 Prof: E1_Profile1<br>- 11 Secure Profile: SecureIMG - ID: 0                                    |                                                   |                        |                              |                    |                                 |                         |                     |
| ☐ SIP: SIP_Prof1 - ID: 1     ?                                                                         |                                                   |                        |                              |                    |                                 |                         |                     |
|                                                                                                    |                                                   |                        |                              |                    |                                 |                         |                     |
| □ □ B Channels: Bearer-0     □ ISDN IMG:0 - Bearer - ID:1- Chan:16                                     |                                                   |                        |                              |                    |                                 |                         |                     |
| B Channels: Bearer-1                                                                                   | Create Tree Query All Ta                          | ugs Validation Rep.    | _ Help                       | Save Table         | Delete All Entri_               | Import From C_          | Export To CSV       |
| IP Network Element GW: Avaya_SessionManager                                                            | Object Table Object S                             | tatus System Si        | tatus Socket A               | Activity           |                                 |                         |                     |
| = [1] Incoming Translation Tables<br>= [1] Routing Tables<br>= [1] [1] [1] [1] [1] [1] [1] [1] [1] [1] | Criteri Enable Entry I<br>Not U True 0            | D FCI In C<br>Not U CM | hannel Group<br>_TDM - ID: 0 |                    |                                 | MaRouteRo<br>N Sessi Ch | ut Ro Ro<br>an Ch N |
| - 🖽 RT_Entry2 - ID: 6                                                                                  |                                                   |                        |                              |                    |                                 |                         |                     |

To configure the route tables, select Object Table for both routing tables and double click on In Channel Group in the Information Pane to edit the entry.

| Dialogic® ClientView Version 10.5,3.67 - R                                                                                                    | [_Entry1 - ID: 5 (USER - [admin  | ] ROLE - [Monitor / Provision / Con     | figure])                                     |
|----------------------------------------------------------------------------------------------------|----------------------------------|-----------------------------------------|----------------------------------------------|
| File Edit View Communications Tools Help                                                                                                    |                                  |                                         |                                              |
| 🐸 🖬 🕙 🖼 🛧 🕹 🔹 🗛                                                                                                    |                                  |                                         |                                              |
| Object Name: RT_Entry1 - ID: 5                                                                                                    |                                  |                                         |                                              |
| State: Configured                                                                                                    | RT_Entry1 - ID: 5                |                                         |                                              |
| P 🔟 Configuration Avaya_Interop                                                                                                    | Property                         | As-Configured                           | User-Specified                               |
| ↑ Dialogic ING EMS                                                                                                    | in ame                           | RT,Entry1                               | KT,ENITYI                                    |
| Profiles                                                                                                    | Routing Criteria Order           | Dialed Number; Originating Number; Cha. | Dialed Number, Originating Number, Cha       |
| Performance Contraction                                                                                                    | Would you like to redirect call  | No                                      | No                                           |
| Profile: 1 - Entry:0                                                                                                    | Number Of Entries                | 1                                       |                                              |
| T El Prof. El Profia 1                                                                                                    |                                  |                                         |                                              |
| Secure Profile: SecureIMC - ID: 0                                                                                                    |                                  |                                         |                                              |
| SP: SP: Prof1 = ID: 1                                                                                                    |                                  |                                         |                                              |
| El Routing Configuration                                                                                                    |                                  |                                         |                                              |
| Channel Groups                                                                                                    |                                  |                                         |                                              |
| • 1 CM_TDM - ID: 0                                                                                                    |                                  |                                         |                                              |
| ISDN IMG:0 - Bearer - ID:0- Chan: 16                                                                                                    |                                  |                                         |                                              |
| B Channels: Bearer-0                                                                                                    |                                  |                                         |                                              |
| 🕈 🛅 ISDN IMG:0 – Bearer – ID:1– Chan:16                                                                                                    | L                                |                                         | 1                                            |
| B Channels: Bearer=1                                                                                                    | Create Tree Overs All Tarr Valid | asten Ben Heln Save Table D             | lete All Entri Linnert From C Expert To CSV  |
| P T SessionManager_SIP - ID: 1                                                                                                    | create free duery an rags value  | aunit kep                               | nete sa dana   imparcironi ca   coporcio cor |
| P Network Element GW: Avaya_SessionManager                                                                                                    | Object Table Object Status S     | ystem Status Socket Activity            |                                              |
| Incoming Translation Tables                                                                                                    | Criteri Enable Entry ID FCI      | In Channel Group                        | Ma., Route., Rout., Ro., Ro.,                |
| Protect and a protect and a protect and | Not U True 0 Not                 | t U [CM_TDM - ID: 0                     | N  Sessi  Chan  Ch  N                        |
| T PT Fate 0 - 10 6                                                                                                    |                                  |                                         |                                              |
| Dutating Translation Tables                                                                                                    |                                  |                                         |                                              |
| Fill External Network Elements                                                                                                    |                                  |                                         |                                              |
| <ul> <li>Til Lookal IMG Avava Interp</li> </ul>                                                                                                    |                                  |                                         |                                              |
| TI Certificate Database                                                                                                    |                                  |                                         |                                              |
| Certificate Entry: 0                                                                                                    |                                  |                                         |                                              |
|                                                                                                    |                                  |                                         |                                              |
|                                                                                                    |                                  |                                         |                                              |
|                                                                                                    |                                  |                                         |                                              |
|                                                                                                    |                                  |                                         |                                              |
|                                                                                                    |                                  |                                         |                                              |
|                                                                                                    |                                  |                                         |                                              |
|                                                                                                    |                                  |                                         |                                              |
| Client / Server Monitor                                                                                                    |                                  |                                         |                                              |
| Outgoing Trame 111111111111111111111111111111111111                                                                                                    |                                  |                                         |                                              |
|                                                                                                    |                                  |                                         |                                              |
| Bytes to Process                                                                                                    |                                  | Edit.                                   | Entror                                       |
| STATUS: License vermen for Aunequanté= <avaya_img>, LNI=0, IPaddr = 0d:10.</avaya_img>                                                                                                    | 10.9.6 3[01D=134,701D=131].      |                                         | (mm)                                         |

Select the following parameters for RT\_Entry1 – ID 5, leaving the remaining parameters at their default values.

- Select Channel Group • Route Criteria Type
- In Channel Group
  - Select CM\_TDM ID: 0
- Route Action Type Select Channel Group Select SessionManager\_SIP - ID: 1
- Outgoing Channel Group

Click **OK** (not shown) to save the changes.

To configure the second route table **RT\_Entry2 – ID 6**, select the following parameters, leaving the remaining parameters at their default values.

- Route Criteria Type Select Channel Group
- In Channel Group Select SessionManager\_SIP - ID: 1
- Route Action Type

- Select Channel Group
- Outgoing Channel Group Select CM TDM – ID: 0

Click **OK** (not shown) to save the changes.

# 6. Verification Steps

The following steps were used to verify the administrative steps presented in these Application Notes and are applicable for similar configurations in the field. The verification steps in this section validated the following:

- The Conferencing Standard Edition configuration
- Session Manager

# 6.1. Avaya Aura<sup>™</sup> Conferencing Standard Edition

Verify all Virtual Machines are in a running state. Access the System Platform using a Web Browser and entering *https://<ip-address>/webconsole*, where <ip-address> is the IP address of System Platform. Log in using appropriate credentials.

| Αναγα |                                                           | Avaya Aura <sup>™</sup> System Platform<br>Web Console |
|-------|-----------------------------------------------------------|--------------------------------------------------------|
|       | Login<br>User Id admin<br>Password ••••••<br>Reset Log On | ?Help                                                  |
|       | Copyright © 2009 Avaya Inc. All Rights Reserved.          |                                                        |
Verify all Virtual Machines are in a **Running State**.

| A) /A) /A                             |                                                                                                    |             |                    |               |                    |                         | Avaya                                                                                     | Aura™   | System Platforn                 |  |  |  |
|---------------------------------------|----------------------------------------------------------------------------------------------------|-------------|--------------------|---------------|--------------------|-------------------------|-------------------------------------------------------------------------------------------|---------|---------------------------------|--|--|--|
| ΑνΑγΑ                                 |                                                                                                    |             |                    |               |                    | Previo                  | Previous successful login: Mon May 17 19:19:50 IST 2010<br>Failed login attempts since: 0 |         |                                 |  |  |  |
|                                       |                                                                                                    |             |                    |               |                    |                         |                                                                                           | Failov  | er status: <u>Not configure</u> |  |  |  |
| Home                                  |                                                                                                    |             |                    |               |                    |                         |                                                                                           |         | About   Help   Log Out          |  |  |  |
| Virtual Machine Management            | Vir                                                                                                    | tual Ma     | chine Ma           | anagem        | ent                |                         |                                                                                           |         |                                 |  |  |  |
| <ul> <li>Server Management</li> </ul> | Virtual Machine List                                                                                               |             |                    |               |                    |                         |                                                                                           |         |                                 |  |  |  |
| User Administration                   | System Domain Uptime: 10 days, 2 hours, 42 minutes, 43 seconds                                                     |             |                    |               |                    |                         |                                                                                           |         |                                 |  |  |  |
|                                       | Current template installed: Conferencing Standard Edition Template 6.0.0.0.126 (crs 6.0.0.0.126, smgr 6.0.0.0.127, |             |                    |               |                    |                         |                                                                                           |         |                                 |  |  |  |
|                                       | bridg                                                                                                    | e 6.0.0.0.1 | 125, awc 6.0       | .0.0.126, w   | ebportal 6.0.0.    | 0.125) Refresh          |                                                                                           |         |                                 |  |  |  |
|                                       |                                                                                                    | Name        | Version            | IP<br>Address | Maximum<br>Memory  | Maximum Virtual<br>CPUs | CPU Time                                                                                  | State   | Application<br>State            |  |  |  |
|                                       | 0                                                                                                    | awc         | 6.0.0.0.126        | 10.10.9.72    | 4.0 GB             | 1                       | 5h 8m 57s                                                                                 | Running | N/A                             |  |  |  |
|                                       | Ø                                                                                                    | crs         | <u>6.0.0.0.126</u> | 10.10.9.73    | 4.0 GB             | 1                       | 11h 11m<br>51s                                                                            | Running | N/A                             |  |  |  |
|                                       | Ø                                                                                                    | webportal   | 6.0.0.0.125        | 10.10.9.75    | 4.0 GB             | 1                       | 35m 46s                                                                                   | Running | N/A                             |  |  |  |
|                                       | Ø                                                                                                    | Domain-0    | <u>6.0.0.1.6</u>   | 10.10.9.70    | 512.0 MB           | 16                      | 19h 42m<br>37s                                                                            | Running | N/A                             |  |  |  |
|                                       | Ø                                                                                                    | <u>cdom</u> | <u>6.0.0.1.6</u>   | 10.10.9.71    | 1024.0 MB          | 1                       | 15h 42m<br>53s                                                                            | Running | N/A                             |  |  |  |
|                                       | ø                                                                                                    | bridge      | <u>6.0.0.0.125</u> | 10.10.9.74    | 4.0 GB             | 4                       | 9h 14m<br>16s                                                                             | Running | N/A                             |  |  |  |
|                                       | Ø                                                                                                    | smgr        | 6.0.0.0.127        | 10.10.9.76    | 4.0 GB             | 2                       | 5m 46s                                                                                    | Running | N/A                             |  |  |  |
|                                       |                                                                                                    |             |                    |               |                    |                         |                                                                                           |         |                                 |  |  |  |
|                                       |                                                                                                    |             |                    |               |                    |                         |                                                                                           |         |                                 |  |  |  |
|                                       |                                                                                                    |             | Convri             | nht @ 2009 A  | waya Inc. All Riol | ats Reserved.           |                                                                                           |         |                                 |  |  |  |

## 6.1.1. Avaya Aura<sup>™</sup> Conferencing Standard Edition Services

Check **Service State** between the Conferencing bridge and other devices by configuring the SIP System Settings by selecting **Elements**  $\rightarrow$  **Conferencing**  $\rightarrow$  **Services** on the left panel menu. From the right panel menu ensure the **Conferencing Services** are in an **Active Service State**.

| Αναγα                                                                           | Ava      | ya Aura™ S                                                     | ystem Mana     | Welcome, <b>admin</b> La<br>2010 8:12 AM<br>Help   About | Welcome, <b>admin</b> Last Logged on Today at May 31,<br>2010 8:12 AM<br>Help   About   Change Password   <b>Log off</b> |               |  |  |  |  |
|---------------------------------------------------------------------------------|----------|----------------------------------------------------------------|----------------|----------------------------------------------------------|----------------------------------------------------------------------------------------------------|---------------|--|--|--|--|
| Home / Elements / Conferencing /                                                | Services |                                                                |                |                                                          |                                                                                                    |               |  |  |  |  |
| <ul> <li>Elements</li> <li>Conferencing</li> <li>Client Registration</li> </ul> | Co       | nferencing: S                                                  | Services       |                                                          |                                                                                                    |               |  |  |  |  |
| Audio Conferencing                                                              |          | Disable Refresh Start Service(s) Stop Service(s) Export Import |                |                                                          |                                                                                                    |               |  |  |  |  |
| Data Conferencing                                                               |          |                                                                |                |                                                          |                                                                                                    |               |  |  |  |  |
| ▶ Media                                                                         | 4 It     | ems   Refresh                                                  |                |                                                          |                                                                                                    |               |  |  |  |  |
| Web Applications                                                                |          | Name                                                           | Address        | Server State                                             | Service(s)                                                                                                    | Service State |  |  |  |  |
| Services                                                                        |          | MX60Bridge                                                     | 135.64.186.149 | Powered on                                               | Audio Conferencing                                                                                                    | Active        |  |  |  |  |
| Application Management                                                          |          | MX60AWC                                                        | 135.64.186.139 | Powered on                                               | Data Conferencing                                                                                                    | Active        |  |  |  |  |
| Inventory                                                                       |          | MX60CRS                                                        | 135.64.186.147 | Powered on                                               | Client Registration                                                                                                    | Active        |  |  |  |  |
| ▶ Events                                                                        |          | MX60WebPortal                                                  | 135.64.186.148 | Powered on                                               | Web Applications                                                                                                    | Active        |  |  |  |  |
| ▶ Groups & Roles                                                                |          |                                                                |                |                                                          |                                                                                                    |               |  |  |  |  |
| Licenses                                                                        | Sele     | ct : All, None                                                 |                |                                                          |                                                                                                    |               |  |  |  |  |

# 6.2. SIP Monitoring on Avaya Aura<sup>™</sup> Session Manager

Verify that none of the links to the defined SIP entities are down, indicating that they are all reachable for call routing by selecting **Elements**  $\rightarrow$  **Session Manager**  $\rightarrow$  **System Status**  $\rightarrow$  **SIP Entity Monitoring** on the left panel menu. From the right panel menu select the SIP entity created in **Section 4.4** 

| AVAYA                                                                                                    | Avaya Aura™                                                                                                    | System Ma                                      | nager 6.0              | Welcome, <b>admin</b> Last Logged on at May 28, 2010 4:39 PM<br>Help     Change Password   <b>Log off</b> |                    |  |  |  |
|----------------------------------------------------------------------------------------------------|----------------------------------------------------------------------------------------------------|------------------------------------------------|------------------------|----------------------------------------------------------------------------------------------------|--------------------|--|--|--|
| Home / Elements / Session Manage                                                                                                    | er / System Status / SIP Entity                                                                                     | Monitoring                                     |                        |                                                                                                    |                    |  |  |  |
| Elements     Conferencing                                                                                                    | SIP Entity Lin<br>This page provides a summ                                                                         | <b>k Monitoring</b><br>hary of Session Manager | Status Summary         |                                                                                                    |                    |  |  |  |
| Presence     Application Management     Endpoints                                                                                                    | Entity Link Status<br>Refresh                                                                                       | for All Session M                              | lanager Instances      |                                                                                                    |                    |  |  |  |
| SIP AS 8.1                                                                                                    | Session Manager                                                                                                    | Entity Links                                   | Entity Links Partially | SIP Entities - Monitoring Not                                                                             | SIP Entities - Not |  |  |  |
| Feature Management     Inventory                                                                                                    | SessionManager2                                                                                                    | 1/1                                            | 0                      | 0                                                                                                    | 0                  |  |  |  |
| <ul> <li>Templates</li> <li>Session Manager</li> <li>Dashboard</li> <li>Session Manager</li> </ul>                                                                                          | All Monitored SIP                                                                                                   | Entities                                       | 0                      | 0                                                                                                    | 1                  |  |  |  |
| Administration<br>Communication Profile<br>Editor                                                                                                    | 16 Items SIP Entity Name                                                                                            |                                                | Filter: Enable         |                                                                                                    |                    |  |  |  |
| <ul> <li>Network Configuration</li> <li>Device and Location<br/>Configuration</li> <li>Application Configuration</li> <li>System Status</li> <li>System State<br/>Administration</li> </ul> | AudioCodesM2K<br>Branch CM<br>Bridge 6.0<br>Enterprise Evolution<br>FeatureServer<br>IMG1010<br>MX 5.2 Mick<br>MX52 | <u>1 CM</u>                                    |                        |                                                                                                    |                    |  |  |  |

Click on the SIP Entity Name **Bridge 6.0**, shown in the previous screen, and verify that the **Conn. Status** and **Link Status** are **Up**.

| AVAYA                                                                           | Avaya Aura™ System Manager 6.0               |                                                                                                    |                                                                   |                         |             | Welcome,           | Welcome, <b>admin</b> Last Logged on at May 31, 2010 8:57 AM<br>Help     Change Password   <b>Log off</b> |                |  |  |
|---------------------------------------------------------------------------------|----------------------------------------------|----------------------------------------------------------------------------------------------------|-------------------------------------------------------------------|-------------------------|-------------|--------------------|----------------------------------------------------------------------------------------------------|----------------|--|--|
| Home / Elements / Session Manage                                                | er / System Statu                            | us / SIP Entity Monitoring / Si                                                                    | IP Entity Link Status                                             |                         |             |                    |                                                                                                    |                |  |  |
| Elements     Conferencing     Presence     Application Management     Endpoints | SIP En<br>This page d<br>All Enti<br>Refresh | ntity, Entity Link<br>lisplays detailed connection stat<br>ity Links to SIP Entity<br>Summary View | Connection Sta<br>tus for all entity links from all<br>Bridge_6.0 | <b>tus</b><br>Session I | Manager ins | tances to a single | SIP entity.                                                                                               |                |  |  |
| SIP AS 8.1                                                                      | 1 Item                                       |                                                                                                    |                                                                   |                         |             |                    |                                                                                                    | Filter: Enable |  |  |
| Feature Management                                                              | Details                                      | Session Manager Name                                                                               | SIP Entity Resolved IP                                            | Port                    | Proto.      | Conn. Status       | Reason Code                                                                                               | Link Status    |  |  |
| > Inventory                                                                     | ►Show                                        | SessionManager                                                                                     | 10.10.9.74                                                        | 5060                    | TCP         | Up                 | 480 Temporarily Unavailable                                                                               | Up             |  |  |
| Section Manager                                                                 |                                              |                                                                                                    |                                                                   |                         |             |                    |                                                                                                    |                |  |  |
| Dashboard                                                                       |                                              |                                                                                                    |                                                                   |                         |             |                    |                                                                                                    |                |  |  |
| Session Manager                                                                 |                                              |                                                                                                    |                                                                   |                         |             |                    |                                                                                                    |                |  |  |
| Administration                                                                  |                                              |                                                                                                    |                                                                   |                         |             |                    |                                                                                                    |                |  |  |
| Communication Profile                                                           |                                              |                                                                                                    |                                                                   |                         |             |                    |                                                                                                    |                |  |  |
| Editor                                                                          |                                              |                                                                                                    |                                                                   |                         |             |                    |                                                                                                    |                |  |  |
| Network Configuration                                                           |                                              |                                                                                                    |                                                                   |                         |             |                    |                                                                                                    |                |  |  |
| Device and Location                                                             |                                              |                                                                                                    |                                                                   |                         |             |                    |                                                                                                    |                |  |  |
| Configuration                                                                   |                                              |                                                                                                    |                                                                   |                         |             |                    |                                                                                                    |                |  |  |
| Application Configuration                                                       |                                              |                                                                                                    |                                                                   |                         |             |                    |                                                                                                    |                |  |  |
| ▼ System Status                                                                 |                                              |                                                                                                    |                                                                   |                         |             |                    |                                                                                                    |                |  |  |
| System State                                                                    | 1                                            |                                                                                                    |                                                                   |                         |             |                    |                                                                                                    |                |  |  |
| Administration                                                                  |                                              |                                                                                                    |                                                                   |                         |             |                    |                                                                                                    |                |  |  |
| SIP Entity Monitoring                                                           |                                              |                                                                                                    |                                                                   |                         |             |                    |                                                                                                    |                |  |  |

Click on the SIP Entity Name IMG 1010 and verify that the Conn. Status and Link Status are Up.

| AVAYA                                                                           | Avaya Aura <sup>™</sup> System Manager 6.0 Welcome, admin Last Logged on at Help     Change |                                                                                                    |                                                                |                  |             |                     |             | it May 31, 2010 8:57 AM<br>ge Password   <b>Log off</b> |
|---------------------------------------------------------------------------------|---------------------------------------------------------------------------------------------|----------------------------------------------------------------------------------------------------|----------------------------------------------------------------|------------------|-------------|---------------------|-------------|---------------------------------------------------------|
| Home / Elements / Session Manager                                               | / System Statu                                                                              | us / SIP Entity Monitoring / S                                                                       | IP Entity Link Status                                          |                  |             |                     |             |                                                         |
| Elements     Conferencing     Presence     Application Management     Endpoints | SIP EI<br>This page d<br>All Enti<br>Refresh                                                | ntity, Entity Link<br>Iisplays detailed connection star<br>ity Links to SIP Entity<br>D Summary View | Connection Sta<br>tus for all entity links from all<br>IMG1010 | tus<br>Session M | Manager ins | stances to a single | SIP entity. |                                                         |
| SIP AS 8.1                                                                      | 1 Item                                                                                      |                                                                                                    |                                                                |                  |             |                     |             | Filter: Enable                                          |
| Feature Management                                                              | Details                                                                                     | Session Manager Name                                                                                 | SIP Entity Resolved IP                                         | Port             | Proto.      | Conn. Status        | Reason Code | Link Status                                             |
| > Inventory                                                                     | ► Show                                                                                      | SessionManager                                                                                       | 10.10.7.25                                                     | 5060             | TCP         | Up                  | 200 OK      | Up                                                      |
| Session Manager                                                                 |                                                                                             |                                                                                                    |                                                                |                  |             |                     |             |                                                         |
| Dashboard                                                                       |                                                                                             |                                                                                                    |                                                                |                  |             |                     |             |                                                         |
| Session Manager<br>Administration                                               |                                                                                             |                                                                                                    |                                                                |                  |             |                     |             |                                                         |
| Communication Profile                                                           |                                                                                             |                                                                                                    |                                                                |                  |             |                     |             |                                                         |
| Editor                                                                          |                                                                                             |                                                                                                    |                                                                |                  |             |                     |             |                                                         |
| Network Configuration                                                           |                                                                                             |                                                                                                    |                                                                |                  |             |                     |             |                                                         |
| <ul> <li>Device and Location</li> <li>Configuration</li> </ul>                  |                                                                                             |                                                                                                    |                                                                |                  |             |                     |             |                                                         |
| Application Configuration                                                       |                                                                                             |                                                                                                    |                                                                |                  |             |                     |             |                                                         |
| * System Status                                                                 |                                                                                             |                                                                                                    |                                                                |                  |             |                     |             |                                                         |
| System State<br>Administration                                                  |                                                                                             |                                                                                                    |                                                                |                  |             |                     |             |                                                         |
| SIP Entity Monitoring                                                           |                                                                                             |                                                                                                    |                                                                |                  |             |                     |             |                                                         |

MD; Reviewed: SPOC 08/04/2010 Solution & Interoperability Test Lab Application Notes ©2010 Avaya Inc. All Rights Reserved. 75 of 78 IMG-SM-CSE60

### 6.3. Verification Scenarios

Verify end to end signalling/media connectivity between the IMG 1010 and Conferencing Standard Edition via the Session Manager, this is accomplished by:

- Placing a call from two endpoints into conference ensuring one of the callers is a moderator.
- Verify both callers are in the same conference and there is two way speech between the callers.
- Initiate dial out by dialing \*1 xxxx on the moderator phones touch pad, where xxxx is the extension for an endpoint. Follow the instructions provided by the Conferencing bridge.
- After answering the call, on the moderator phone dial \*2 to join the new participant into the conference.
- Verify both callers are in the same conference and there is two way speech between the callers.

# 7. Conclusion

As illustrated in these Application Notes, Avaya Aura<sup>™</sup> Conferencing Standard Edition can interoperate successfully with Avaya Aura<sup>™</sup> Session Manager and Dialogic IMG 1010 Media Gateway.

# 8. Additional References

This section references the product documentation relevant to these Application Notes. Avaya Aura<sup>TM</sup> Conferencing Standard Edition 6.0

- [1] Implementing Avaya Aura<sup>™</sup> Conferencing Standard Edition, Doc ID 04-603508, June 2010, available at <u>http://support.avaya.com</u>.
- [2] Operating Avaya Aura<sup>™</sup> Conferencing Standard Edition, Doc ID 04-603510, June 2010, available at <u>http://support.avaya.com</u>.
- [3] Using Avaya Aura<sup>™</sup> Conferencing Standard Edition, Doc ID 04-603509, June 2010, available at <u>http://support.avaya.com</u>.
- [4] Avaya Aura<sup>™</sup> Conferencing Standard Edition Release Notes, Doc ID 04-123456, June 2010, available at <u>http://support.avaya.com</u>

Avaya Aura<sup>TM</sup> Session Manager 6.0

- [5] Avaya Aura<sup>™</sup> Session Manager Overview, Doc ID 03-603323, available at <u>http://support.avaya.com</u>.
- [6] Administering Avaya Aura<sup>™</sup> Session Manager, Doc ID 03-603324 available at <u>http://support.avaya.com</u>.
- [7] Installing and Upgrading Avaya Aura<sup>™</sup> Session Manager 6.0, Doc ID 03-603324, available at <u>http://support.avaya.com</u>.
- [8] Installing and Upgrading Avaya Aura<sup>™</sup> System Manager 6.0, available at <u>http://support.avaya.com</u>.
- [9] Maintaining and Troubleshooting Avaya Aura<sup>™</sup> Session Manager 6.0, available at <u>http://support.avaya.com</u>.

Dialogic IMG 1010 Gateway

- [10] IMG 1010 Quick Start Guide Doc ID 07-728-05, March 2010.
- [11] IMG 1010/1004 Integrated Media Gateway Upgrading System Software, November 2009, Application Note
- [12] Dialogic® IMG 1010 Integrated Media Gateway WebHelp, Release 10.5.3 ERI

#### ©2010 Avaya Inc. All Rights Reserved.

Avaya and the Avaya Logo are trademarks of Avaya Inc. All trademarks identified by <sup>®</sup> and <sup>TM</sup> are registered trademarks or trademarks, respectively, of Avaya Inc. All other trademarks are the property of their respective owners. The information provided in these Application Notes is subject to change without notice. The configurations, technical data, and recommendations provided in these Application Notes are believed to be accurate and dependable, but are presented without express or implied warranty. Users are responsible for their application of any products specified in these Application Notes.

Please e-mail any questions or comments pertaining to these Application Notes along with the full title name and filename, located in the lower right corner, directly to the Avaya Solution & Interoperability Test Lab at <u>interoplabnotes@list.avaya.com</u>